# VALSTYBINIS STUDIJŲ FONDAS

# IS "PARAMA" VARTOTOJŲ APTARNAVIMO POSISTEMĖ

Naudotojo vadovas

Vilnius

2018

# TURINYS

| 1 | ĮVADA | AS                                                                                                    | 6                                |
|---|-------|----------------------------------------------------------------------------------------------------|----------------------------------|
|   | 1.1   | Dokumento paskirtis                                                                                                    | 6                                |
|   | 1.2   | Kaip naudotis šia instrukcija?                                                                                                    | 6                                |
|   | 1.3   | Naudotojo vadove naudoti susitarimai                                                                                                    | 6                                |
|   | 1.4   | Sutartiniai ženklai ir žymėjimai                                                                                                    | 6                                |
| 2 | PRISI | JUNGTI PRIE SISTEMOS                                                                                                    | 8                                |
|   | 2.1   | Kada vykdoma užduotis                                                                                                    | 12                               |
|   | 2.2   | Prieš pradedant                                                                                                    | 12                               |
|   | 2.3   | Kaip atlikti užduotį                                                                                                    | 12                               |
|   | 2.4   | Rezultatai                                                                                                    | 13                               |
| 3 | SOCI  | ALINĖS STIPENDIJOS PRAŠYMAI                                                                                                    | 14                               |
|   | 3.1   | Pateikti socialinės stipendijos prašymą (pildomi studijų duomenys)<br>3.1.1 Kada vykdoma užduotis<br>3.1.2 Prieš pradedant<br>3.1.3 Kaip atlikti užduotį<br>3.1.4 Rezultatai                                               | 14<br>15<br>16<br>16<br>20       |
|   | 3.2   | <ul> <li>Pateikti socialinės stipendijos prašymą (Nepildomi studijų duomenys)</li> <li>3.2.1 Kada vykdoma užduotis</li> <li>3.2.2 Prieš pradedant</li> <li>3.2.3 Kaip atlikti užduotį</li> <li>3.2.4 Rezultatai</li> </ul> | 21<br>22<br>22<br>22<br>22<br>26 |
|   | 3.3   | Peržiūrėti socialinės stipendijos prašymą<br>3.3.1 Kada vykdoma užduotis<br>3.3.2 Prieš pradedant<br>3.3.3 Kaip atlikti užduotį<br>3.3.4 Rezultatai                                                                        | 27<br>27<br>28<br>28<br>30       |
|   | 3.4   | <ul> <li>Redaguoti socialinės stipendijos prašymo duomenis</li> <li>3.4.1 Kada vykdoma užduotis</li> <li>3.4.2 Prieš pradedant</li> <li>3.4.3 Kaip atlikti užduotį</li> <li>3.4.4 Rezultatai</li> </ul>                    | 31<br>31<br>31<br>31<br>32       |
|   | 3.5   | Spausdinti prašymą<br>3.5.1 Kada vykdoma užduotis<br>3.5.2 Prieš pradedant<br>3.5.3 Kaip atlikti užduotį<br>3.5.4 Rezultatai                                                                                               | 33<br>33<br>33<br>33<br>33<br>33 |
| 4 | TIKSL | INĖS IŠMOKOS PRAŠYMAI                                                                                                    | 34                               |
|   | 4.1   | Pateikti tikslinės išmokos prašymą (pildomi studijų duomenys)<br>4.1.1 Kada vykdoma užduotis<br>4.1.2 Prieš pradedant<br>4.1.3 Kaip atlikti užduotį<br>4.1.4 Rezultatai                                                    | 34<br>35<br>35<br>35<br>39       |
|   | 4.2   | Peržiūrėti tikslinės išmokos prašymą<br>4.2.1 Kada vykdoma užduotis<br>4.2.2 Prieš pradedant<br>4.2.3 Kaip atlikti užduotį<br>4.2.4 Rezultatai                                                                             | 40<br>40<br>41<br>41<br>43       |
|   | 4.3   | Redaguoti tikslinės išmokos prašymo duomenis<br>4.3.1 Kada vykdoma užduotis                                                                                                    | 44<br>44                         |

|   |                                                                                                    | <ul><li>4.3.2 Prieš pradedant</li><li>4.3.3 Kaip atlikti užduotį</li><li>4.3.4 Rezultatai</li></ul>                                                                                                    | 44<br>44<br>45                                                                                                    |
|---|----------------------------------------------------------------------------------------------------|----------------------------------------------------------------------------------------------------|----------------------------------------------------------------------------------------------------|
|   | 4.4                                                                                                    | Spausdinti prašymą<br>4.4.1 Kada vykdoma užduotis<br>4.4.2 Prieš pradedant<br>4.4.3 Kaip atlikti užduotį<br>4.4.4 Rezultatai                                                                                                    | 46<br>46<br>46<br>46                                                                                                    |
| 5 | PRAŠ                                                                                                    | YMAI IŠMOKĖTI UŽ STUDIJAS SUMOKĖTOS KAINOS KOMPENSACIJĄ                                                                                                    | 47                                                                                                    |
|   | 5.1                                                                                                    | Pateikti prašymą, išmokėti už studijas sumokėtos kainos kompensaciją<br>5.1.1 Kada vykdoma užduotis<br>5.1.2 Prieš pradedant<br>5.1.3 Kaip atlikti užduotį<br>5.1.4 Rezultatai                                                                                                    | 47<br>48<br>49<br>49<br>50                                                                                                    |
|   | 5.2                                                                                                    | Peržiūrėti prašymą išmokėti už studijas sumokėtos kainos kompensaciją<br>5.2.1 Kada vykdoma užduotis<br>5.2.2 Prieš pradedant<br>5.2.3 Kaip atlikti užduotį<br>5.2.4 Rezultatai                                                                                                    | 51<br>52<br>52<br>52<br>54                                                                                                    |
|   | 5.3                                                                                                    | Redaguoti prašymo išmokėti už studijas sumokėtos kainos kompensaciją duomenis<br>5.3.1 Kada vykdoma užduotis<br>5.3.2 Prieš pradedant<br>5.3.3 Kaip atlikti užduotį<br>5.3.4 Rezultatai                                                                                                    | 55<br>55<br>55<br>55<br>55                                                                                                    |
|   | 5.4                                                                                                    | Spausdinti prašymą išmokėti už studijas sumokėtos kainos kompensaciją<br>5.4.1 Kada vykdoma užduotis<br>5.4.2 Prieš pradedant<br>5.4.3 Kaip atlikti užduotį<br>5.4.4 Rezultatai                                                                                                    | 56<br>56<br>56<br>56                                                                                                    |
|   |                                                                                                    |                                                                                                    |                                                                                                    |
| 6 | PARA                                                                                                    | MOS IŠEIVIJAI PRAŠYMAI                                                                                                    | 57                                                                                                    |
| 6 | <b>PARA</b><br>6.1                                                                                      | MOS IŠEIVIJAI PRAŠYMAI<br>Pateikti paramos išeivijai prašymą<br>6.1.1 Kada vykdoma užduotis<br>6.1.2 Prieš pradedant<br>6.1.3 Kaip atlikti užduotį<br>6.1.4 Rezultatai                                                                                                    | <b>57</b><br>60<br>60<br>60<br>64                                                                                                    |
| 6 | <b>PARA</b><br>6.1<br>6.2                                                                               | AMOS IŠEIVIJAI PRAŠYMAI<br>Pateikti paramos išeivijai prašymą<br>6.1.1 Kada vykdoma užduotis<br>6.1.2 Prieš pradedant<br>6.1.3 Kaip atlikti užduotį<br>6.1.4 Rezultatai<br>Peržiūrėti Paramos išeivijai prašymą<br>6.2.1 Kada vykdoma užduotis<br>6.2.2 Prieš pradedant<br>6.2.3 Kaip atlikti užduotį<br>6.2.4 Rezultatai                                                                                                    | <b>57</b><br>60<br>60<br>60<br>64<br>65<br>66<br>66<br>66<br>66                                                                                                |
| 6 | <b>PARA</b><br>6.1<br>6.2<br>6.3                                                                        | AMOS IŠEIVIJAI PRAŠYMAI<br>Pateikti paramos išeivijai prašymą<br>6.1.1 Kada vykdoma užduotis<br>6.1.2 Prieš pradedant<br>6.1.3 Kaip atlikti užduotį<br>6.1.4 Rezultatai<br>Peržiūrėti Paramos išeivijai prašymą<br>6.2.1 Kada vykdoma užduotis<br>6.2.2 Prieš pradedant<br>6.2.3 Kaip atlikti užduotį<br>6.2.4 Rezultatai<br>Redaguoti paramos išeivijai prašymo duomenis<br>6.3.1 Kada vykdoma užduotis<br>6.3.2 Prieš pradedant<br>6.3.3 Kaip atlikti užduotį<br>6.3.4 Rezultatai                                                                                                    | <b>57</b> 60 60 60 64 65 66 66 66 68 69 69 69 70                                                                                                    |
| 6 | <b>PARA</b><br>6.1<br>6.2<br>6.3<br>6.4                                                                 | AMOS IŠEIVIJAI PRAŠYMAI         Pateikti paramos išeivijai prašymą         6.1.1       Kada vykdoma užduotis         6.1.2       Prieš pradedant         6.1.3       Kaip atlikti užduotį         6.1.4       Rezultatai         Peržiūrėti Paramos išeivijai prašymą         6.2.1       Kada vykdoma užduotis         6.2.2       Prieš pradedant         6.2.3       Kaip atlikti užduotį         6.2.4       Rezultatai         Redaguoti paramos išeivijai prašymo duomenis         6.3.1       Kada vykdoma užduotis         6.3.2       Prieš pradedant         6.3.3       Kaip atlikti užduotį         6.3.4       Rezultatai         Spausdinti prašymą         6.4.1       Kada vykdoma užduotis         6.4.2       Prieš pradedant         6.4.3       Kaip atlikti užduotį         6.4.4       Rezultatai                                                                                                    | 57<br>60<br>60<br>64<br>65<br>66<br>66<br>66<br>66<br>68<br>69<br>69<br>69<br>70<br>71<br>71<br>71<br>71                                                       |
| 7 | <ul> <li>PARA</li> <li>6.1</li> <li>6.2</li> <li>6.3</li> <li>6.4</li> <li>STUD</li> </ul>              | AMOS IŠEIVIJAI PRAŠYMAI         Pateikti paramos išeivijai prašymą         6.1.1       Kada vykdoma užduotis         6.1.2       Prieš pradedant         6.1.3       Kaip atlikti užduotį         6.1.4       Rezultatai         Peržiūrėti Paramos išeivijai prašymą         6.2.1       Kada vykdoma užduotis         6.2.2       Prieš pradedant         6.2.3       Kaip atlikti užduotį         6.2.4       Rezultatai         Redaguoti paramos išeivijai prašymo duomenis         6.3.1       Kada vykdoma užduotis         6.3.2       Prieš pradedant         6.3.3       Kaip atlikti užduotį         6.3.4       Rezultatai         Redaguoti paramos išeivijai prašymo duomenis         6.3.1       Kada vykdoma užduotis         6.3.2       Prieš pradedant         6.3.3       Kaip atlikti užduotį         6.3.4       Rezultatai         Spausdinti prašymą         6.4.1       Kada vykdoma užduotis         6.4.2       Prieš pradedant         6.4.3       Kaip atlikti užduotį         6.4.4       Rezultatai                                                                                                    | 57<br>60<br>60<br>64<br>65<br>66<br>66<br>66<br>66<br>68<br>69<br>69<br>69<br>69<br>70<br>71<br>71<br>71<br>71<br>71<br>71                                     |
| 6 | <ul> <li>PARA</li> <li>6.1</li> <li>6.2</li> <li>6.3</li> <li>6.4</li> <li>STUD</li> <li>7.1</li> </ul> | AMOS IŠEIVIJAI PRAŠYMAI         Pateikti paramos išeivijai prašymą         6.1.1       Kada vykdoma užduotis         6.1.2       Prieš pradedant         6.1.3       Kaip atlikti užduotij         6.1.4       Rezultatai         Peržiūrėti Paramos išeivijai prašymą         6.2.1       Kada vykdoma užduotis         6.2.2       Prieš pradedant         6.2.3       Kaip atlikti užduotį         6.2.4       Rezultatai         Redaguoti paramos išeivijai prašymo duomenis         6.3.1       Kada vykdoma užduotis         6.3.2       Prieš pradedant         6.3.3       Kaip atlikti užduotį         6.3.4       Rezultatai         Redaguoti paramos išeivijai prašymo duomenis         6.3.1       Kada vykdoma užduotis         6.3.2       Prieš pradedant         6.3.3       Kaip atlikti užduotį         6.3.4       Rezultatai         Spausdinti prašymą       6.4.1         6.4.2       Prieš pradedant         6.4.3       Kaip atlikti užduotį         6.4.4       Rezultatai         DIŲ KREPŠELIO GRĄŽINIMAS         Pateikti studijų krepšelio grąžinimo prašymą         7.1.1       Kada vykdoma užduotis | 57<br>60<br>60<br>64<br>65<br>66<br>66<br>66<br>68<br>69<br>69<br>69<br>69<br>70<br>71<br>71<br>71<br>71<br>71<br>71<br>71<br>71<br>71<br>71<br>71<br>71<br>71 |

|    |       | <ul> <li>7.2.1 Kada vykdoma užduotis</li> <li>7.2.2 Prieš pradedant</li> <li>7.2.3 Kaip atlikti užduotį</li> <li>7.2.4 Rezultatai</li> </ul>                                                                                          | 79<br>79<br>79<br>81            |
|----|-------|----------------------------------------------------------------------------------------------------|---------------------------------|
|    | 7.3   | <ul> <li>Redaguoti studijų krepšelio grąžinimo prašymo duomenis</li> <li>7.3.1 Kada vykdoma užduotis</li> <li>7.3.2 Prieš pradedant</li> <li>7.3.3 Kaip atlikti užduotį</li> <li>7.3.4 Rezultatai</li> </ul>                          | 82<br>82<br>82<br>82<br>83      |
|    | 7.4   | Spausdinti prašymą7.4.1Kada vykdoma užduotis7.4.2Prieš pradedant7.4.3Kaip atlikti užduotį7.4.4Rezultatai                                                                                                    | 84<br>84<br>84<br>84<br>84      |
|    | 7.5   | Pateikti prašymą grąžinti studijų kainą dalimis<br>7.5.1 Kada vykdoma užduotis<br>7.5.2 Prieš pradedant<br>7.5.3 Kaip atlikti užduotį<br>7.5.4 Rezultatai                                                                             | 85<br>86<br>86<br>86<br>86      |
| 8  | PERŽ  | ŪRĖTI INFORMACINIUS PRANEŠIMUS                                                                                                    | 87                              |
|    | 8.1   | Kada vykdoma užduotis                                                                                                    | 87                              |
|    | 8.2   | Prieš pradedant                                                                                                    | 87                              |
|    | 8.3   | Kaip atlikti užduotį                                                                                                    | 87                              |
|    | 8.4   | Rezultatai                                                                                                    | 88                              |
| 9  | KARIÜ | ŪNŲ STUDIJŲ KAINOS KOMPENSAVIMO PRAŠYMAI                                                                                                    | 88                              |
|    | 9.1   | Pateikti kariūnų studijų kompensavimo prašymą<br>9.1.1 Kada vykdoma užduotis<br>9.1.2 Prieš pradedant<br>9.1.3 Kaip atlikti užduotį<br>9.1.4 Rezultatai                                                                               | 88<br>89<br>90<br>90<br>93      |
|    | 9.2   | <ul> <li>Pateikti kariūnų studijų kompensavimo prašymą skirtos kompensacijos išmokėjimui</li> <li>9.2.1 Kada vykdoma užduotis</li> <li>9.2.2 Prieš pradedant</li> <li>9.2.3 Kaip atlikti užduotį</li> <li>9.2.4 Rezultatai</li> </ul> | 93<br>95<br>95<br>95<br>95      |
|    | 9.3   | Peržiūrėti kariūnų kompensavimo prašymą<br>9.3.1 Kada vykdoma užduotis<br>9.3.2 Prieš pradedant<br>9.3.3 Kaip atlikti užduotį<br>9.3.4 Rezultatai                                                                                     | 97<br>98<br>99<br>99<br>101     |
|    | 9.4   | <ul> <li>Redaguoti kariūnų kompensavimo prašymo duomenis</li> <li>9.4.1 Kada vykdoma užduotis</li> <li>9.4.2 Prieš pradedant</li> <li>9.4.3 Kaip atlikti užduotį</li> <li>9.4.4 Rezultatai</li> </ul>                                 | 102<br>102<br>102<br>102<br>102 |
|    | 9.5   | Spausdinti prašymą<br>9.5.1 Kada vykdoma užduotis<br>9.5.2 Prieš pradedant<br>9.5.3 Kaip atlikti užduotį<br>9.5.4 Rezultatai                                                                                                    | 103<br>103<br>103<br>103<br>103 |
| 10 | STUD  | IJŲ STIPENDIJOS PRAŠYMAI                                                                                                    | 103                             |
|    | 10.1  | Pateikti studijų stipendijos prašymą<br>10.1.1 Kada vykdoma užduotis<br>10.1.2 Prieš pradedant<br>10.1.3 Kaip atlikti užduotį<br>10.1.4 Rezultatai                                                                                    | 103<br>105<br>105<br>105<br>108 |

| <ul> <li>10.2 Peržiūrėti studijų stipendijos prašymą</li> <li>10.2.1 Kada vykdoma užduotis</li> <li>10.2.2 Prieš pradedant</li> <li>10.2.3 Kaip atlikti užduotį</li> <li>10.2.4 Rezultatai</li> </ul>         | 109<br>110<br>110<br>111<br>111        |
|----------------------------------------------------------------------------------------------------|----------------------------------------|
| <ul> <li>10.3 Redaguoti studijų stipendijos prašymo duomenis</li> <li>10.3.1 Kada vykdoma užduotis</li> <li>10.3.2 Prieš pradedant</li> <li>10.3.3 Kaip atlikti užduotį</li> <li>10.3.4 Rezultatai</li> </ul> | 113<br>113<br>113<br>113<br>113<br>114 |
| 10.4 Spausdinti prašymą<br>10.4.1 Kada vykdoma užduotis<br>10.4.2 Prieš pradedant<br>10.4.3 Kaip atlikti užduotį<br>10.4.4 Rezultatai                                                                         | 114<br>114<br>114<br>114<br>114<br>114 |

# 1 **ĮVADAS**

## **1.1 DOKUMENTO PASKIRTIS**

Ši dokumentas skirtas asmenims, kurie nori pateikti socialinės stipendijos prašymą naudojant IS "PARAMA". Naudojimo instrukcijos tikslas yra:

- Supažindinti naudotojus su IS "PARAMA" struktūra ir funkcijomis;
- Padėti naudotojams sėkmingai naudotis IS "PARAMA".

Daroma prielaida, kad:

- Naudotojai susipažinę su personalinio kompiuterio operacijomis (klaviatūros, pelės naudojimas);
- Naudotojai susipažinę su "Microsoft Windows" operacine sistema, kurios aplinkoje bus dirbama.

# **1.2 KAIP NAUDOTIS ŠIA INSTRUKCIJA?**

Jeigu esate naujas naudotojas, mes rekomenduojame Jums:

- Prieš pradėdami skaityti užduotis, visų pirma perskaitykite skyriaus įžangą.
- Atlikdami pasirinktą užduotį pažingsniui vykdykite instrukcijas, nurodytas užduoties "Kaip atlikti užduotį" skirsnyje.

Jeigu esate patyręs naudotojas, Jūs galite:

- Iš karto skaityti atitinkamos užduoties "Kaip atlikti užduotį" skirsnį, jei žinote kodėl ir kada reikia atlikti užduotį.
- Kai jau būsite susipažinę su aplikacija pagal poreikį peržvelgti instrukciją ar atskirus jos skyrius.

## **1.3 NAUDOTOJO VADOVE NAUDOTI SUSITARIMAI**

| Mygtukų pavadinimai  | Mygtukų pavadinimai yra rašomi tarp laužtinių skliaustų, pavyzdžiui:<br>Paspauskite [Saugoti].                                                                                   |
|----------------------|----------------------------------------------------------------------------------------------------|
| Įvesti               | Šioje instrukcijoje terminas <i>įvesti</i> reiškia tai, kad Jūs turite suvesti informaciją arba komandą ir tuomet pele pereiti į kitą lauką.                                     |
| Laukų pavadinimai    | Terminas laukas taikomas vietoms ekrane, į kurias Jūs suvedate<br>informaciją. Visi laukų pavadinimai šioje Naudotojo vadove rašomi tokie,<br>kokie jie būna atvaizduoti ekrane. |
| Lentelių pavadinimai | Lentelių pavadinimai rašomi didžiosiomis raidėmis, pavyzdžiui:<br>lentelė PAIEŠKOS REZULTATAI.                                                                                   |

Šiame Naudotojo vadove naudojami tokie susitarimai:

## **1.4 SUTARTINIAI ŽENKLAI IR ŽYMĖJIMAI**

| Sutartinis ženklas                 | Žymėjimas        | Aprašymas                                                                            |
|------------------------------------|------------------|--------------------------------------------------------------------------------------|
| [Mygtuko pavadinimas]              | Pateikti prašymą | Mygtukas, savyje talpinantis pavadinimą,<br>kuris nusako mygtuko atliekamą funkciją  |
| <mygtuko pavadinimas=""></mygtuko> | ×                | Mygtukas, išreiškiamas piktograma, kuri leidžia suprasti mygtuko atliekamą funkciją. |

| Sutartinis ženklas                                                     | Žymėjimas             | Aprašymas                                                          |
|------------------------------------------------------------------------|-----------------------|--------------------------------------------------------------------|
| Posistemės pavadinimas<br>→ Formos pavadinimas<br>→ Formos pavadinimas | Prašymai → Peržiūrėti | Kelias iki formos aprašytam veiksmui<br>įvykdyti                   |
| !                                                                      | Pastaba               | Pastaba, į kurią verta atkreipti dėmesį                            |
| Skirsnis [Skirsnio<br>pavadinimas]                                     | Informacija           | Skirsnis, kuriame galima tvarkyti / pamatyti susijusią informaciją |
| {Nuorodos pavadinimas}                                                 | Peržiūrėti            | Nuoroda ir piktograma, kuri nusako atliekama funkcija              |

# 2 PRISIJUNGTI PRIE SISTEMOS

Šiame skyriuje aprašoma kaip turi būti vykdomas prisijungimas ir atsijungimas nuo sistemos.

|  | Valstybinis<br>studijų fondas IS "Parama"                                                                                                | Prisijungti |
|--|----------------------------------------------------------------------------------------------------|-------------|
|  |                                                                                                    |             |
|  | Prisijunkite prie sistemos<br>Saugus prisijungimas                                                                                       |             |
|  |                                                                                                    |             |
|  | Norint prisijungti, privaloma buti savo Banko interneto bankininkystes sistemo<br>vartotoju arba turėti asmenini skaitmenini sertifikata | os          |
|  | Prisijungti                                                                                                    |             |

Paveikslas 2-1. Prisijungimo langas

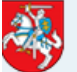

# Elektroniniai valdžios vartai

E-government gateway

Э

>

#### Savėjai -> Paslaugos pagal grupes

#### PASLAUGOS PAGAL GRUPES

#### Paslaugos gyventojams

Mano informacija

| Titulinis             |
|-----------------------|
| Naujienos             |
| Teisės aktai          |
| Kontaktai             |
| Nuorodos              |
| Atsilienimai nastabos |

E-pasirašymas

**Gyvenamosios** vietos ir išvykimo iš LR deklaravimo bei Gyventojų registro tarnybos išduodamų pažymų apie deklaruotą gyvenamają vietą ir šeiminę padėtį <u>užsakymo vadovas</u> (PDF, 1.8 MB)

## Reikalingas prisijungimas

Turinys kurį norite pasiekti reikalauja nustatyti jūsų tapatybę. Tai galite pa identifikavęsi sistemoje. Žemiau pateikiama informacija apie galimus identifikavimosi sistemoje. Pasirinkite vieną iš šių būdų.

Prisijungimas per išorines sistemas

#### Prisijungimo prie sistemos sąlygos

Norėdami pasinaudoti Elektroninės valdžios portalo teikiamomis paslaugomis, turite tenkinti vieną iš šių sąlygų:

Turėti asmens tapatybės kortelę, su integruotais skaitmeniniais sertifikatais;

2. Būti vienos iš žemiau pateiktų komercinių bankų internetinės bankininkystės sistemos vartotoju;

3. Turėti asmeninį skaitmeninį sertifikatą, išduota Skaitmeninio sertifikavimo centro arba Vi Registry centras.

Registravimuisi Portale bus panaudoti asmens tapatybės kortelėje, bankuose arba skaitmeniniame sertifikate saugomi Jūsų asmens duomenys (vardas, pavardė, asmens kodas). Jokia kita asmens tapatybės kortelėje, banke arba skaitmeniniame sertifikate saugoma informacija (pvz., sąskaitų, piniginių operacijų ir kt.) į Portalą nebus perduodama.

- > Asmens tapatybės kortelė
- AB SEB bankas
- > AB Swedbank
- > AB Snoras
- > AB DnB NORD
- > Ab Šiaulių bankas
- > Nordea Bank Lietuva
- > AB Ūkio bankas
- > AB Citadele bankas
- > UAB Medicinos bankas
- > AB Danske bankas
- > UAB Skaitmeninio sertifikavimo centras el klientams

Paveikslas 2-2. Elektroninių valdžios vartų langas

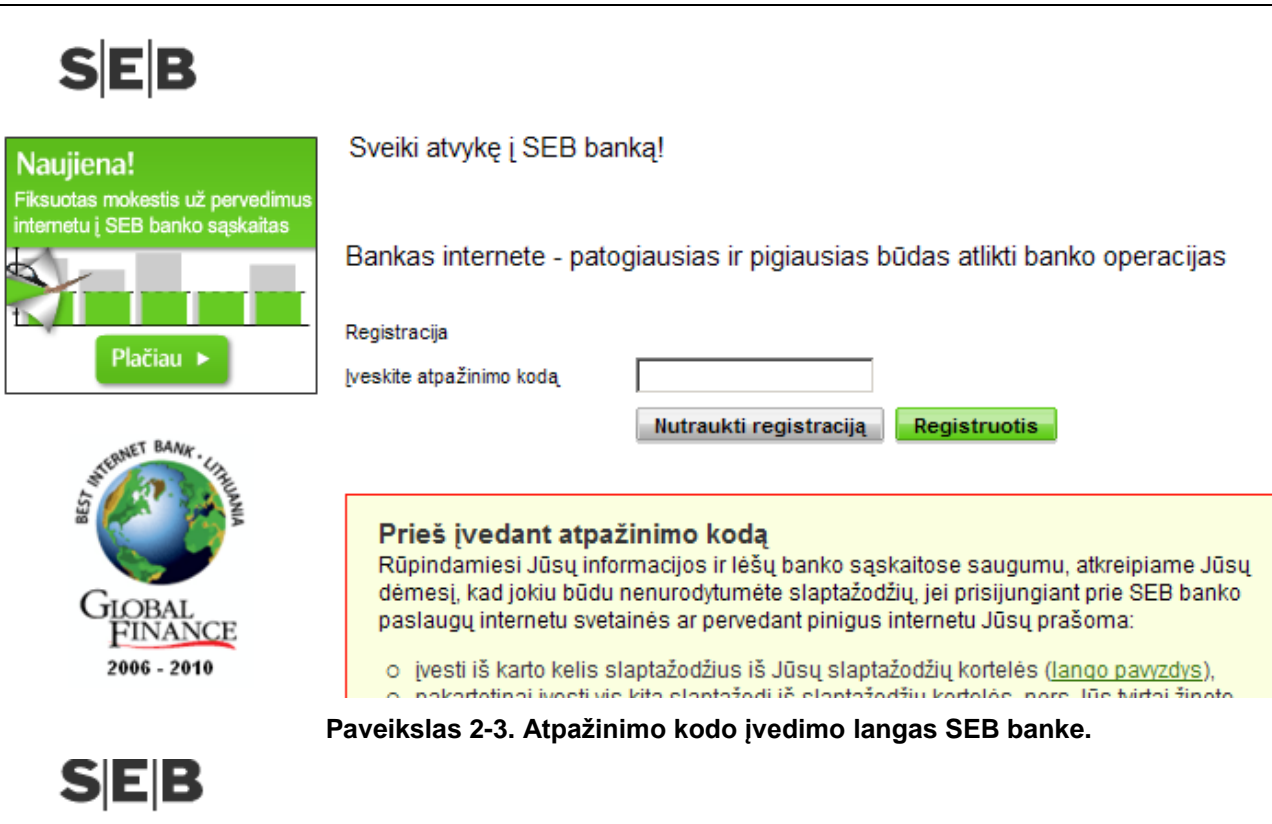

| Naujiena!                                                           | R   |
|---------------------------------------------------------------------|-----|
| Fiksuotas mokestis už pervedimus<br>internetu į SEB banko sąskaitas |     |
|                                                                     | Įve |
|                                                                     |     |
| Plačiau 🕨                                                           |     |

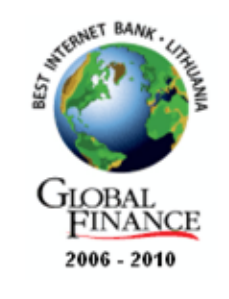

### egistracijos tęsinys

eskite slaptažodžius

| <b>(</b> ) | I | slaptažodis kortelėje |  |
|------------|---|-----------------------|--|
|            |   |                       |  |

Slaptažod

| Nutraukti registraciją Registruotis |
|-------------------------------------|
|                                     |

Slaptažodžių kortelės kodo numeris parašytas nestandartiniu šriftu siekiant užtikrinti Jūsų duomenų apsaugą.

## Saugokite slaptus duomenis

Daugiau apie tai, kaip saugiai naudotis banko paslaugomis internetu, skaitvkite mūsu

Paveikslas 2-4. Slaptažodžio įvedimo langas SEB banke.

| SEB                                                                 | Klientas Vardenis Pavardenis                                                                                                    |
|---------------------------------------------------------------------|----------------------------------------------------------------------------------------------------|
| Naujiena!                                                           | Naudotojo identifikavimo paslauga                                                                                                    |
| Fiksuotas mokestis už pervedimus<br>internetu i SEB banko sąskaitas |                                                                                                    |
| 5                                                                   | Spustelėję žemiau esančią nuorodą S <i>utinku</i> , Jūs patvirtinsite, kad sutinkate, jog Jūsų asmeniniai duomenys (vardas ir pavardė,<br>asmens kodas) ir įmonės rekvizitai (jeigu šiuo metu tvarkote įmonės sąskaitas - įmonės kodas ir įmonės pavadinimas) būtų perduoti šiai<br>trečiajai šaliai - |
| Plačiau 🕨                                                           | Informacinės visuomenės plėtros komitetas prie Lietuvos Respublikos Vyriausybės (IVPK)<br>Pagal šiuos duomenis bus nustatoma Jūsų tapatybė arba atpažįstama įmonė trečiosios šalies sistemoje.                                                                                                    |
| JST BANK                                                            | Jei Jūs nesutinkate jog Jūsų duomenys būtų perduoti šiai trečiajai šaliai, <b>nespauskite</b> žemiau esančios nuorodos S <i>utinku</i> ir Jūsų<br>duomenys nebus perduoti. Informuojame, kad tuomet identifikavimo paslauga Jums nebus suteikta.                                                       |
| ANTERNA CALLER                                                      | Bankas neatsako už duomenų, kuriuos pateiksite trečiajai šaliai, teisingumą.                                                                                                    |
| AIN                                                                 | Sutinku                                                                                                    |

### Paveikslas 2-5. Sutikimo langas, dėl asmens duomenų perdavimo trečiajai šaliai

## PASLAUGOS UŽSAKYMAS

Stipendijų ir finansinės paramos studentams informacinė sistema (IS "PARAMA").

Vardas Vardenis Pavardė Pavardenis Asmens kodas XXXXXXXXXXXX

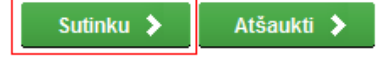

Spustelėję aukščiau esančią nuorodą "Sutinku", Jūs patvirtinsite, kad sutinkate, jog Jūsų asmeniniai ar įmonės duomenys, kurie yra nurodyti aukščiau, būtų perduoti šiai trečiajai šaliai - Valstybinis studijų fondas . Jei Jūs nesutinkate jog Jūsų duomenys būtų perduoti šiai trečiajai šaliai, spauskite nuorodą "Atšaukti"

Jei portale atvaizduojami Jūsų asmens duomenys yra nekorektiški, prašome informuoti mus šiais kontaktais: el. paštas tomas.sakalauskas@ivpk.lt arba tel. (85) 2665184.

# Paveikslas 2-6. Sutikimo patvirtinimo langas, dėl asmens duomenų perdavimo trečiajai šaliai (Valstybiniam studijų fondui)

| Val:<br>stur                 | stybinis<br>dijų fondas                           | IS "Parama"                                           |                        |                    |            | admin admin a<br>atsij |
|------------------------------|---------------------------------------------------|-------------------------------------------------------|------------------------|--------------------|------------|------------------------|
| a <b>šymai</b>   Inforr      | naciniai pranešim                                 | ai                                                    |                        |                    |            |                        |
| Prašymai<br>Pateikti naują j | prašymą                                           | Kainos kompen                                         | savimas                |                    |            |                        |
| SS 2012                      | m. pavasario                                      | Pateikti prašymai                                     | ens                    |                    |            |                        |
| Pateikimo data               | m. pavasario                                      | Pateikti prašymai<br>Laikotarpis                      | Statusas               | Galima keisti      |            |                        |
| Pateikimo data<br>2011-08-18 | m. pavasario<br>Prašymo tipas<br>Parama išeivijai | Pateikti prašymai<br>Laikotarpis<br>PI 2011 m. rudens | Statusas<br>Tikrinamas | Galima keisti<br>🔽 | Peržiūrėti |                        |

### Paveikslas 2-7. Pirminis IS "Parama" langas

# 2.1 KADA VYKDOMA UŽDUOTIS

Prisijungti reikia kiekvieną kartą prieš pradedant darbą su sistema.

# 2.2 PRIEŠ PRADEDANT

Išankstinių sąlygų nėra.

# 2.3 KAIP ATLIKTI UŽDUOTĮ

#### Prisijungti prie sistemos:

| 1. | Paspauskite nuorodą į IS "PARAMA" informacinę sistemą, kur galėsite pateikti socialinės stipendijos prašymą. Nuorodos ieškokite <u>www.vsf.lt</u> .                                                                                                    |
|----|----------------------------------------------------------------------------------------------------|
| 2. | Sistema pateikia E-valdžios vartus (žr. Paveikslas 2-2. Elektroninių valdžios vartų langas).                                                                                                    |
| 3. | Pasirinkite banką, per kurį jungiatės prie sistemos.                                                                                                    |
| 4. | Sistema pateikia banko prisijungimo langą.                                                                                                    |
| 5. | Užpildykite banko prisijungimo duomenis. Pateikta AB SEB banko pavyzdys (žr. Paveikslas<br>2-3. Atpažinimo kodo įvedimo langas SEB banke., Paveikslas 2-4. Slaptažodžio įvedimo<br>langas SEB banke., Paveikslas 2-5. Sutikimo langas, dėl asmens duomenų perdavimo<br>trečiajai šaliai, Paveikslas 2-6. Sutikimo patvirtinimo langas, dėl asmens duomenų perdavimo<br>trečiajai šaliai (Valstybiniam studijų fondui)). |
| 6. | Sistema identifikuoja asmenį ir pateikia pirminį IS "Parama" langą.                                                                                                    |

### Atsijungti nuo sistemos:

| Alsiju | nyu nuo sistemos.                 |                                                 |
|--------|-----------------------------------|-------------------------------------------------|
| 1.     | Deeneuekite suerede (Ateijungti)  | Vardenis Pavardauskas 90000000001<br>atsījungti |
|        | Paspauskilė nuorodą (Alsijungli). |                                                 |
| 2.     | Sistema atjungia naudotoją nuo s  | stemos.                                         |

Sistema atjungia naudotoją automatiškai, viršijus naudotojo darbo seanso neveikimo trukmę. Tokiu atveju, norint tęsti darbą, reikia prisijungti iš naujo.

# 2.4 REZULTATAI

- Prisijungta prie sistemos.
- Atsijungta nuo sistemos.

# 3 SOCIALINĖS STIPENDIJOS PRAŠYMAI

# 3.1 PATEIKTI SOCIALINĖS STIPENDIJOS PRAŠYMĄ (PILDOMI STUDIJŲ DUOMENYS)

Šiame skyriuje aprašoma kaip pateikti socialinės stipendijos prašymą.

| Valstybinis<br>studijų fondas                                          | IS "Parama"                               |               |            | admin admin admin<br>atsijungti |
|------------------------------------------------------------------------|-------------------------------------------|---------------|------------|---------------------------------|
| <b>ašymai</b>   Informaciniai pranešimai                               |                                           |               |            |                                 |
| Prašymai                                                               |                                           |               |            |                                 |
| Pateikti naują prašymą<br>Socialinė stipendija<br>SS 2012 m. pavasario | Kainos kompensavimas<br>KK 2011 m. rudens |               |            |                                 |
|                                                                        | Pateikti prašymai                         |               |            |                                 |
| Pateikimo data Prašymo tipas L                                         | aikotarpis Statusas                       | Galima keisti |            |                                 |
| 2011-08-18 Parama išeivijai Pi                                         | I 2011 m. rudens Tikrinamas               | <b>V</b>      | Peržiūrėti |                                 |
|                                                                        |                                           | _             |            |                                 |

Paveikslas 3-1. Socialinės stipendijos prašymo pasirinkimas

|                                 | 3. Banko duomenys                                                                                                    |  |  |  |  |  |
|---------------------------------|----------------------------------------------------------------------------------------------------|--|--|--|--|--|
| Sąskaltos numeris               | * Pavyzdžiul,                                                                                                    |  |  |  |  |  |
| lanko pavadinimas               | · ·                                                                                                    |  |  |  |  |  |
|                                 | 4. Duomenys apie studijas                                                                                                    |  |  |  |  |  |
| Nokalo ir studijų<br>netitucija | Aytaus kolegija V *                                                                                                    |  |  |  |  |  |
| Rekultetas                      | * Y autitata yilay i yidaamata                                                                                                    |  |  |  |  |  |
| Pasirinkite stadijas            | ¥                                                                                                    |  |  |  |  |  |
|                                 | 5. Prašau skirti man socialinę stipendiją ir pervesti ją į aukščiau mano nurodytą asmeninę sąskaitą banke, nes atitinku toliau nurodytą socialinį krite reikalinga, pažymėti):                                                                                                    |  |  |  |  |  |
|                                 | O4.1 - Esu iš nepasiturinčios šeimos ar vienas gyvenantis asmuo, turintis teisę gauti arba gaunantis socialinę pašaipą pagal 4.1 - Lietuvos Respublikos piniginės socialinės paramos nepasiturinčioms š<br>O4.2 - Man teisės aktų nustatyta tvarka yra nustatytas 45 procentų ar mažesnis darbingumo lygis arba sunkus ar vidutinis neigalumo lygis<br>O4.3 - Man yra ne daugiou nei 25 metai ir liki piinametystės įstatymų nustatyta tvarka buvo nusiatyta globa (rūpyba) arba mano tėvai (turėtas vienintelis iš tėvų) yra minę.      |  |  |  |  |  |
|                                 | Pažymėdamas, kad atitinku Aprašo 4.3 punkte nurodytą kriterijų, kartu su prašymu pateikiu šiuos dokumentus:                                                                                                    |  |  |  |  |  |
|                                 | Armene dokumentas     Darbingumo lygio pažyma     Gimimo ludijimas     Nejgalumo pažymėjimas     Savivaidybės pažyma     Pažyma apie šeimos sudėtį                                                                                                    |  |  |  |  |  |
|                                 | 6. Statusas darbo rinkoje (Pažymimas vienas labiausiai tinkantis variantas 6 skiltyje)                                                                                                    |  |  |  |  |  |
|                                 | <ul> <li>O Savarankiškai dirbantis¹</li> <li>O Dirbantis kitais pagrindais (pagai darbo sutartį, valstybės tarnautojai ir pan.)</li> <li>O Bedarbis (nedirbantis muo 6 ikl 12 mėn.)</li> <li>O Bedarbis (nedirbantis daugiau nei 12 mėn.)</li> <li>O Bedarbis (nedirbantis daugiau nei 12 mėn.)</li> <li>O Ekonomiškai neaktyvus asmuo, kuris neutudijuoja ar mokosi</li> <li>O Ekonomiškai neaktyvus asmuo, kuris neutudijuoja ar nesimoko (išėjęs   pensiją, nutraukęs verslą, visiškai neigalus, namų šeimininkai ir pan.)</li> </ul> |  |  |  |  |  |
|                                 | * Individualių įmonių savininkai, bendrijų nariai, asmenys, kurie verčiasi individualia veikla, versio liudijimus turintys asmenys, fiziniai asmenys, kurie verčiasi individualia žemės ūkio veikla                                                                                                    |  |  |  |  |  |
|                                 | 7. Turimas išsilavinimas (Pažymimas vienas labiausiai tinkantis variantas. Nurodomas išsilavinimas, kuris jau yra įgytas.)                                                                                                    |  |  |  |  |  |
|                                 | O 1 grupė: Ikimokyklinio amžiaus vaikas; pradinis išsilavinimas (4 klasės), pagrindinis išsilavinimas (10 klaskų)<br>O 2 grupė: vidurinis išsilavinimas (12 klasių); profesinė kvalifikadja<br>O 3 grupė: ukištasis išsilavinimas (takatauras, magistras, mokslų daktaras)<br>O Suaugęs asmuo neturintis pradinio išsilavinimo                                                                                                    |  |  |  |  |  |

Dalyvavimas mokymuose / kursuose / švietimo programose (Pažymimas vienas labiausiai tinkantis variantas.)

O Asmuo, kuris šiuo metu studijuoja / dalyvauja neformaliuose mokymuose

O Asmuo, kuris šiuo metu nestudijuoja ir nedalyvauja jokluose mokymuose

🗹 Su Socialinių stipendijų aukštųjų mokyklų studentams skyrimo ir administravimo tvarkos aprašu, patvirtintu Lietuvos Respublikos Vyriausybės 2009 m. gruodžio 23 d. nutarimu Nr. 1801 (Žin., 204 čia pateikti duomenys yra teisingi, taip pat patvirtinu, jog neatlitinku Mokslo ir studijų įstatymo 72 straipsnyje nustatytų sąlygų, nesu laikinai sustabdęs studijų aukštojoje mokykloje, taip pat nesu ai vieną akademinę skolą aukštosios mokyklos nustatyta tvarka.

Įsipareigoju nuolat tikrinti savo elektroninę pašto dėžutę, kurią nurodžiau pildydamas Prašymą skirti socialinę stipendiją,

Įsipareigoju raštu pranešti Fondui apie studijų nutraukimą, išbraukimą iš studentų sąrašų, studijų baigimą pirma numatytos studijų baigimo datos, studijų sustabdymą ar akademines atostogas ne v atsiradimo.

Tolinu Atlanukti

#### Paveikslas 3-2. Prašymo pildymo formos fragmentas

Sutinku, kad mano asmens duomenys būtų tvarkomi mokslo ir studijų institucijoje, kurioje aš studijavau ir studijuoju, ir Valstybiniame studijų fonde (kodas 191722967, buveinės adresas: A.Goštauto g. 12-407, Vilnius) socialinių stipendijų aukštųjų mokyklų studentams skyrimo ir administravimo tikslu.

Esu informuotas (-a) ir sutinku, kad mano asmens duomenys būtų perduodami tretiesiems asmenims socialinių stipendijų aukštųjų mokyklų studentams skyrimo ir administravimo tikslu. Mokslo ir studijų institucija, kurioje aš studijavau ir studijuoju, ir Valstybinis studijų fondas turi teisę tikrinti/rinkti/gauti mano asmens duomenis iš Lietuvos Respublikos gyventojų registro, Valstybinio socialinio draudimo fondo valdybos prie Socialinės apsaugos ir darbo ministerijos, Lietuvos Respublikos darbo biržos, Neįgalumo ir darbingumo nustatymo tarnybos prie SADM, Lietuvos Respublikos valstybės institucijų ar įstaigų užsienyje, mokslo ir studijų institucijos, kurioje aš studijavau ir studijuoju, kitų valstybės institucijų ir įstaigų ir šaltinių (fizinių ir juridinių asmenų, viešų informacijos šaltinių) socialinių stipendijų aukštųjų mokyklų studentams skyrimo ir administravimo tikslu.

Taip pat esu informuotas (-a), kad turiu teisę susipažinti su savo duomenimis, kurie tvarkomi mokslo ir studijų institucijoje, kurioje aš studijavau ir studijuoju, ir Valstybiniame studijų fonde, reikalauti ištaisyti neteisingus, neišsamius, netikslius mano asmens duomenis, reikalauti sustabdyti duomenų tvarkymo veiksmus bei reikalauti sunaikinti neteisėtai, nesąžiningai sukauptus mano asmens duomenis bei nesutikti (teisiškai pagrįstai), kad būtų tvarkomi mano asmens duomenys.

Peržiūrėti prašymą

Sutinku. Pateikti prašymą Nesutinku. Atšaukti

#### Paveikslas 3-3. Sutikimas dėl asmens duomenų tvarkymo

### 3.1.1 Kada vykdoma užduotis

Norite pateikti prašymą socialinei stipendijai gauti.

# 3.1.2 Prieš pradedant

Prašymą socialinei stipendijai pateikti galima tik prašymų pateikimo laikotarpiu.

# 3.1.3 Kaip atlikti užduotį

|   | Pildant prašymą, būtina užpildyti laukus, pažymėtus žvaigždute * - šie duomenys yra privalomi. Jų neužpildžius gausite pranešimą: |                         |   |  |  |  |
|---|----------------------------------------------------------------------------------------------------|-------------------------|---|--|--|--|
| 1 | Savivaldybė                                                                                                    | Šis laukas yra būtinas. | * |  |  |  |

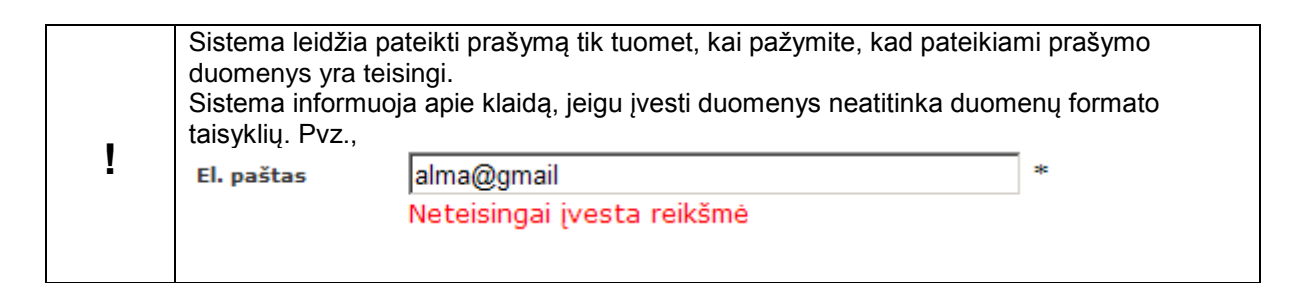

#### Pateikti socialinės stipendijos prašymą:

| 3. | Pirminiame sistemos lange pasirinkite Prašymai.              |
|----|--------------------------------------------------------------|
|    | Prašymai   Informaciniai pranešimai                          |
| 4. | Pasirinkite socialinės stipendijos prašymo pateikimo nuorodą |
|    | Socialinė stipendija<br>2011 m. rudens semestras             |
| 5. | Sistema pateikia prašymo pildymo formą.                      |

| 6. | Užpildykite kontaktir                                                                                                    | nius duomenis:                                                                                                    |  |  |  |
|----|----------------------------------------------------------------------------------------------------|----------------------------------------------------------------------------------------------------|--|--|--|
|    | <ul> <li>Telefonas – fiksur<br/>XXXXX. Čia 8 – L</li> </ul>                                                                                                    | otas telefono numeris. Būtina nurodyti šalies ir miesto kodą, pvz., 8 5<br>.ietuva, 5 – Vilnius, XXXXX - Jūsų telefono numeris.     |  |  |  |
|    | Telefonas mob. –                                                                                                    | mobilus telefonas. Pavyzdžiui: 370 675 00000.                                                                                       |  |  |  |
|    | <ul> <li>EI. paštas – šiuo adresu gausite informaciją apie jums išsiųstus informacinius pranešimus.<br/>Informacinius pranešimus galite peržiūrėti tik prisijungę prie IS "PARAMA" (žr. sk. 5).</li> </ul> |                                                                                                    |  |  |  |
|    | <ul> <li>Deklaruojama gyvenamoji vieta - Savivaldybė, Seniūnija, Vietovė, Gatvė, Namo nr., Buto<br/>nr., Pašto indeksas.</li> </ul>                                                                        |                                                                                                    |  |  |  |
|    | <ul> <li>Susirašinėjimo ac<br/>Pašto indeksas. 1</li> </ul>                                                                                                    | lresas - Savivaldybė, Seniūnija, Vietovė, Gatvė, Namo nr., Buto nr.,<br>ai adresas, kuriuo Jums bus siunčiami laiškai.              |  |  |  |
|    | Adreso pildymas:                                                                                                    |                                                                                                    |  |  |  |
|    | Pildydami savivaldyb<br>Radus atitikmenį pari                                                                                                    | ę, seniūniją ar vietovę sistema jums sufleruos esamus įrašus sistemoje.<br>nkite vieną iš jų.                                       |  |  |  |
|    |                                                                                                    | Deklaruojama gyvenamoji vieta                                                                                                    |  |  |  |
|    | Savivaldybė                                                                                                    | Vilniaus m. sav. *                                                                                                    |  |  |  |
|    | Seniūnija                                                                                                    | Na                                                                                                    |  |  |  |
|    | Vietovė                                                                                                    | Naujamiesčio sen.                                                                                                    |  |  |  |
|    | Gatvé                                                                                                    | Naujininkų sen.<br>Naujosios Vilnios sen.                                                                                           |  |  |  |
|    | Namo nr.                                                                                                    | Senamiesčio sen.                                                                                                    |  |  |  |
|    | Buto nr.                                                                                                    |                                                                                                    |  |  |  |
|    | Pašto indeksas                                                                                                    |                                                                                                    |  |  |  |
|    | Jeigu Jūsų vedamos                                                                                                    | seniūnijos ar vietovės nėra, tada įveskite pilną pavadinimą.                                                                        |  |  |  |
| 7. | Būtinai užpildykite ba                                                                                                    | nko duomenis:                                                                                                    |  |  |  |
|    | <ul> <li>Sąskaitos num<br/>skaičiai. Tarpų ta</li> </ul>                                                                                                    | <b>eris –</b> Numerį turi sudaryti pirmos dvi raidės LT, o likę 18 simbolių<br>arp simbolių būti negali. Pvz., LT123456789000000000 |  |  |  |
|    | Banko pavadin                                                                                                    | imą – šie duomenys naudojami pervedant gautą stipendiją.                                                                            |  |  |  |

| Uzpilaykite duomen                                                            | is apie studijas:                                                                                                    |                                   |                   |
|-------------------------------------------------------------------------------|----------------------------------------------------------------------------------------------------|-----------------------------------|-------------------|
| <ul> <li>Mokslo ir studijų</li> </ul>                                         | institucija - parenkama iš sąrašo.                                                                                                    |                                   |                   |
| <ul> <li>Fakultetas – pas</li> </ul>                                          | irenkamas iš sąrašo.                                                                                                    |                                   |                   |
| <ul> <li>Studiju forma - r</li> </ul>                                         | parenkama iš sarašo.                                                                                                    |                                   |                   |
| <ul> <li>Studiju pakopa</li> </ul>                                            | narenkama ič saračo                                                                                                    |                                   |                   |
|                                                                               |                                                                                                    |                                   |                   |
| <ul> <li>Kursas - parenka</li> </ul>                                          | amas is sąraso.                                                                                                    |                                   |                   |
| <ul> <li>Akademinių skol</li> </ul>                                           | lų skaičius - skaičiaus pasirenkamas iš intervalo [0-1                                                                                                    | 0].                               |                   |
| <b>Mokslo ir studijų ir</b><br>klavišą ant įvedamo<br>studijų instituciją ark | n <b>stituciją bei fakulteto parinkimas iš sąrašo.</b> Pasp<br>lauko. Sistema Jums pateiks parinkimo sąrašą. Pari<br>pa fakultetą paspaudė kairį pelės klavišą ant rodyklės | bauskite kai<br>inkite savo<br>s. | rį pelė<br>mokslo |
|                                                                               | 4. Duomenys apie studijas                                                                                                    |                                   |                   |
| Mokslo ir studijų                                                             | Vilniaus Universitetas                                                                                                    | * 7                               |                   |
| institucija                                                                   | Šis laukas yra būtinas.                                                                                                    |                                   |                   |
| Fakultetas                                                                    | Matematikos ir informatikos fakultetas                                                                                                    | * Y                               |                   |
| Studiju forma                                                                 | Davadinimas                                                                                                    |                                   |                   |
| otaajų torma                                                                  | Chemijos fakultetas                                                                                                    |                                   |                   |
| Studijų pakopa                                                                | Fizikos fakultetas                                                                                                    |                                   |                   |
|                                                                               | Matematikos ir informatikos fakultetas                                                                                                    |                                   |                   |
| Kursas                                                                        | Teisės fakultetas                                                                                                    |                                   |                   |
|                                                                               |                                                                                                    |                                   |                   |
| Akademinių skolų<br>skaičius<br>Svarbu: Kad prašvr                            | nas hūtu priimtas, svarbu teisingai purodyti studiju d                                                                                                    | uomenis se                        | mestr             |
| Akademinių skolų<br>skaičius<br>Svarbu: Kad prašyr<br>kuriam teikiate prašy   | nas būtų priimtas, svarbu teisingai nurodyti studijų d<br>ymą.                                                                                                    | uomenis se                        | mestr             |

| 9.  | Pasirinkite vieną iš <b>socialinių kriterijų</b> , kurį atitinkate:                                                                                                    |
|-----|----------------------------------------------------------------------------------------------------|
|     | 4.1. esu iš nepasiturinčios šeimos ar vienas gyvenantis asmuo, turintis teisę gauti arba<br>gaunantis socialinę pašalpą pagal Lietuvos Respublikos piniginės socialinės paramos<br>nepasiturinčioms šeimoms ir vieniems gyvenantiems asmenims įstatymą*                                                                                                    |
|     | 4.2. turiu teisės aktų nustatyta tvarka nustatytą 45 procentų ar mažesnį darbingumo lygį<br>arba sunku ar vidutini neigalumo lygi:*                                                                                                    |
|     | <ul> <li>4.3. esu ne vyresnis nei 25 metų ir man iki pilnametystės įstatymų nustatyta tvarka buvo<br/>nustatyta globa (rūpyba) arba mano tėvai (turėtas vienintelis iš tėvų) yra mirę.**</li> </ul>                                                                                                    |
|     | * Dokumentų, patvirtinančių Aprašo 4.1 ir 4.2 kriterijus, pateikti nereikia, išskyrus atvejus, kai tokius dokumentus pateikti nurodo Fondas.                                                                                                    |
|     | ** Aprašo <b>4.3 punkte</b> nurodytą kriterijų patvirtinančius dokumentus (dokumento originalus<br>arba teisės aktų nustatyta tvarka patvirtintas kopijas) <b>privaloma pateikti Fondui iki prašymų pateikimo termino pabaigos. Dokumentų pateikti nereikia</b> , jei po 2011 m.<br>liepos 1 d. buvo kreiptasi į Fondą, Fondui buvo pateikti Aprašo 4.3 kriterijų patvirtinantys<br>dokumentai ir Fondas studentui <b>skyrė socialinę stipendiją pagal Aprašo 4.3 kriterijų</b> ,<br>išskyrus atvejus, kai Fondas <b>nurodo</b> pateikti šiuos dokumentus.                                                                                                    |
| 10. | Jeigu paraiškoje pasirenkate, Aprašo 4.3 punkte nurodytą kriterijų, pažymėkite, kokius<br>dokumentus pateikiate kartu su prašymu:                                                                                                    |
|     | <ul> <li>teismo sprendimą/mero potvarkį ar kt. dokumentą dėl globos (rūpybos)</li> </ul>                                                                                                    |
|     | <ul> <li>tėvų (turėto vieno iš tėvų) mirties liudijimai (-as)</li> </ul>                                                                                                    |
|     | <ul> <li>kiti reikalingi dokumentai (pvz., studento gimimo liudijimas ir kiti dokumentai, įrodantys<br/>giminystės ryši tarp studento ir asmenų irašytų mirties liudijime, ar kt.)</li> </ul>                                                                                                    |
|     | Šiuos dokumentus (iu originalus arba teisės aktu nustatyta tyarka patvirtintas konijas)                                                                                                    |
|     | PRIVALOMA pateikti Fondui iki prašymų pateikimo termino pabaigos.                                                                                                    |
|     | DĖMESIO!!!! Dokumentų, patvirtinančių Aprašo 4.3. punkte nurodytą kriterijų Fondui<br>pateikti nereikia, jeigu <u>2011 m. rudens semestre</u> kreipėtės į Fondą dėl socialinės<br>stipendijos pagal Aprašo 4.3. kriterijų, <u>pateikėte</u> Fondui Aprašo 4.3. kriterijų<br>patvirtinančius dokumentus ir Fondas <u>skyrė</u> Jums socialinę stipendiją kaip asmeniui,<br>atitinkančiam Aprašo 4.3. punkte nurodytą kriterijų.                                                                                                    |
| 11. | Pasirinkite koks Jūsų <b>statusas darbo rinkoje</b> ir <b>turimas išsilavinimas</b> . Taip pat pažymėkite<br>ar <b>dalyvaujate mokymuose/kursuose/švietimo programose</b> .                                                                                                    |
| 12. | Norėdami pateikti prašymą, turite pažymėti, kad sutinkate su žemiau aprašytomis sąlygomis:                                                                                                    |
|     | Su Socialinių stipendijų aukštųjų mokyklų studentams skyrimo ir administravimo tvarkos aprašu, patvirtintu Lietuvos Respublikos Vyriausybės 2009 m. gruodžio 23 d. nutarimu Nr. 1801 (Žin., 2009, Nr. 158-7187), ir Valstybinio studijų fondo direktoriaus 2010 m. sausio 14 d. įsakymu Nr. V1-6 "Dėl socialinių stipendijų skyrimo nuostatų patvirtinimo" (Žin., 2010, Nr. 9-477; 2011, Nr. 112-5289) susipažinau ir patvirtinu, kad visi čia pateikti duomenys yra teisingi, taip pat patvirtinu, jog neatitinku Mokslo ir studijų įstatymo 72 straipsnyje nustatytų sąlygų, nesu laikinai sustabdęs studijų aukštojoje mokykloje, taip pat nesu akademinėse atostogose bei turiu ne daugiau kaip vieną akademinę skolą aukštosios mokyklos nustatyta tvarka. Įsipareigoju nuolat tikrinti per Fondo informacinę sistemą, skirtą socialinėms stipendijoms administruoti, gautus pranešimus bei savo elektroninio pašto dėžutę, kurią nurodžiau pildydamas Prašymą skirti socialinę stipendiją. Įsipareigoju raštu pranešti Fondui apie studijų baigimo datos, studijų sustabdymą ar akademines atostogas, taip pat pakeitęs studijų programą pagal Asmens, studijuojančio valstybės finansuojamoje vietoje, studijų programos keitimo tvarkos aprašą, patvirtintą Lietuvos Respublikos Vyriausybės 2009 m. spalio 17 d. nutarimu Nr. 1266 (Žin., 2009, Nr. 121-5234), ne vėliau kaip per 3 darbo |
| 10  | dienas nuo sių aplinkybių atsiradimo.                                                                                                    |
| 13. | Paspauskite mygtuką [1011au]. (zr. Paveiksias 3-2. Prasymo pildymo formos fragmentas).                                                                                                    |

| 14. | <i>Sistema pateikia sutikimo, dėl asmens duomenų tvarkymo langą.</i> (žr. Paveikslas 3-3.<br>Sutikimas dėl asmens duomenų tvarkymo).                                                                                                    |
|-----|----------------------------------------------------------------------------------------------------|
| 15. | Prašymo pateikimo metu, turite duoti sutikimą dėl asmens duomenų tvarkymo.<br>Paspauskite mygtuką <b>[Sutinku. Pateikti prašymą]</b> .<br>Jeigu prieš pateikimą norite atsispausdinti prašymą, paspauskite mygtuką <b>[Peržiūrėti</b><br><b>prašymą]</b> . Pateiktą prašymą atsispausdinti galite bet kuriuo metu (žr. sk. 3.5 "Spausdinti<br>prašymą", 33 psl.). |
| 16. | Sistema pateikia prašymo peržiūros langą.                                                                                                    |

# 3.1.4 Rezultatai

• Pateiktas socialinės stipendijos prašymas.

# 3.2 PATEIKTI SOCIALINĖS STIPENDIJOS PRAŠYMĄ (NEPILDOMI STUDIJŲ DUOMENYS)

Šiame skyriuje aprašoma kaip pateikti socialinės stipendijos prašymą.

| Val                                               | stybinis<br>dijų fondas                           | IS "Parama"                      |                |               |            | a      | dmin admin admin<br>atsijungti |
|---------------------------------------------------|---------------------------------------------------|----------------------------------|----------------|---------------|------------|--------|--------------------------------|
| Prašymai   Inform                                 | maciniai pranešim                                 | ai                               |                |               |            |        |                                |
| Prašymai<br>Pateikti naują<br>Socialir<br>SS 2012 | <b>prašymą</b><br>né stipendija<br>! m. pavasario | Kainos kompen<br>KK 2011 m. rudo | savimas<br>ens |               |            |        |                                |
|                                                   |                                                   | Pateikti prašymai                |                |               |            |        |                                |
| Pateikimo data                                    | Prašymo tipas                                     | Laikotarpis                      | Statusas       | Galima keisti |            |        |                                |
| 2011-08-18                                        | Parama išeivijai                                  | PI 2011 m. rudens                | Tikrinamas     | V             | Peržiūrėti |        |                                |
| 2011-08-18                                        | Lėšų grąžinimas                                   | LG 2011 m. rudens                | Tikrinamas     |               | Peržiūrėti |        |                                |
|                                                   | Paveiks                                           | slas 3-4. Socialin               | ės stipeno     | lijos prašyn  | no pasiri  | nkimas |                                |

|                                  | 3. Banko duomenys                                                                                                    |                                                                                                    |
|----------------------------------|----------------------------------------------------------------------------------------------------|----------------------------------------------------------------------------------------------------|
| Sąskaitos numeris                | LT1212121212121212                                                                                                    | * Pavyzdžiui, LT12345678900000000                                                                                                    |
| Banko<br>pavadinimas             | AB "SEB"                                                                                                    | *                                                                                                    |
|                                  | 4. Duomenys apie studijas                                                                                                    |                                                                                                    |
| Mokslo ir studijų<br>institucija | Alytaus kolegija                                                                                                    | *                                                                                                    |
| Fakultetas                       | Inžinerijos fakultetas                                                                                                    | * 4                                                                                                    |
| Pasirinkite studijas             | Programavimas kompiuteriams                                                                                                    | $\mathbf{Y}$                                                                                                    |
|                                  | atitinku toliau nurodytą socialinį k<br>© 4.1. esu iš nepasiturinčios šeimos ar vienas<br>socialinės paramos nepasiturinčioms šeimoms<br>C 4.2. turiu teisės aktų nustatyta tvarka nus<br>C 4.3. esu ne vyresnis nei 25 metų ir man iki<br>iš tėvų) yra mirę | rriterijų (Aprašo 4.1, 4.2 ar 4.3 punktai) (kas reikalinga, pažymėti):<br>s gyvenantis asmuo, turintis teisę gauti arba gaunantis socialinę pašalpą pagal Lietuvos Respublikos piniginės<br>ir vieniems gyvenantiems asmenims įstatymą<br>statytą 45 procentų ar mažesnį darbingumo lygį arba sunkų ar vidutinį neįgalumo lygį<br>pilnametystės įstatymų nustatyta tvarka buvo nustatyta globa (rūpyba) arba mano tėvai (turėtas vienintelis |
|                                  | Pažymėdamas, kad atitinku Apra                                                                                                    | šo 4.3 punkte nurodytą kriterijų, kartu su prašymu pateikiu šiuos dokumentus:                                                                                                    |
|                                  | □ teismo sprendimas/mero potvarkis ar kt. do<br>□ tėvų (turėto vieno iš tėvų) mirties liudijima<br>□ kiti reikalingi dokumentai (pvz., studento gi<br>ar kt.)                                                                                                | okumentas dėl globos (rūpybos)<br>i (-as)<br>imimo liudijimas ir kiti dokumentai, įrodantys giminystės ryšį tarp studento ir asmenų, įrašytų mirties liudijime,                                                                                                    |
| 🗹 Su Socialini                   | ų stipendijų aukštųjų mokyklų studentams                                                                                                    | s skyrimo ir administravimo tvarkos aprašu, patvirtintu Lietuvos Respublikos Vyriausybės 2009 m.                                                                                                    |

Image: Su Socialinių stipendijų aukštųjų mokyklų studentams skyrimo ir administravimo tvarkos aprašų, patvirtintu Lietuvos Respublikos Vyriausybės 2009 m. gruodžio 23 d. nutarimu Nr. 1801 (Žin., 2009, Nr. 158-7187), ir Valstybinio studijų fondo direktoriaus 2010 m. sausio 14 d. įsakymu Nr. V1-6 "Dėl socialinių stipendijų skyrimo nuostatų patvirtinimo" (Žin., 2010, Nr. 9-477) susipažinau ir patvirtinu, kad visi čia pateikti duomenys yra teisingi, taip pat patvirtinu, jog neatitinku Mokslo ir studijų įstatymo 72 straipsnyje nustatytų sąlygų, nesu laikinai sustabdęs studijų aukštojoje mokykloje, taip pat nesu akademinėse atostogose bei turiu ne daugiau kaip vieną akademinė skolą aukštosios mokyklos nustatyta tvarka. Įsipareigoju nuolat tikrinti per Fondo informacinę sistemą, skirtą socialinėms stipendijoms administruoti, gautus pranešimus bei savo elektroninio pašto dėžutę, kurią nurodžiau pildydamas Prašymą skirti socialinę stipendiją. Isipareigoju raštu pranešti Fondui apie studijų nutraukimą, išbraukimą iš studentų sąrašų, studijų baigimą pirma numatytos studijų baigimo datos, studijų sustabdymą ar akademine stostogas, taip pat pate pate pate pakeitęs studijų programos keitimo tvarkos aprašą, patvirtintą Lietuvos Respublikos Vyriausybės 2009 m. spalio 17 d. nutarimu Nr. 1266 (Žin., 2009, Nr. 121-5234), ne vėliau kaip per 3 darbo dienas nuo šių aplinkybių atsiradimo.

Toliau Atšaukti

#### Paveikslas 3-5. Prašymo pildymo formos fragmentas

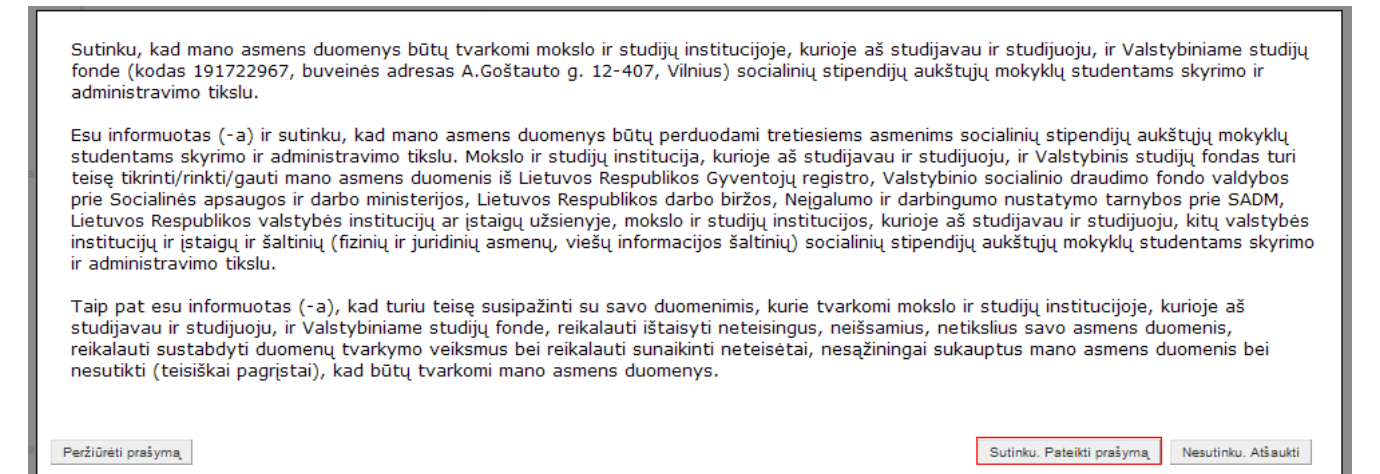

#### Paveikslas 3-6. Sutikimas dėl asmens duomenų tvarkymo

# 3.2.1 Kada vykdoma užduotis

Norite pateikti prašymą socialinei stipendijai gauti.

## 3.2.2 Prieš pradedant

Prašymą socialinei stipendijai pateikti galima tik prašymų pateikimo laikotarpiu.

## 3.2.3 Kaip atlikti užduotį

|   | Pildant prašymą,<br>privalomi. Jų neuž | būtina užpildyti laukus, pažymėtus žvaigždute * -<br>žpildžius gausite pranešimą: | šie duomenys yra |
|---|----------------------------------------|-----------------------------------------------------------------------------------|------------------|
| I | Savivaldybė                            | Šis laukas yra būtinas.                                                           | *                |

|   | Sistema leidžia pa<br>duomenys yra teis<br>Sistema informuoja<br>taisyklių. Pvz., | teikti prašymą tik tuomet, kai pažymite, kad pateikiar<br>ingi.<br>a apie klaidą, jeigu įvesti duomenys neatitinka duom | mi prašymo<br>enų formato |
|---|-----------------------------------------------------------------------------------|----------------------------------------------------------------------------------------------------|---------------------------|
| I | El. paštas                                                                        | alma@gmail                                                                                                    | *                         |
|   |                                                                                   | Neteisingai įvesta reikšmė                                                                                              |                           |
|   |                                                                                   |                                                                                                    |                           |

#### Pateikti socialinės stipendijos prašymą:

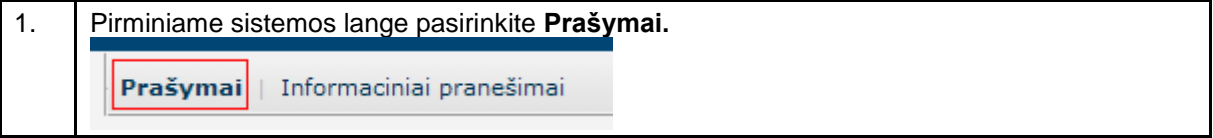

| 2. | Pasirinkite socialinės stip                                                                                                    | endijos prašymo pateikimo nuorodą                                                                                                    |  |  |  |
|----|----------------------------------------------------------------------------------------------------|----------------------------------------------------------------------------------------------------|--|--|--|
|    | Prašymai                                                                                                    |                                                                                                    |  |  |  |
|    | -                                                                                                    |                                                                                                    |  |  |  |
|    | Pateikti naują prašyr                                                                                                    | ną                                                                                                    |  |  |  |
|    | Socialinė stiper<br>SS 2012 m. rudo                                                                                                    | ndija<br>ens semestras                                                                                                    |  |  |  |
| 3. | Sistema pateikia sutikimo<br>Norėdami tęsti toliau spat<br>Atšaukti.]                                                                                                    | o, dėl asmens duomenų tvarkymo langą.<br>uskite mygtuką [Sutinku. Tęsti]. Ketu atveju spauskite [Nesutinku.                                                                                                    |  |  |  |
|    | Sutinku, kad mano asmens duomen<br>fonde (kodas 191722967, buveinės<br>administravimo tikslu.                                                                                                    | ys būtų tvarkomi mokslo ir studijų institucijoje, kurioje aš studijavau ir studijuoju, ir Valstybiniame studijų<br>adresas A.Goštauto g. 12-407, Vilnius) socialinių stipendijų aukštųjų mokyklų studentams skyrimo ir                                                                                                    |  |  |  |
|    | Esu informuotas (-a) ir sutinku, kad<br>studentams skyrimo ir administravin<br>teisę tikrinti/rinkti/gauti mano asme<br>prie Socialinės apsaugos ir darbo m<br>Lietuvos Respublikos valstybės inst<br>institucijų ir įstaigų ir šaltinių (fiziniu<br>ir administravimo tikslu. | l mano asmens duomenys būtų perduodami tretiesiems asmenims socialinių stipendijų aukštųjų mokyklų<br>no tikslu. Mokslo ir studijų institucija, kurioje aš studijavau ir studijuoju, ir Valstybinis studijų fondas turi<br>ns duomenis iš Lietuvos Respublikos Gyventojų registro, Valstybinio socialinio draudimo fondo valdybos<br>inisterijos, Lietuvos Respublikos darbo biržos, Neigalumo ir darbingumo nustatymo tarnybos prie SADM,<br>fucijų ar įstaigų užsienyje, mokslo ir studijų institucijos, kurioje aš studijavau ir studijuoju, kitų valstybės<br>į ir juridinių asmenų, viešų informacijos šaltinių) socialinių stipendijų aukštųjų mokyklų studentams skyrimo |  |  |  |
|    | Taip pat esu informuotas (-a), kad<br>studijavau ir studijuoju, ir Valstybin<br>reikalauti sustabdyti duomenų tvarh<br>nesutikti (teisiškai pagrįstai), kad b                                                                                                    | turiu teisę susipažinti su savo duomenimis, kurie tvarkomi mokslo ir studijų institucijoje, kurioje aš<br>iame studijų fonde, reikalauti ištaisyti neteisingus, neišsamius, netikslius savo asmens duomenis,<br>cymo veiksmus bei reikalauti sunaikinti neteisėtai, nesąžiningai sukauptus mano asmens duomenis bei<br>ūtų tvarkomi mano asmens duomenys.                                                                                                    |  |  |  |
|    | 5:                                                                                                    | Sutinku. Tęsti. Nesutinku. Atšaukti.                                                                                                    |  |  |  |
| 4. | <br>Sistema pateikia prašymo                                                                                                    | pildymo formą.                                                                                                    |  |  |  |
| 5. | Užpildykite <b>kontaktinius</b>                                                                                                    | duomenis:                                                                                                    |  |  |  |
|    | <ul> <li>Telefonas – fiksuotas<br/>XXXXX. Čia 8 – Lietu</li> </ul>                                                                                                    | telefono numeris. Būtina nurodyti šalies ir miesto kodą, pvz., 8 5<br>va, 5 – Vilnius, XXXXX - Jūsų telefono numeris.                                                                                                    |  |  |  |
|    | <ul> <li>Telefonas mob. – mol</li> </ul>                                                                                                    | bilus telefonas. Pavyzdžiui: 370 675 00000.                                                                                                    |  |  |  |
|    | <ul> <li>El. paštas – šiuo adresu gausite informaciją apie jums išsiųstus informacinius pranešimus.<br/>Informacinius pranešimus galite peržiūrėti tik prisijungę prie IS "PARAMA" (žr. sk. 5).</li> </ul>                                                                     |                                                                                                    |  |  |  |
|    | <ul> <li>Deklaruojama gyvenamoji vieta - Savivaldybė, Seniūnija, Vietovė, Gatvė, Namo nr., Buto<br/>nr., Pašto indeksas.</li> </ul>                                                                                                    |                                                                                                    |  |  |  |
|    | <ul> <li>Susirašinėjimo adresas - Savivaldybė, Seniūnija, Vietovė, Gatvė, Namo nr., Buto nr.,<br/>Pašto indeksas. Tai adresas, kuriuo Jums bus siunčiami laiškai.</li> </ul>                                                                                                   |                                                                                                    |  |  |  |
|    | Adreso pildymas:                                                                                                    |                                                                                                    |  |  |  |
|    | Pildydami savivaldybę, se<br>Radus atitikmenį parinkite                                                                                                    | eniūniją ar vietovę sistema jums sufleruos esamus įrašus sistemoje.<br>e vieną iš jų.                                                                                                    |  |  |  |
|    | I                                                                                                    | Deklaruojama gyvenamoji vieta                                                                                                    |  |  |  |
|    | Savivaldybė Vil                                                                                                    | niaus m. sav. *                                                                                                    |  |  |  |
|    | Seniūnija Na                                                                                                    |                                                                                                    |  |  |  |
|    | Vietovė                                                                                                    | Naujamiesčio sen.                                                                                                    |  |  |  |
|    | Gatvė                                                                                                    | Naujininkų sen.                                                                                                    |  |  |  |
|    | Namo nr.                                                                                                    | Senamiesčio sen.                                                                                                    |  |  |  |
|    | Buto nr-                                                                                                    |                                                                                                    |  |  |  |
|    | Pašto indeksas                                                                                                    |                                                                                                    |  |  |  |
|    | Jeigu Jūsų vedamos seni                                                                                                    | ūnijos ar vietovės nėra, tada įveskite pilną pavadinimą.                                                                                                    |  |  |  |

| 6. | Būtinai užpildykite <b>banko duomenis:</b>                                                                                                    |                                 |                                             |             |        |          |
|----|----------------------------------------------------------------------------------------------------|---------------------------------|---------------------------------------------|-------------|--------|----------|
|    | Sąskaitos numeris – Numerį turi sudaryti pirmos dvi raidės LT, o likę 18 simbolių                                                                                                    |                                 |                                             |             |        |          |
|    | skaiciai. Tarpų ta                                                                                                    | arp simbolių bi<br>ima šio duor | uti negali. Pvz., L11234567890000000        | 000<br>opdi | ia     |          |
| 7  |                                                                                                    |                                 |                                             | enui        | ją.    |          |
| 1. | Uzpildykite duomeni                                                                                                    | s aple studija                  | S:                                          |             |        |          |
|    | <ul> <li>Mokslo ir studijų i</li> </ul>                                                                                                    | nstitucija - par                | enkama iš sąrašo.                           |             |        |          |
|    | <ul> <li>Fakultetas – parenkamas iš sąrašo.</li> </ul>                                                                                                    |                                 |                                             |             |        |          |
|    | <ul> <li>Studijos - parenkama iš sąrašo.</li> </ul>                                                                                                    |                                 |                                             |             |        |          |
|    | Pastabos:                                                                                                    |                                 |                                             |             |        |          |
|    | • JEI studentų registre jau yra registruoti naujo semestro duomenys, TADA laukai "Mokslo<br>ir studijų institucija" bei "Studijos" užsipildo automatiškai.                                                                                                    |                                 |                                             |             |        |          |
|    | <ul> <li>JEI studijuojate keliose studijose vienu metu, TADA parinkite Mokslo ir studijų instituciją<br/>bei studijas iš sąrašo pagal kurias pretenduosite gauti socialinę stipendiją.</li> </ul>                                                                                                    |                                 |                                             |             |        |          |
|    | <ul> <li>JEI studijų parinkimo sąrašas yra tuščias, tuomet gali būti, jog apie Jūsų studijas<br/>duomenų nėra. Tokiu atveju kreipkitės į savo Mokslo ir studijų instituciją, kad<br/>užregistruotų Jūsų studijas studentų registre. Arba galite pateikite prašymą neparinkę<br/>jokių studijų, vėliau pasibaigus prašymų pateikimo laikotarpiui Mokslo ir studijų institucija<br/>patikslins duomenis apie Jūsų studijas.</li> </ul> |                                 |                                             |             |        |          |
|    | <b>Mokslo ir studijų instituciją bei fakulteto parinkimas iš sąrašo.</b> Paspauskite kairį pelės klavišą ant įvedamo lauko. Sistema Jums pateiks parinkimo sąrašą. Parinkite savo mokslo ir studijų instituciją arba fakultetą paspaudė kairį pelės klavišą ant rodyklės.                                                                                                    |                                 |                                             |             |        |          |
|    |                                                                                                    | 4. Duon                         | ienys apie studijas                         |             |        |          |
|    | Mokslo ir studijų<br>institucija                                                                                                    | Alytaus koleg                   | ija                                         | Y           | *      |          |
|    | Fakultetas                                                                                                    | Inžinerijos fak                 | ultetas                                     | Y           | *      |          |
|    | Pasirinkite studijas                                                                                                    | P                               | avadinimas                                  |             |        |          |
|    |                                                                                                    | ▶ Ir                            | nformacijų ir ryšių technologijų fakultetas | 5           |        |          |
|    |                                                                                                    | 🕨 Ir                            | nžinerijos fakultetas                       |             |        |          |
|    |                                                                                                    | ► Va                            | adybos fakultetas                           |             |        |          |
|    | <b>Svarbu:</b> Kad prašym kuriam teikiate prašyn                                                                                                    | as būtų priimta<br>mą.          | as, svarbu teisingai nurodyti studijų du    | ome         | nis se | emestro, |

| 8.  | Pasirinkite vieną iš <b>socialinių kriterijų</b> , kurį atitinkate:                                                                                                    |
|-----|----------------------------------------------------------------------------------------------------|
|     | 4.1. esu iš nepasiturinčios šeimos ar vienas gyvenantis asmuo, turintis teisę gauti arba<br>gaunantis socialinę pašalpą pagal Lietuvos Respublikos piniginės socialinės paramos<br>nepasiturinčioms šeimoms ir vieniems gyvenantiems asmenims įstatymą*                                                                                                    |
|     | 4.2. turiu teisės aktų nustatyta tvarka nustatytą 45 procentų ar mažesnį darbingumo lygį<br>arba sunku ar vidutini neigalumo lygi:*                                                                                                    |
|     | <ul> <li>4.3. esu ne vyresnis nei 25 metų ir man iki pilnametystės įstatymų nustatyta tvarka buvo<br/>nustatyta globa (rūpyba) arba mano tėvai (turėtas vienintelis iš tėvų) yra mirę.**</li> </ul>                                                                                                    |
|     | * Dokumentų, patvirtinančių Aprašo 4.1 ir 4.2 kriterijus, pateikti nereikia, išskyrus atvejus, kai tokius dokumentus pateikti nurodo Fondas.                                                                                                    |
|     | ** Aprašo <b>4.3 punkte</b> nurodytą kriterijų patvirtinančius dokumentus (dokumento originalus<br>arba teisės aktų nustatyta tvarka patvirtintas kopijas) <b>privaloma pateikti Fondui iki</b><br><b>prašymų pateikimo termino pabaigos. Dokumentų pateikti nereikia</b> , jei po 2011 m.<br>liepos 1 d. buvo kreiptasi į Fondą, Fondui buvo pateikti Aprašo 4.3 kriterijų patvirtinantys<br>dokumentai ir Fondas studentui <b>skyrė socialinę stipendiją pagal Aprašo 4.3 kriterijų</b> ,<br>išskyrus atvejus, kai Fondas <b>nurodo</b> pateikti šiuos dokumentus.                                                                                                    |
| 9.  | Jeigu paraiškoje pasirenkate, Aprašo 4.3 punkte nurodytą kriterijų, pažymėkite, kokius<br>dokumentus pateikiate kartu su prašymu:                                                                                                    |
|     | <ul> <li>teismo sprendimą/mero potvarkį ar kt. dokumentą dėl globos (rūpybos)</li> </ul>                                                                                                    |
|     | <ul> <li>tėvų (turėto vieno iš tėvų) mirties liudijimai (-as)</li> <li>kiti reikalingi dokumentai (nyz. studento gimimo liudijimas ir kiti dokumentai, irodantys</li> </ul>                                                                                                    |
|     | giminystės ryšį tarp studento ir asmenų, įrašytų mirties liudijime, ar kt.)                                                                                                    |
|     | Siuos dokumentus (jų originalus arba teisės aktų nustatyta tvarka patvirtintas kopijas)<br>PRIVALOMA pateikti Fondui iki prašymų pateikimo termino pabaigos.                                                                                                    |
|     | DĖMESIO!!!! Dokumentų, patvirtinančių Aprašo 4.3. punkte nurodytą kriterijų Fondui<br>pateikti nereikia, jeigu <u>2011 m. rudens semestre</u> kreipėtės į Fondą dėl socialinės<br>stipendijos pagal Aprašo 4.3. kriterijų, <u>pateikėte</u> Fondui Aprašo 4.3. kriterijų<br>patvirtinančius dokumentus ir Fondas <u>skyrė</u> Jums socialinę stipendiją kaip asmeniui,<br>atitinkančiam Aprašo 4.3. punkte nurodytą kriterijų.                                                                                                    |
| 10. | Norėdami pateikti prašymą, turite pažymėti, kad sutinkate su žemiau aprašytomis sąlygomis:                                                                                                    |
|     | Su Socialinių stipendijų aukštųjų mokyklų studentams skyrimo ir administravimo tvarkos aprašu, patvirtintu Lietuvos Respublikos Vyriausybės 2009 m. gruodžio 23 d. nutarimu Nr. 1801 (Žin., 2009, Nr. 158-7187), ir Valstybinio studijų fondo direktoriaus 2010 m. sausio 14 d. įsakymu Nr. V1-6 "Dėl socialinių stipendijų skyrimo nuostatų patvirtinimo" (Žin., 2010, Nr. 9-477; 2011, Nr. 112-5289) susipažinau ir patvirtinu, kad visi čia pateikti duomenys yra teisingi, taip pat patvirtinu, jog neatitinku Mokslo ir studijų įstatymo 72 straipsnyje nustatytų sąlygų, nesu laikinai sustabdęs studijų aukštojoje mokykloje, taip pat nesu akademinėse atostogose bei turiu ne daugiau kaip vieną akademinę skolą aukštosios mokyklos nustatyta tvarka. Įsipareigoju nuolat tikrinti per Fondo informacinę sistemą, skirtą socialinėms stipendijoms administruoti, gautus pranešimus bei savo elektroninio pašto dėžutę, kurią nurodžiau pildydamas Prašymą skirti socialinę stipendiją. Įsipareigoju raštu pranešti Fondui apie studijų baigimo datos, studijų sustabdymą ar akademines atostogas, taip pat pakeitęs studijų programą pagal Asmens, studijuojančio valstybės finansuojamoje vietoje, studijų programos keitimo tvarkos aprašą, patvirtintą Lietuvos Respublikos Vyriausybės 2009 m. spalio 17 d. nutarimu Nr. 1266 (Žin., 2009, Nr. 121-5234), ne vėliau kaip per 3 darbo dienas nuo šių aplinkybių atsiradimo. |
| 11. | Pasirinkite koks Jūsų statusas darbo rinkoje ir turimas išsilavinimas. Taip pat pažymėkite ar dalyvaujate mokymuose/kursuose/švietimo programose                                                                                                    |
| 1   |                                                                                                    |

| 13. | Sistema pateikia sutikimo, dėl asmens duomenų tvarkymo langą. (žr. Paveikslas 3-3.<br>Sutikimas dėl asmens duomenų tvarkymo).                                                                                                    |
|-----|----------------------------------------------------------------------------------------------------|
| 14. | Prašymo pateikimo metu, turite duoti sutikimą dėl asmens duomenų tvarkymo.<br>Paspauskite mygtuką <b>[Sutinku. Pateikti prašymą]</b> .                                                                                                    |
|     | Jeigu prieš pateikimą norite atsispausdinti prašymą, paspauskite mygtuką <b>[Peržiūrėti</b><br><b>prašymą]</b> . Pateiktą prašymą atsispausdinti galite bet kuriuo metu (žr. sk. 3.5 "Spausdinti<br>prašymą", 33 psl.).                                                                                   |
| 15. | Sistema pateikia pranešimą apie sėkmingai pateiktą prašymą.                                                                                                    |
|     | ys<br>Jūs sėkmingai pateikėte prašymą į IS "PARAMA", Šiuo metu prašymo<br>būsena yra TIKRINAMA. Prašome nuolat prisijungti prie IS "PARAMA",<br>prie savo pateikto prašymo ir pasitikrinti, ar nėra svarbių ir skubių<br>informacinių pranešimų dėl Jūsų paraiškoje pateiktų duomenų.<br>riet<br>Uždaryti |
|     | Paspauskite mygtuką [Uždaryti], norėdami pereiti prie prašymo peržiūros lango.                                                                                                    |

# 3.2.4 Rezultatai

• Pateiktas socialinės stipendijos prašymas.

# 3.3 PERŽIŪRĖTI SOCIALINĖS STIPENDIJOS PRAŠYMĄ

Šiame skyriuje aprašoma kaip atlikti pateiktų prašymų peržiūrą

| Pateikti naują     | prašymą                           |                             |            |                   |             |                      |         |
|--------------------|-----------------------------------|-----------------------------|------------|-------------------|-------------|----------------------|---------|
| Lėšų gr<br>LG-2011 | ąžinimas<br>L m. rudens semestras |                             |            |                   |             |                      |         |
| -                  |                                   |                             |            |                   |             |                      |         |
|                    |                                   | Pateikt                     | i prašymai |                   |             |                      |         |
| Pateikimo data     | Prašymo tipas                     | Laikotarpis                 | Statusas   | Galima keisti     |             |                      |         |
| 2012-09-07         | Socialinė stipendija              | SS 2012 m. rudens semestras | Tikrinamas | $\overline{\vee}$ | Klaidos (1) | Nauji pranešimai (1) | Peržiūr |
|                    |                                   |                             |            |                   |             |                      |         |
|                    |                                   | Pavoikelae 3-7 Pračv        | mo noržii  | īros nuoro        | ehe         |                      |         |
|                    |                                   | Paveikslas 3-7. Prašy       | mo peržii  | ūros nuoro        | da          |                      |         |

| nformacija 🔲     | īnansinė parama Pranešimai Dokumentai Mokėjimai Klaidos |
|------------------|---------------------------------------------------------|
|                  | 2. Kontaktiniai duomenys                                |
| Telefonas        | 867511111                                               |
| Telefonas mo     | b.                                                      |
| El. paštas       | el@el.lt                                                |
|                  | Deklaruojama gyvenamoji vieta                           |
| Savivaldybė      | Alytaus m. sav.                                         |
| Seniūnija        |                                                         |
| Vietovė          | Alytus                                                  |
| Vietové<br>Catvé | Alytus                                                  |
| Namo pr.         |                                                         |

### Paveikslas 3-8. Prašymo peržiūros langas

# 3.3.1 Kada vykdoma užduotis

Jūs turėtumėte atlikti šią užduotį reaguodami į tokius įvykius:

- Norite peržiūrėti:
  - Prašymo duomenis.
  - Finansinės paramos duomenis.
  - Su prašymu susijusius informacinius pranešimus.
  - Su prašymu susietus dokumentus.
  - Su prašymų susietus mokėjimus.
  - Nustatytas klaidas prašyme.

# 3.3.2 Prieš pradedant

Išankstinių sąlygų nėra.

## 3.3.3 Kaip atlikti užduotį

#### Peržiūrėti prašymą:

| 1. | Pirminiame sistemos lange pasirinkite Prašymai.                                 |
|----|---------------------------------------------------------------------------------|
| 2. | Prašymų sąraše, prie norimo peržiūrėti prašymo paspauskite nuorodą {Peržiūrėti} |
| 3. | Sistema atidaro prašymo peržiūros langą ir pateikia prašymo duomenis.           |

#### Prie prašymo galite peržiūrėti informaciją apie paskirtą finansinę paramą:

| 1. | Peržiūrėkite prašymą                                  |
|----|-------------------------------------------------------|
| 2. | Pasirinkite skirsnį [Finansinė parama].               |
| 3. | Sistema pateikia prašymo finansinės paramos duomenis. |

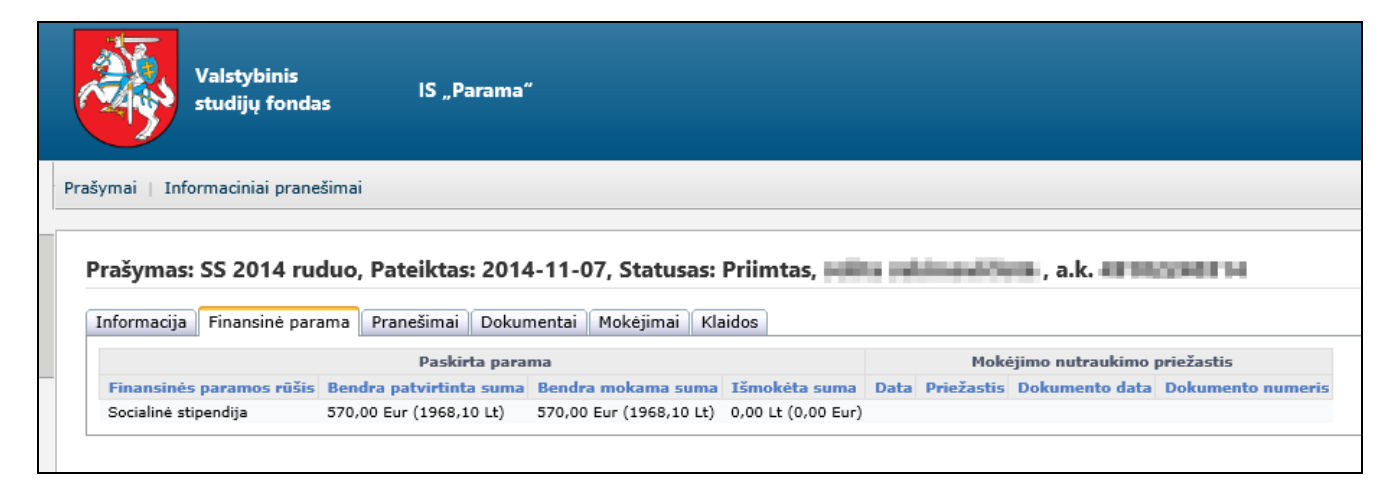

### Paveikslas 3-9. Prašymo finansinės paramos duomenų peržiūros langas

#### Peržiūrėti su prašymu susijusius pranešimus:

| 1. | Peržiūrėkite prašymą                                    |
|----|---------------------------------------------------------|
| 2. | Pasirinkite skirsnį [Pranešimai].                       |
| 3. | Sistema pateikia su prašymu susijusių pranešimų sąrašą. |
| 4. | Pasirinkite pranešimą, kurį norite peržiūrėti.          |
| 5. | Sistema pateikia pranešimo tekstą.                      |

### Pašalinti su prašymu susijusį pranešimą:

| 1. | Peržiūrėkite su prašymu susijusius pranešimus                 |
|----|---------------------------------------------------------------|
| 2. | Prie pranešimo, kurį norite pašalinti, paspauskite mygtuką X. |
| 3. | Sistema paprašo veiksmo patvirtinimo.                         |
| 4. | Patvirtinkite veiksmą.                                        |
| 5. | Sistema pašalina pasirinktą pranešimą.                        |

| ašymas :  | SS 2011 m     | . rudens, pateik   | ctas: 2011-06-         | 28, statusas: Priimtas, Vardenis Pavardenis, a.k. |
|-----------|---------------|--------------------|------------------------|---------------------------------------------------|
| 0010100   | 00            |                    |                        |                                                   |
| formacija | Finansinė par | ama Pranešimai     | Dokumentai M           | lokėjimai 🛛 Klaidos                               |
|           | Data          | Siuntėjas          | Antraštė               | Pranešimas: Prašymas priimtas                     |
| Prašym    | as 2011-06-2  | 8 admin admin, tes | Prašymas 🗙<br>priimtas | Susieta su prašymu                                |
|           |               |                    |                        | Jūsų prašymas priimtas,                           |
|           |               |                    |                        | Pagarhiai                                         |
|           |               |                    |                        | Socialinės stipendijos administratorius           |

#### Paveikslas 3-10. Su prašymu susijusių informacinių pranešimų peržiūros langas

#### Prie prašymo galite peržiūrėti Jūsų pateiktų dokumentų sąrašą:

| 1. | Peržiūrėkite prašymą                                    |
|----|---------------------------------------------------------|
| 2. | Pasirinkite skirsnį [Dokumentai].                       |
| 3. | Sistema pateikia su prašymu susietų dokumentų duomenis. |

# Prašymai | Informaciniai pranešimai Prašymas : SS 2011 m. rudens, pateiktas: 2011-06-28, statusas: Priimtas, Vardenis Pavardenis, a.k. 54001010000

| informacija    | Finansinė parama             | Pranešim | ai Dokume      | entai Moke     | ėjimai K | laidos  |          |                |                |           |
|----------------|------------------------------|----------|----------------|----------------|----------|---------|----------|----------------|----------------|-----------|
| Data           | Dok. tipas                   | Numeris  | Pateikta       | Gauta          | Išsiųsta | Įteikta | Grąžinta | Galioja<br>nuo | Galioja<br>iki | Aprašymas |
| 2011-09-<br>02 | Pažyma apie šeimos<br>sudėtį | P-0042   | 2011-09-<br>20 | 2011-09-<br>20 |          |         |          | 2011-09-<br>20 |                |           |

#### Paveikslas 3-11. Su prašymu susietų dokumentų peržiūros langas

#### Visus socialinės stipendijos mokėjimus galite peržiūrėti prie prašymo:

| 1. | Peržiūrėkite prašymą                                        |
|----|-------------------------------------------------------------|
| 2. | Pasirinkite skirsnį [Mokėjimai].                            |
| 3. | Sistema pateikia su prašymu susijusių mokėjimų informaciją. |

Prašymas: SS 2014 ruduo, Pateiktas: 2014-11-20, Statusas: Priimtas, 💶 🖬 🖬 🖬 🗛 🗛 🗛 🗛 🗛 Prašymas Priimtas, 🔤 🖉

| Informacija | Finansinė pa | rama  | Pranešimai      | Dokun | nentai | Mokėjimai | Klaidos |
|-------------|--------------|-------|-----------------|-------|--------|-----------|---------|
|             | Data         | Suma  | L               |       |        |           |         |
| Įmokėta     | 2014-11-25   | 780,0 | 0 Lt (225,90 Eu | ır)   |        |           |         |
| Įmokėta     | 2014-11-26   | 780,0 | 0 Lt (225,90 Eu | ur)   |        |           |         |

#### Paveikslas 3-12. Su prašymu susijusių mokėjimų peržiūros langas

Po prašymo pateikimo Jūsų prašyme nurodyti duomenys tikrinami su registrais. Klaidų sąrašas nurodo skirtumus tarp Jūsų duomenų ir registrų.

#### Peržiūrėti prašymo klaidas:

| 1. | Peržiūrėkite prašymą                    |
|----|-----------------------------------------|
| 2. | Pasirinkite skirsnį [Klaidos].          |
| 3. | Sistema pateikia prašymo klaidų sąrašą. |

| Prašymas : SS 2011 m. rudens, pateiktas: 2011-06-28, statusas: Priimtas, Vardenis Pavardenis, a.k.<br>54001010000<br>Informacija Finansinė parama Pranešimai Dokumentai Mokėjimai Klaidos<br>Aprašymas<br>VSF neturi duomenų apie prašyme nurodytus studijų duomenis. Prašome patikslinti studijų programą. | šymai   Inforr | naciniai pranešimai                                                                     |
|----------------------------------------------------------------------------------------------------|----------------|-----------------------------------------------------------------------------------------|
| Prašymas : SS 2011 m. rudens, pateiktas: 2011-06-28, statusas: Priimtas, Vardenis Pavardenis, a.k.<br>54001010000<br>Informacija Finansinė parama Pranešimai Dokumentai Mokėjimai Klaidos<br>Aprašymas<br>VSF neturi duomenų apie prašyme nurodytus studijų duomenis. Prašome patikslinti studijų programą. |                |                                                                                         |
| S4UULULUUUU         Informacija       Finansinė parama       Pranešimai       Dokumentai       Mokėjimai       Klaidos         Aprašymas       VSF neturi duomenų apie prašyme nurodytus studijų duomenis. Prašome patikslinti studijų programą.                                                            | Prašymas : S   | SS 2011 m. rudens, pateiktas: 2011-06-28, statusas: Priimtas, Vardenis Pavardenis, a.k. |
| Informacija Finansinė parama Pranešimai Dokumentai Mokėjimai Klaidos Aprašymas VSF neturi duomenų apie prašyme nurodytus studijų duomenis. Prašome patikslinti studijų programą.                                                                                                    | 5400101000     | 0                                                                                       |
| Aprašymas<br>VSF neturi duomenų apie prašyme nurodytus studijų duomenis. Prašome patikslinti studijų programą.                                                                                                    | Informacija    | Finansinė parama Pranešimai Dokumentai Mokėjimai Klaidos                                |
| VSF neturi duomenų apie prašyme nurodytus studijų duomenis. Prašome patikslinti studijų programą.                                                                                                    | Aprašymas      |                                                                                         |
|                                                                                                    | VSF neturi du  | omenų apie prašyme nurodytus studijų duomenis. Prašome patikslinti studijų programą.    |

#### Paveikslas 3-13. Prašymo klaidų peržiūros langas

## 3.3.4 Rezultatai

- Peržiūrėti prašymo duomenys.
- Peržiūrėti prašymo finansinės paramos duomenys.
- Peržiūrėti su prašymu susiję informaciniai pranešimai.
- Peržiūrėti su prašymu susieti dokumentai.
- Peržiūrėta su prašymu susijusių mokėjimų informacija.
- Peržiūrėtos prašymo klaidos.

# **3.4 REDAGUOTI SOCIALINĖS STIPENDIJOS PRAŠYMO DUOMENIS**

Šiame skyriuje aprašoma kaip redaguojami prašymo duomenys.

# 3.4.1 Kada vykdoma užduotis

Jūs turėtumėte atlikti šią užduotį reaguodami į tokius įvykius:

• Po prašymo pateikimo pastebėjote, jog blogai užpildėte duomenis.

## 3.4.2 Prieš pradedant

Turi būti nepasibaigęs prašymų pateikimo laikotarpis. Jeigu norite keisti prašymo duomenis po prašymų pateikimo laikotarpio, tada turite kreiptis prašymu į Valstybinį studijų fondą. Apie galimybę redaguoti jus informuoja uždėtas požymis "Galima keisti" prie prašymo, žr. žemiau pateiktą paveikslą.

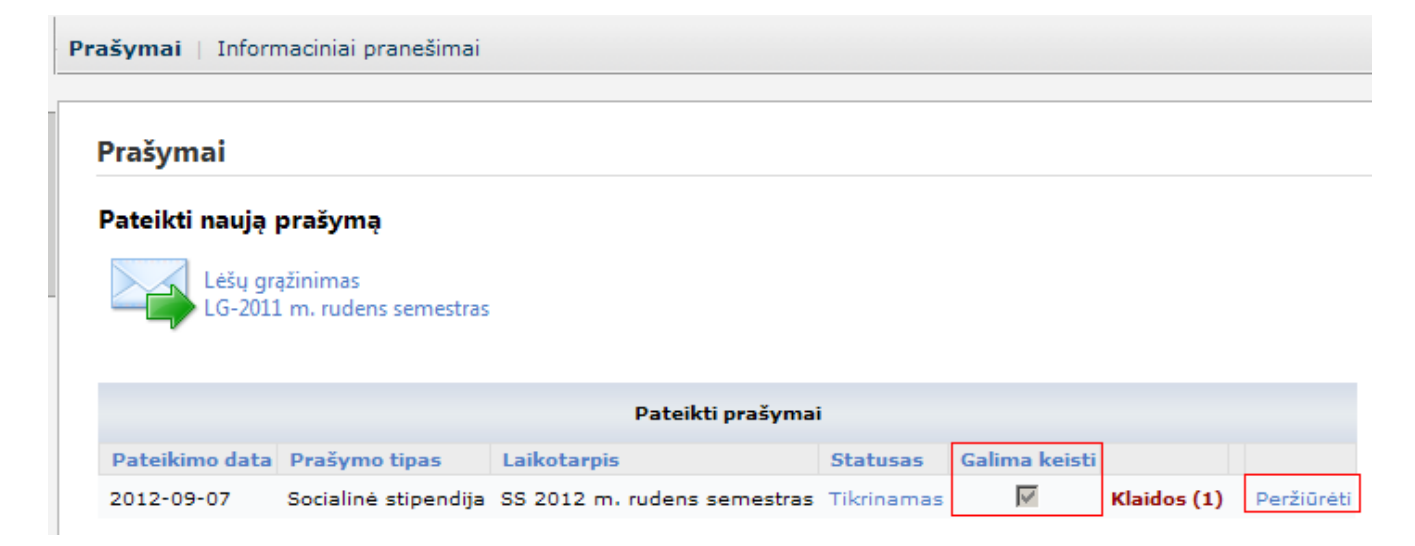

# 3.4.3 Kaip atlikti užduotį

| Redag | guoti prašymo duomenis:                                                                                                    |
|-------|----------------------------------------------------------------------------------------------------|
| 1.    | Peržiūrėkite prašymą, kurį norite redaguoti ( <i>žr. 3.3 Peržiūrėti socialinės stipendijos</i> prašymą <i>,</i><br>psl.27).                                                                                                    |
| 2.    | Spauskite mygtuką [Redaguoti].                                                                                                    |
| 3.    | Sistema pateikia prašymo duomenų redagavimo langą.                                                                                                    |
| 4.    | Pakeiskite / papildykite reikiamus prašymo duomenis.                                                                                                    |
| 5.    | Norėdami iš naujo pateikti prašymą, turite pažymėti, kad susipažinote su Socialinių stipendijų<br>skyrimo ir administravimo tvarkos aprašu, ir kad prašyme pateikti duomenys yra teisingi.<br>Analogiškai kaip ir pirmo pateikimo metu. |
| 6.    | Paspauskite mygtuką <b>[Toliau]</b> .                                                                                                    |
| 7.    | Sistema pateikia sutikimo, dėl asmens duomenų tvarkymo langą.                                                                                                    |
| 8.    | Prašymo pateikimo metu, turite duoti sutikimą dėl asmens duomenų tvarkymo.<br>Paspauskite mygtuką <b>[Sutinku. Pateikti prašymą]</b> .                                                                                                  |
| 9.    | Sistema pateikia pranešimą patvirtinantį sėkmingą prašymo pateikimą.                                                                                                    |

# 3.4.4 Rezultatai

• Redaguotas ir iš naujo pateiktas prašymas.

# **3.5 SPAUSDINTI PRAŠYMĄ**

Šiame skyriuje aprašoma kaip atsispausdinti prašymą.

|           | Pažymėdamas, kad atitinku Ap<br>su prašymu pateikiu šiuos dok                                                                                                    |
|-----------|----------------------------------------------------------------------------------------------------|
|           | <ul> <li>teismo sprendimas/mero potvarkis ar kt</li> <li>tėvų (turėto vieno iš tėvų) mirties liudij</li> <li>kiti reikalingi dokumentai (pvz., student giminystės ryšį tarp studento ir asmenų, įr</li> </ul> |
| Redaguoti | Peržiūrėti dokumentą                                                                                                    |

#### Paveikslas 3-14. Prašymo duomenų peržiūros lango fragmentas

## 3.5.1 Kada vykdoma užduotis

Jūs turėtumėte atlikti šią užduotį reaguodami į tokius įvykius:

• Atsiradus poreikiui atsispausdinti prašymą.

## 3.5.2 Prieš pradedant

Prašymas turi būti pateiktas.

## 3.5.3 Kaip atlikti užduotį

#### Spausdinti prašymą:

| 1. | Peržiūrėkite prašymą (žr. 3.3 Peržiūrėti socialinės stipendijos prašymą, psl.27). |
|----|-----------------------------------------------------------------------------------|
| 2. | Paspauskite mygtuką [Peržiūrėti dokumentą].                                       |
| 3. | Sistema pateikia prašymo spausdintą formą PDF formatu.                            |

## 3.5.4 Rezultatai

• Atspausdintas prašymas.

# 4 TIKSLINĖS IŠMOKOS PRAŠYMAI

# 4.1 PATEIKTI TIKSLINĖS IŠMOKOS PRAŠYMĄ (PILDOMI STUDIJŲ DUOMENYS)

Šiame skyriuje aprašoma kaip pateikti tikslinės išmokos prašymą.

| Valstybinis<br>studijų fondas                                               | IS "Parama"                         | 소문 귀년<br>Admin Admin 37404230815<br>Atsijungti<br><b>Pagalba</b> |
|-----------------------------------------------------------------------------|-------------------------------------|------------------------------------------------------------------|
| Prašymai   Informaciniai pranešimai                                         |                                     |                                                                  |
| Prašymai<br>Pateikti naują prašymą<br>Socialinė stipendija<br>SS 2016 Ruduo | Tikslinė išmoka<br>Ti 2016 m. Ruduo |                                                                  |
|                                                                             | Pateikti prašymai                   |                                                                  |
| Néra duomenų                                                                |                                     |                                                                  |

#### Paveikslas 4-1. Tikslinės išmokos prašymo pasirinkimas

|                                                                                                    | <ul> <li>1 grupė: ikimokyklinio amžiaus vaikas; pradinis išsilavinimas (4 klasės), pagrindinis išsilavinimas (10 klasių)</li> <li>2 grupė: vidurinis išsilavinimas (12 klasių); profesinė kvalifikacija</li> <li>3 grupė: aukštasis išsilavinimas (bakalauras, magistras, mokslų daktaras)</li> <li>⊂ Suaugęs asmuo neturintis pradinio išsilavinimo</li> </ul>                                                                                                    |
|----------------------------------------------------------------------------------------------------|----------------------------------------------------------------------------------------------------|
|                                                                                                    | Dalyvavimas mokymuose / kursuose / švietimo programose (Pažymimas vienas labiausiai tinkantis variantas.)                                                                                                    |
|                                                                                                    | ⊖Asmuo, kuris šiuo metu studijuoja / dalyvauja neformaliuose mokymuose<br>⊖Asmuo, kuris šiuo metu nestudijuoja ir nedalyvauja jokiuose mokymuose                                                                                                    |
|                                                                                                    | 7. Nedarbingumo duomenys                                                                                                    |
| Darbingumo lygis, proc.<br>Neįgalumo lygis                                                                              |                                                                                                    |
| Neįgaliojo pažymėjimo<br>numeris                                                                                        |                                                                                                    |
| Pažymėjimo galiojimo data                                                                                               |                                                                                                    |
| Negalios rūšys                                                                                                    | Ŷ                                                                                                    |
|                                                                                                    | 8. Tikslinių išmokų paskirtis                                                                                                    |
| Tiksliniu išmoku paskirtis:                                                                                             | 🗌 Tiksl. išmokos paskirtis1                                                                                                    |
| De de la constitución de la constitución de la constitución de la constitución de la constitución de la constitu        | Tiksl. išmokos paskirtis2                                                                                                    |
| Paskirties paaiskinimas                                                                                                 |                                                                                                    |
|                                                                                                    | Kartu su prasymu pateikiu siuos dokumentus:                                                                                                    |
|                                                                                                    | Asmens dokumentas                                                                                                    |
|                                                                                                    | 🗆 Darbo pazyma                                                                                                    |
| Prašau skirti mar<br>708-01-0001 "Studi<br>neigaliesiems, studi<br>įsakymu Nr. V-1666<br>sąlygas.<br>Su Tikslinių išmol | u tikslinę išmoką Valstybiniam studijų fondui vykdant iš Europos Sąjungos struktūrinių fondų lėšų bendrai finansuojamą projektą Nr. 09.3.1-ESFA-V-<br>jų prieinamumo didinimas" (toliau – Projektas), ir pervesti ją į aukščiau mano nurodytą asmeninę sąskaitą banke, nes atitinku visas Tikslinių išmokų<br>juojantiems aukštosiose mokyklose, skyrimo tvarkos aprašo, patvirtinto Lietuvos Respublikos švietimo ir mokslo ministro 2011 m. rugsėjo 12 d.<br>"Dėl Tikslinių išmokų neįgaliesiems, studijuojantiems aukštosiose mokyklose, skyrimo tvarkos aprašo patvirtinimo" 9 ir 10 punktuose numatytas<br>kų neįgaliesiems, studijuojantiems aukštosiose mokyklose, skyrimo tvarkos aprašu, patvirtintu Lietuvos Respublikos švietimo ir mokslo ministro 2011 |
| m. rugsėjo 12 d. įsa                                                                                                    | kymu Nr. V-1666 "Dėl Tikslinių išmokų neįgaliesiems, studijuojantiems aukštosiose mokyklose, skyrimo tvarkos aprašo patvirtinimo", susipažinau.                                                                                                    |
| Patvirtinu, kad visi s                                                                                                  | šiame prašyme pateikti duomenys yra teisingi.                                                                                                    |
| Įsipareigoju raštu p<br>sustabdymą ar akad<br>nustatytą darbingur<br>darbo dienas nuo ši                                | ranešti Fondui apie studijų nutraukimą, studijų baigimą pirma numatytos studijų baigimo datos, pašalinimą iš aukštosios mokyklos, studijų<br>Iemines atostogas, aukštosios mokyklos nustatyta tvarka man skirtas nuobaudas ar įgytas akademines skolas, pasikeitusį teisės aktų nustatyta tvarka<br>no lygį (jeigu nustatomas didesnis nei 45 procentų darbingumo lygis), taip pat neįgaliojo pažymėjimo galiojimo pasibaigimą ne vėliau kaip per 5<br>ų aplinkybių atsiradimo.                                                                                                    |
| Toliau Atšaukti                                                                                                    |                                                                                                    |
|                                                                                                    | Paveikslas 4-2. Prašymo pildymo formos fragmentas                                                                                                    |

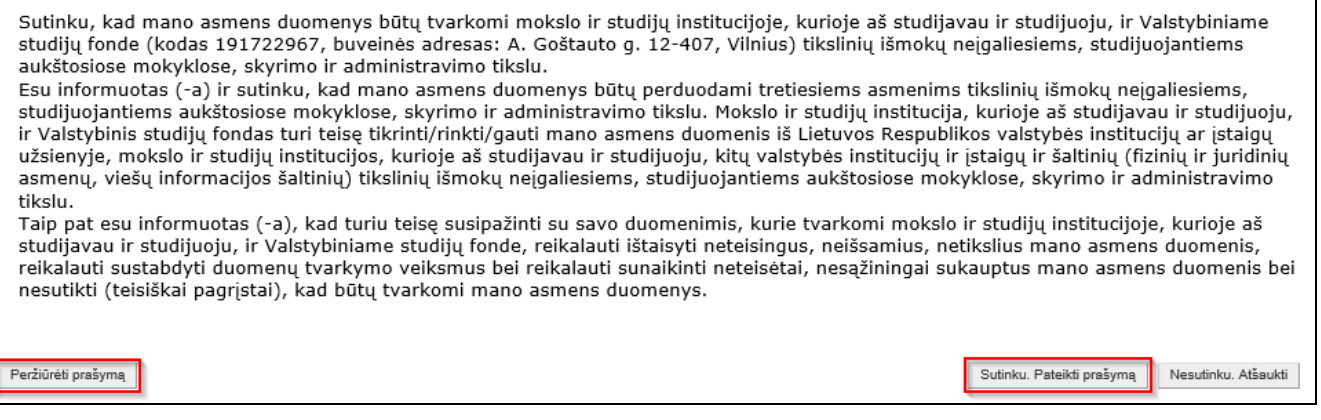

Paveikslas 4-3. Sutikimas dėl asmens duomenų tvarkymo

# 4.1.1 Kada vykdoma užduotis

Norite pateikti prašymą tikslinei išmokai gauti.

# 4.1.2 Prieš pradedant

Prašymą tikslinei išmokai pateikti galima tik prašymų pateikimo laikotarpiu.

## 4.1.3 Kaip atlikti užduotį

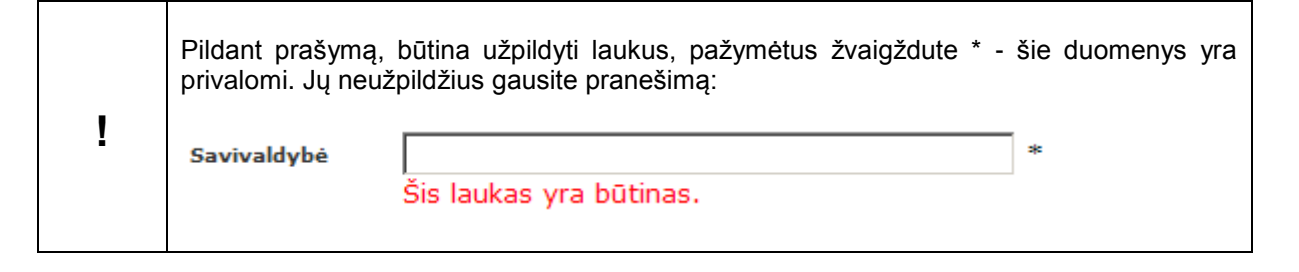

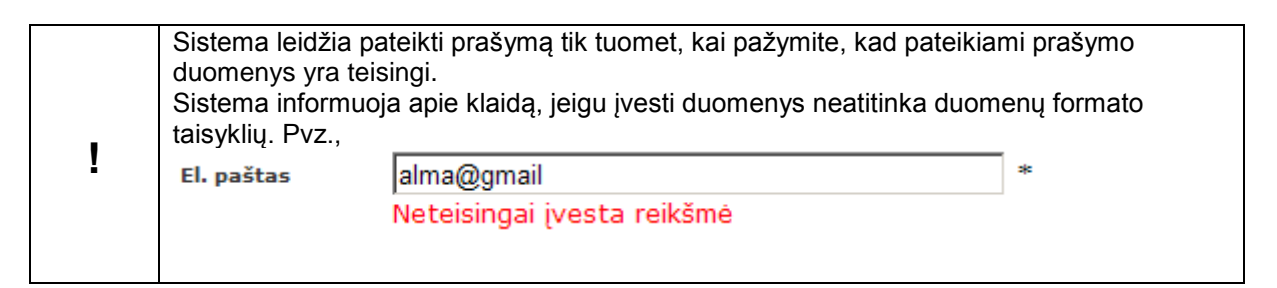

#### Pateikti tikslinės išmokos prašymą:

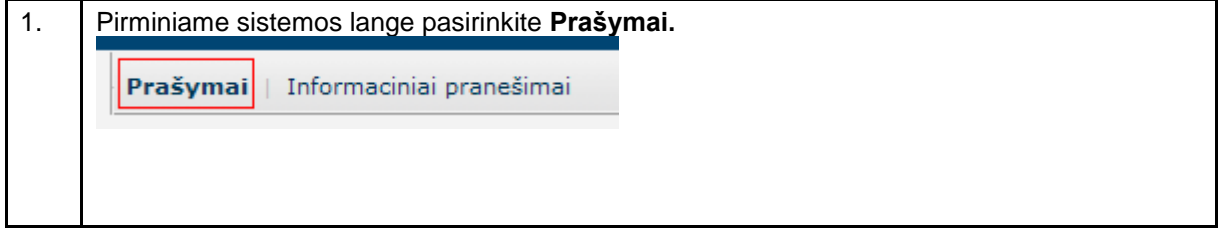

| 2  | Pasirinkite tikslinės išmokos prašymo pateikimo nuoroda                                                                                                    |  |  |
|----|----------------------------------------------------------------------------------------------------|--|--|
| ۷. |                                                                                                    |  |  |
|    | Tikslinė išmoka                                                                                                    |  |  |
|    |                                                                                                    |  |  |
|    |                                                                                                    |  |  |
| 3  | Sistema nateikia pračvmo pildvmo forma                                                                                                    |  |  |
| З. |                                                                                                    |  |  |
|    |                                                                                                    |  |  |
|    |                                                                                                    |  |  |
|    |                                                                                                    |  |  |
|    |                                                                                                    |  |  |
| 4. | Užpildykite <b>kontaktinius duomenis</b> :                                                                                                    |  |  |
|    | <ul> <li>Telefonas – fiksuotas telefono numeris. Būtina nurodyti šalies ir miesto kodą, pvz., 8 5<br/>XXXXX. Čia 8 – Lietuva, 5 – Vilnius, XXXXX - Jūsų telefono numeris.</li> </ul>                                                                                                    |  |  |
|    | <ul> <li>Telefonas mob. – mobilus telefonas. Pavyzdžiui: 370 675 00000.</li> </ul>                                                                                                    |  |  |
|    | <ul> <li>El. paštas – šiuo adresu gausite informaciją apie jums išsiųstus informacinius pranešimus.<br/>Informacinius pranešimus galite peržiūrėti tik prisijungę prie IS "PARAMA" (žr. sk. 5).</li> </ul>                                                                                                    |  |  |
|    | <ul> <li>Deklaruojama gyvenamoji vieta - Savivaldybė, Seniūnija, Vietovė, Gatvė, Namo nr., Buto<br/>nr., Pašto indeksas.</li> </ul>                                                                                                    |  |  |
|    | <ul> <li>Susirašinėjimo adresas - Savivaldybė, Seniūnija, Vietovė, Gatvė, Namo nr., Buto nr.,<br/>Pašto indeksas. Tai adresas, kuriuo Jums bus siunčiami laiškai.</li> </ul>                                                                                                    |  |  |
|    | Adreso pildymas:                                                                                                    |  |  |
|    | Pildydami savivaldybę, seniūniją ar vietovę sistema jums sufleruos esamus įrašus sistemoje.<br>Radus atitikmeni parinkite viena iš ju                                                                                                    |  |  |
|    | Deklaruojama gyvenamoji vieta                                                                                                    |  |  |
|    | Numero and the second second sec |  |  |
|    | Savivaldybe Vilniaus m. sav.                                                                                                    |  |  |
|    | Seniūnija INA                                                                                                    |  |  |
|    | Vietové Naujininkų sen.                                                                                                    |  |  |
|    | Gatve Naujosios Vilnios sen.                                                                                                    |  |  |
|    | Namo nr. Senamiescio sen.                                                                                                    |  |  |
|    | Buto nr.                                                                                                    |  |  |
|    | Pašto indeksas                                                                                                    |  |  |
|    | Jeigu Jūsų vedamos seniūnijos ar vietovės nėra, tada įveskite pilną pavadinimą.                                                                                                    |  |  |
| 5. | Būtinai užpildykite <b>banko duomenis:</b>                                                                                                    |  |  |
|    | <ul> <li>Sąskaitos numeris – Numerį turi sudaryti pirmos dvi raidės LT, o likę 18 simbolių<br/>skaičiai. Tarpu tarp simboliu būti negali. Pvz., LT123456789000000000</li> </ul>                                                                                                    |  |  |
|    | <ul> <li>Banko pavadinimą – šie duomenys naudojami pervedant gautą išmoką.</li> </ul>                                                                                                    |  |  |
| 6. | Užpildykite <b>duomenis apie studijas</b> :                                                                              |                                                                |                                                             |                                                                                                    |                        |                           |
|----|----------------------------------------------------------------------------------------------------|----------------------------------------------------------------|-------------------------------------------------------------|----------------------------------------------------------------------------------------------------|------------------------|---------------------------|
|    | <ul> <li>Mokslo ir studijų institucija - parenkama iš sąrašo.</li> </ul>                                                 |                                                                |                                                             |                                                                                                    |                        |                           |
|    | <ul> <li>Fakultetas – pasirenkamas iš sąrašo.</li> </ul>                                                                 |                                                                |                                                             |                                                                                                    |                        |                           |
|    | <ul> <li>Pasirinkite studija</li> </ul>                                                                                  | s - pasirenka                                                  | amas iš sąraš                                               | 0.                                                                                                    |                        |                           |
|    | <ul> <li>Studiju pakopa - r</li> </ul>                                                                                   | nepildoma.                                                     |                                                             |                                                                                                    |                        |                           |
|    | <ul> <li>Studiju sritis – ne</li> </ul>                                                                                  | pildoma.                                                       |                                                             |                                                                                                    |                        |                           |
|    | <ul> <li>Studiju programa</li> </ul>                                                                                     | - nepildoma                                                    | _                                                           |                                                                                                    |                        |                           |
|    | <ul> <li>Studijų programa</li> <li>Studijų forma - ne</li> </ul>                                                         | pildoma                                                        |                                                             |                                                                                                    |                        |                           |
|    | <ul> <li>Kursas - nenildon</li> </ul>                                                                                    | na                                                             |                                                             |                                                                                                    |                        |                           |
|    | Akademiniu skolu                                                                                                    | u ekaičiue - n                                                 | onildoma                                                    |                                                                                                    |                        |                           |
|    |                                                                                                    | į skaicius - Tr                                                | epiluoma.                                                   |                                                                                                    |                        |                           |
|    | <b>Mokslo ir studijų in</b> s<br>klavišą ant įvedamo l<br>studijų instituciją arba                                       | stituciją bei<br>auko. Sistem<br>fakultetą pa<br><b>4. Duo</b> | fakulteto par<br>na Jums patei<br>aspaudė kairį<br>omenys a | <b>inkimas iš sąrašo.</b> Paspa<br>ks parinkimo sąrašą. Parin<br>pelės klavišą ant rodyklės.<br><b>pie studijas</b> | uskite ka<br>kite savo | airį pelės<br>o mokslo ir |
|    | Mokslo ir studiju                                                                                                    | Vilnious Un                                                    | ivoreitotae                                                 |                                                                                                    | ¥ *                    |                           |
|    | institucija                                                                                                    | Šis laukas                                                     | vra būtinas.                                                |                                                                                                    | -                      |                           |
|    | Fakultetas                                                                                                    | Matematiko                                                     | s ir informatik                                             | os fakultetas                                                                                                    | * 7                    | _                         |
|    | Studijų forma                                                                                                    |                                                                | Pavadinima                                                  | ;                                                                                                    |                        |                           |
|    |                                                                                                    |                                                                | Chemijos fal                                                | cultetas                                                                                                    |                        |                           |
|    | Studijų pakopa                                                                                                    | ►                                                              | Fizikos fakul                                               | tetas                                                                                                    |                        |                           |
|    |                                                                                                    |                                                                | Matematikos                                                 | ir informatikos fakultetas                                                                                          |                        |                           |
|    | Kursas                                                                                                    |                                                                | Teises takun                                                | etas                                                                                                    |                        |                           |
|    | Akademinių skolų<br>skaičius                                                                                             |                                                                |                                                             |                                                                                                    |                        |                           |
|    | <b>Svarbu:</b> Kad prašymas būtų priimtas, svarbu teisingai nurodyti studijų duomenis semestro, kuriam teikiate prašymą. |                                                                |                                                             |                                                                                                    |                        |                           |
| 7. | Pažymėkite <b>statusą darbo rinkoje,</b> pvz.:                                                                           |                                                                |                                                             |                                                                                                    |                        |                           |
|    | 5. Statusas da                                                                                                    | rbo rinkoj                                                     | e (Pažymima                                                 | s vienas labiausiai tinkantis                                                                                       | varianta               | s 5 skiltyje)             |
|    | Savarankiškai dirbantis <sup>1</sup>                                                                                     |                                                                |                                                             |                                                                                                    |                        |                           |
|    | O Dirbantis kitais pagrindais (pagal darbo sutartį, valstybės tarnautojai ir pan.)                                       |                                                                |                                                             |                                                                                                    |                        |                           |
|    | O Bedarbis (nedirbar                                                                                                    | ntis maziau n<br>ntis nuo 6 iki                                | el 6 men.)<br>12 mén.)                                      |                                                                                                    |                        |                           |
|    | O Bedarbis (nedirbar                                                                                                    | ntis daugiau r                                                 | nei 12 mén.)                                                |                                                                                                    |                        |                           |
|    | ⊖Ekonomiškai neak                                                                                                    | tyvus asmuo,                                                   | , kuris studiju                                             | oja ar mokosi                                                                                                    |                        |                           |
|    | ⊂Ekonomiškai neak                                                                                                    | tyvus asmuo,                                                   | , kuris nestudi                                             | juoja ar nesimoko (išėjęs į                                                                                         | pensiją, I             | nutraukęs ve              |
|    | 1 Individualių įmon                                                                                                    | ių savininkai,                                                 | bendrijų nari                                               | ai, asmenys, kurie verčiasi i                                                                                       | individua              | lia veikla, ve            |
|    |                                                                                                    |                                                                |                                                             |                                                                                                    |                        |                           |

| 8.  | Nurodykite <b>turima išsilavinima</b> bei <b>dalyvavima mokymuose / kursuose / švietimo</b>                                                                                                    |
|-----|----------------------------------------------------------------------------------------------------|
| 0.  | programose, pvz.:                                                                                                    |
|     | 6. Turimas išsilavinimas (Pažymimas vienas labiausiai tinkantis variantas. Nurodomas iš                                                                                                    |
|     | <ul> <li>1 grupė: ikimokyklinio amžiaus vaikas; pradinis išsilavinimas (4 klasės), pagrindinis išsilavinima</li> <li>2 grupė: vidurinis išsilavinimas (12 klasių); profesinė kvalifikacija</li> <li>3 grupė: aukštasis išsilavinimas (bakalauras, magistras, mokslų daktaras)</li> <li>Suaugęs asmuo neturintis pradinio išsilavinimo</li> </ul>                                                                                                    |
|     | Dalyvavimas mokymuose / kursuose / švietimo programose (Pažymimas vi                                                                                                    |
|     | 🔿 Asmuo, kuris šiuo metu studijuoja / dalyvauja neformaliuose mokymuose                                                                                                    |
|     | • Asmuo, kuris šiuo metu nestudijuoja ir nedalyvauja jokiuose mokymuose                                                                                                    |
|     |                                                                                                    |
| 9.  | Nurodykite <b>Nedarbingumo duomenis</b> .                                                                                                    |
|     | Darbingumo lygis, proc nepildoma.                                                                                                    |
|     | Neįgalumo lygis - nepildoma.                                                                                                    |
|     | Neįgaliojo pažymėjimo numeris – Įvedamas pažymėjimo numeris.                                                                                                    |
|     | Pažymėjimo galiojimo data – nurodoma data iš kalendoriaus.                                                                                                    |
|     | Negalios rūšys – įvedama negalios rūšis.                                                                                                    |
| 10. | Nurodykite <b>tikslinių išmokų paskirtį</b> .                                                                                                    |
|     | Varnele pažymėkite išmokos paskirtį ir įrašykite paaiškinimą.                                                                                                    |
|     | 6. Tikslinių išmokų paskirtis                                                                                                    |
|     | Tiksl. išmokos paskirtis1                                                                                                    |
|     | Tiksl. išmokos paskirtis2                                                                                                    |
|     | Paskirties paaiškinimas                                                                                                    |
|     |                                                                                                    |
| 11. | Nurodykite <b>su prašymu pateikiamus dokumentus</b> (pažymėkite).                                                                                                    |
|     | Kartu su prašymu pateikiu šiuos dokumentus:                                                                                                    |
|     | Asmens dokumentas                                                                                                    |
|     | 🗆 Darbo pažyma                                                                                                    |
| 10  |                                                                                                    |
| 12. | Noredam pateiku prasymą, tunte pazymeti, kad sutinkate su zemiau aprasytomis sąrygomis:                                                                                                    |
|     | □Prašau skirti man tikslinę išmoką ir pervesti ją į aukščiau mano nurodytą asmeninę sąskaitą banke, nes atitinku visas Tikslinių išmokų<br>Ģejgaliesiems, studijuojantiems aukštosiose mokyklose, skyrimo tvarkos aprašo, patvirtinto Lietuvos Respublikos švietimo ir mokslo ministro 2011 m.<br>rugsėjo 12 d. įsakymu Nr. V-1666 "Dėl Tikslinių išmokų neįgaliesiems, studijuojantiems aukštosiose mokyklose, skyrimo tvarkos aprašo patvirtinimo"<br>9 ir 10 punktuose numatytas sąlygas.                                                                |
|     | 🗌 Su Tikslinių išmokų neįgaliesiems, studijuojantiems aukštosiose mokyklose, skyrimo tvarkos aprašu, patvirtintu Lietuvos Respublikos švietimo ir<br>mokslo ministro 2011 m. rugsėjo 12 d. įsakymu Nr. V-1666, susipažinau ir patvirtinu, kad visi čia pateikti duomenys yra teisingi.                                                                                                    |
|     | Įsipareigoju raštu pranešti Fondui apie studijų nutraukimą, studijų baigimą pirma numatytos studijų baigimo datos, pašalinimą iš aukštosios<br>mokyklos, studijų sustabdymą ar akademines atostogas, aukštosios mokyklos nustatyta tvarka man skirtas nuobaudas ar įgytas akademines skolas,<br>pasikeitusį teisės aktų nustatyta tvarka nustatytą darbingumo yygį (jeigu nustatomas didensinis nei 45 procentų darbingumo lygis), taip pat neįgaliojo<br>pažymėjimo galiojimo pasibaigimą ne vėliau kaip per 5 darbo dienas nuo šių aplinkybių atsiradimo. |
| 13. | Paspauskite mygtuką [Toliau]. (žr. Paveikslas 3-2. Prašymo pildymo formos fragmentas).                                                                                                    |
| 14. | Sistema pateikia sutikimo, dėl asmens duomenų tvarkymo langą. (žr. Paveikslas 3-3.<br>Sutikimas dėl asmens duomenu tvarkymo).                                                                                                    |

| 15. | Prašymo pateikimo metu, turite duoti sutikimą dėl asmens duomenų tvarkymo.<br>Paspauskite mygtuką <b>[Sutinku. Pateikti prašymą]</b> .<br>Jeigu prieš pateikimą norite atsispausdinti prašymą, paspauskite mygtuką <b>[Peržiūrėti</b><br><b>prašymą]</b> . Pateiktą prašymą atsispausdinti galite bet kuriuo metu (žr. sk. 3.5 "Spausdinti<br>prašymą", 33 psl.). |
|-----|----------------------------------------------------------------------------------------------------|
| 16. | Sistema pateikia prašymo peržiūros langą.                                                                                                    |

# 4.1.4 Rezultatai

• Pateiktas tikslinės išmokos prašymas.

# 4.2 PERŽIŪRĖTI TIKSLINĖS IŠMOKOS PRAŠYMĄ

Šiame skyriuje aprašoma kaip atlikti pateiktų prašymų peržiūrą

| Pra | Prašymai   Informaciniai pranešimai                                                                                                 |                 |                  |            |               |  |  |            |
|-----|----------------------------------------------------------------------------------------------------|-----------------|------------------|------------|---------------|--|--|------------|
|     |                                                                                                    |                 |                  |            |               |  |  |            |
| F   | Prašymai                                                                                                    |                 |                  |            |               |  |  |            |
| F   | <b>Pateikti naują prašymą</b><br>Kainos kompensavimas<br>Jums kainos kompensacija už "KK 2016 m. Ruduo" laikotarpį nebuvo paskirta. |                 |                  |            |               |  |  |            |
|     | Pateikti prašymai                                                                                                    |                 |                  |            |               |  |  |            |
|     | Pateikimo data                                                                                                    | Prašymo tipas   | Laikotarpis      | Statusas   | Galima keisti |  |  |            |
|     | 2016-12-19                                                                                                    | Tikslinė išmoka | TI 2016 m. Ruduo | Tikrinamas | $\checkmark$  |  |  | Peržiūrėti |

#### Paveikslas 4-4. Prašymo peržiūros nuoroda

|                        | Valstybinis IS "Parama"<br>studijų fondas IS "Parama"                                                                                                    | 소료가 전체 전체 전체 전체 전체 전체 전체 전체 전체 전체 전체 전체 전체 |
|------------------------|----------------------------------------------------------------------------------------------------|--------------------------------------------|
| Prašymai   In          | formaciniai pranešimai                                                                                                    |                                            |
| Prašyma:<br>Informacij | s: TI 2016 m. Ruduo, Pateiktas: 2016-12-19, Statusas: Tikrinamas, Admin Admin , a.k. 37404230815<br>a Finansinė parama Pranešimai Dokumentai Mokėjimai Klaidos |                                            |
|                        | 2. Kontaktiniai duomenys                                                                                                    |                                            |
| Telefona               | s filsuotas                                                                                                    |                                            |
| Telefona:              | s mob.                                                                                                    |                                            |
| EI. pastas             | s admin@jrgnfj.it                                                                                                    |                                            |
|                        | Deklaruojama gyvenamoji vieta                                                                                                    |                                            |
| Savivaldy              | ybé Alytaus m. sav.                                                                                                    |                                            |
| Seniūnija              |                                                                                                    |                                            |
| Vietovė                | Alytus                                                                                                    |                                            |
| Gatvé                  |                                                                                                    |                                            |
| Namo nr.               |                                                                                                    |                                            |
| Buto nr.               |                                                                                                    | <b>N</b>                                   |
| Pašto ind              | leksas                                                                                                    | 5                                          |
|                        | Adresas susirašinėjimui                                                                                                    |                                            |
| Savivaldy              | ybė Alytaus m. sav.                                                                                                    |                                            |
| Seniūnija              | 1                                                                                                    |                                            |
| Vietovė                | Alytus                                                                                                    |                                            |
| Gatvé                  |                                                                                                    |                                            |

#### Paveikslas 4-5. Prašymo peržiūros langas

# 4.2.1 Kada vykdoma užduotis

Jūs turėtumėte atlikti šią užduotį reaguodami į tokius įvykius:

- Norite peržiūrėti:
  - Prašymo duomenis.
  - Finansinės paramos duomenis.

- Su prašymu susijusius informacinius pranešimus.
- Su prašymu susietus dokumentus.
- Su prašymų susietus mokėjimus.
- Nustatytas klaidas prašyme.

#### 4.2.2 Prieš pradedant

Išankstinių sąlygų nėra.

# 4.2.3 Kaip atlikti užduotį

#### Peržiūrėti prašymą:

| 1. | Pirminiame sistemos lange pasirinkite <b>Prašymai.</b>                          |
|----|---------------------------------------------------------------------------------|
| 2. | Prašymų sąraše, prie norimo peržiūrėti prašymo paspauskite nuorodą {Peržiūrėti} |
| 3. | Sistema atidaro prašymo peržiūros langą ir pateikia prašymo duomenis.           |

#### Prie prašymo galite peržiūrėti informaciją apie paskirtą finansinę paramą:

| 1. | Peržiūrėkite prašymą                                  |
|----|-------------------------------------------------------|
| 2. | Pasirinkite skirsnį [Finansinė parama].               |
| 3. | Sistema pateikia prašymo finansinės paramos duomenis. |

| Prašymai   Informaciniai pranešimai Prašymas: TI 2016 m. Ruduo, Pateiktas: 2016-12-13, Statusas: Priimtas, <b>Priežavin</b> , a.k. <b>Priežavin</b> , a.k. <b>Priežavin</b> ,                                                                                                    | Valstybinis<br>studijų fonda   | s IS "Parama'           |                      |               |      |            |                    |                   |  |
|----------------------------------------------------------------------------------------------------|--------------------------------|-------------------------|----------------------|---------------|------|------------|--------------------|-------------------|--|
| Prašymas: TI 2016 m. Ruduo, Pateiktas: 2016-12-13, Statusas: Priimtas, , a.k. , a.k. ,                                                                                                    | Prašymai   Informaciniai prane | šimai                   |                      |               |      |            |                    |                   |  |
| Prašymas: TI 2016 m. Ruduo, Pateiktas: 2016-12-13, Statusas: Priimtas, <b>1999</b> , a.k. <b>1999</b> , a.k. |                                |                         |                      |               |      |            |                    |                   |  |
| Informacija       Finansinė parama       Pranešimai       Dokumentai       Mokėjimai       Klaidos         Paskirta parama         Mokėjimo nutraukimo priežastis         Paskirta parama         Mokėjimo nutraukimo priežastis         Pinansinės paramos rūšis       Bendra patvirtinta suma       Bendra mokama suma       Išmokėta suma       Data       Priežastis       Dokumento numeris         Tikslinė išmoka       760.00 Eur       0.00 Eur       0.00 Eur       0.00 Eur       0.00 Eur                                                                                                    | Prašymas: Tl 2016 m.           | Ruduo, Pateiktas: 2     | 016-12-13, Status    | as: Priimtas, | -    | for Name   | , a.k. 🛲 🗰         | 1082              |  |
| Paskirta parama         Mokėjimo nutraukimo priežastis           Finansinės paramos rūšis         Bendra patvirtinta suma         Bendra mokama suma         Išmokėta suma         Data         Priežastis         Dokumento numeris           Tikslinė išmoka         760.00 Eur         0.00 Eur         0.00 Eur         0.00 Eur                                                                                                    | Informacija Finansinė para     | ama Pranešimai Dokur    | nentai Mokėjimai Kla | aidos         |      |            |                    |                   |  |
| Finansinės paramos rūšis Bendra patvirtinta suma Bendra mokama suma Išmokėta suma Data Priežastis Dokumento data Dokumento numeris<br>Tikslinė išmoka 760.00 Eur 760.00 Eur 0.00 Eur                                                                                                    |                                | Paskirta para           | ma                   |               |      | Moké       | ijimo nutraukimo j | priežastis        |  |
| Tiksliné išmoka 760.00 Eur. 760.00 Eur. 0.00 Eur.                                                                                                    | Finansinės paramos rūšis       | Bendra patvirtinta suma | Bendra mokama suma   | Išmokėta suma | Data | Priežastis | Dokumento data     | Dokumento numeris |  |
|                                                                                                    | Tikslinė išmoka                | 760,00 Eur              | 760,00 Eur           | 0,00 Eur      |      |            |                    |                   |  |

#### Paveikslas 4-6. Prašymo finansinės paramos duomenų peržiūros langas

#### Peržiūrėti su prašymu susijusius pranešimus:

| 1. | Peržiūrėkite prašymą                                    |  |  |
|----|---------------------------------------------------------|--|--|
| 2. | Pasirinkite skirsnį [Pranešimai].                       |  |  |
| 3. | Sistema pateikia su prašymu susijusių pranešimų sąrašą. |  |  |
| 4. | Pasirinkite pranešimą, kurį norite peržiūrėti.          |  |  |
| 5. | Sistema pateikia pranešimo tekstą.                      |  |  |

#### Pašalinti su prašymu susijusį pranešimą:

| 1. | Peržiūrėkite su prašymu susijusius pranešimus                 |
|----|---------------------------------------------------------------|
| 2. | Prie pranešimo, kurį norite pašalinti, paspauskite mygtuką 🗙. |
| 3. | Sistema paprašo veiksmo patvirtinimo.                         |

| 4. | Patvirtinkite veiksmą.                 |
|----|----------------------------------------|
| 5. | Sistema pašalina pasirinktą pranešimą. |

| Valstybinis IS "Parama"<br>studijų fondas                                                                                                    |                                           |     |                                                                                                    |
|----------------------------------------------------------------------------------------------------|-------------------------------------------|-----|----------------------------------------------------------------------------------------------------|
| rašymai   Informaciniai pranešimai<br>Prašymas: TI 2016 m. Ruduo, Pateiktas: 2016-12-13, Statusas: Priimtas, Informacija   Finansinė parama   Pranešimai   Dokumentai   Mokėjimai   Klaidos | na Marhah                                 | , a | .k. 499-000-7-000                                                                                                    |
| Data       Siuntėjas         2016-12-19       admin admin, Stipendijų ir finansinės paramos skyriaus vyriausioji specialistė                                                                | Antraštė<br>Pranešimas<br>apie<br>išmokas | ×   | Pranešimas: Pranešimas apie išmokas<br>Susieta su prašymu<br>Jums suteikta tikslinė išmoka.<br>Daugiau informacijos<br>Pagarbiai,<br>TI administratorius |

#### Paveikslas 4-7. Su prašymu susijusių informacinių pranešimų peržiūros langas

#### Prie prašymo galite peržiūrėti Jūsų pateiktų dokumentų sąrašą:

| 1. | Peržiūrėkite prašymą                                    |
|----|---------------------------------------------------------|
| 2. | Pasirinkite skirsnį [Dokumentai].                       |
| 3. | Sistema pateikia su prašymu susietų dokumentų duomenis. |

# Prašymai Informaciniai pranešimai Prašymas: TI 2016 m. Ruduo, Pateiktas: 2016-12-13, Statusas: Priimtas, Informacija Finansinė parama Pranešimai Dokumentai Mokėjimai Klaidos Peržiūrėti Data Dok. tipas Numeris Pateikta Gauta Išsiųsta Įteikta Grąžinta Galioja nuo Galioja iki Aprašymas 2016-12-13 Tikslinės išmokos prašymas 2016-12-13

#### Paveikslas 4-8. Su prašymu susietų dokumentų peržiūros langas

#### Visus tikslinės išmokos mokėjimus galite peržiūrėti prie prašymo:

| <ol> <li>Peržiūrėkite prašymą</li> <li>Pasirinkite skirsnį [Mokėjimai].</li> </ol> |  |
|------------------------------------------------------------------------------------|--|
|                                                                                    |  |

Prašymas: TI 2016 m. Ruduo, Pateiktas: 2016-12-13, Statusas: Priimtas, 🖬 🖬 🖬 🚛 , a.k.

| formacija | Finansinė parama | Pranešimai | Dokumentai | Mokėjimai | Klaidos |
|-----------|------------------|------------|------------|-----------|---------|
|           | Data             | Suma       |            |           |         |
| Įmokėta   | 2016-09-27       | 152,00 Eur |            |           |         |
| Įmokėta   | 2016-10-27       | 152,00 Eur |            |           |         |

#### Paveikslas 4-9. Su prašymu susijusių mokėjimų peržiūros langas

Po prašymo pateikimo Jūsų prašyme nurodyti duomenys tikrinami su registrais. Klaidų sąrašas nurodo skirtumus tarp Jūsų duomenų ir registrų.

#### Peržiūrėti prašymo klaidas:

| <ol> <li>Pasirinkite skirsnį [Klaidos].</li> <li>Sistema pateikia prašymo klaidų sąrašą.</li> </ol> | 1. | Peržiūrėkite prašymą                    |
|----------------------------------------------------------------------------------------------------|----|-----------------------------------------|
| 3. Sistema pateikia prašymo klaidų sąrašą.                                                          | 2. | Pasirinkite skirsnį [Klaidos].          |
|                                                                                                    | 3. | Sistema pateikia prašymo klaidų sąrašą. |

# 

#### Paveikslas 4-10. Prašymo klaidų peržiūros langas

# 4.2.4 Rezultatai

- Peržiūrėti prašymo duomenys.
- Peržiūrėti prašymo finansinės paramos duomenys.
- Peržiūrėti su prašymu susiję informaciniai pranešimai.
- Peržiūrėti su prašymu susieti dokumentai.
- Peržiūrėta su prašymu susijusių mokėjimų informacija.
- Peržiūrėtos prašymo klaidos.

# 4.3 REDAGUOTI TIKSLINĖS IŠMOKOS PRAŠYMO DUOMENIS

Šiame skyriuje aprašoma kaip redaguojami prašymo duomenys.

# 4.3.1 Kada vykdoma užduotis

Jūs turėtumėte atlikti šią užduotį reaguodami į tokius įvykius:

• Po prašymo pateikimo pastebėjote, jog blogai užpildėte duomenis.

# 4.3.2 Prieš pradedant

Turi būti nepasibaigęs prašymų pateikimo laikotarpis. Jeigu norite keisti prašymo duomenis po prašymų pateikimo laikotarpio, tada turite kreiptis prašymu į Valstybinį studijų fondą. Apie galimybę redaguoti jus informuoja uždėtas požymis "Galima keisti" prie prašymo, žr. žemiau pateiktą paveikslą.

| Prašymai   Informaciniai pranešimai                                                                                                   |                 |                  |            |               |             |                      |            |
|----------------------------------------------------------------------------------------------------|-----------------|------------------|------------|---------------|-------------|----------------------|------------|
|                                                                                                    |                 |                  |            |               |             |                      |            |
| Prašymai                                                                                                    |                 |                  |            |               |             |                      |            |
| Pateikti naują prašymą<br>Socialinė stipendija<br>SS 2016 Ruduo Kainos kompensacija už "KK 2016 m. Ruduo" laikotarpį nebuvo paskirta. |                 |                  | irta.      |               |             |                      |            |
|                                                                                                    |                 |                  | Pateikti p | rašymai       |             |                      |            |
| Pateikimo data                                                                                                    | Prašymo tipas   | Laikotarpis      | Statusas   | Galima keisti |             |                      |            |
| 2016-12-13                                                                                                    | Tikslinė išmoka | TI 2016 m. Ruduo | Priimtas   | $\checkmark$  | Klaidos (1) | Nauji pranešimai (1) | Peržiūrėti |

# 4.3.3 Kaip atlikti užduotį

#### Redaguoti prašymo duomenis:

| 1. | Peržiūrėkite prašymą, kurį norite redaguoti ( <i>žr. 3.3 Peržiūrėti socialinės stipendijos</i> prašymą <i>,</i><br>psl.27).                                                                                                    |
|----|----------------------------------------------------------------------------------------------------|
| 2. | Spauskite mygtuką [Redaguoti].                                                                                                    |
| 3. | Sistema pateikia prašymo duomenų redagavimo langą.                                                                                                    |
| 4. | Pakeiskite / papildykite reikiamus prašymo duomenis.                                                                                                    |
| 5. | Norėdami iš naujo pateikti prašymą, turite pažymėti, kad susipažinote su Tikslinių išmokų<br>skyrimo ir administravimo tvarkos aprašu, ir kad prašyme pateikti duomenys yra teisingi.<br>Analogiškai kaip ir pirmo pateikimo metu. |
| 6. | Paspauskite mygtuką <b>[Toliau]</b> .                                                                                                    |
| 7. | Sistema pateikia sutikimo, dėl asmens duomenų tvarkymo langą.                                                                                                    |
| 8. | Prašymo pateikimo metu, turite duoti sutikimą dėl asmens duomenų tvarkymo.<br>Paspauskite mygtuką <b>[Sutinku. Pateikti prašymą]</b> .                                                                                             |
| 9. | Sistema pateikia pranešimą patvirtinantį sėkmingą prašymo pateikimą.                                                                                                    |

# 4.3.4 Rezultatai

• Redaguotas ir iš naujo pateiktas prašymas.

# 4.4 SPAUSDINTI PRAŠYMĄ

Šiame skyriuje aprašoma kaip atsispausdinti prašymą.

|                             | 6. Tikslinių išmokų paskirtis                           |
|-----------------------------|---------------------------------------------------------|
| Tikslinių išmokų paskirtis: | ■ Tiksl. išmokos paskirtis1 ✓ Tiksl. išmokos paskirtis2 |
| Paskirties paaiškinimas     | Priemonéms                                              |
|                             | Kartu su prašymu pateikiu šiuos dokumentus:             |
|                             | 🗹 Asmens dokumentas                                     |
|                             | 🗹 Darbo pažyma                                          |
|                             |                                                         |
|                             |                                                         |
|                             |                                                         |
| Peržiūrėti dokumentą Pasira | šyti                                                    |

Paveikslas 4-11. Prašymo duomenų peržiūros lango fragmentas

# 4.4.1 Kada vykdoma užduotis

Jūs turėtumėte atlikti šią užduotį reaguodami į tokius įvykius:

• Atsiradus poreikiui atsispausdinti prašymą.

# 4.4.2 Prieš pradedant

Prašymas turi būti pateiktas.

# 4.4.3 Kaip atlikti užduotį

#### Spausdinti prašymą:

| 10. | Peržiūrėkite prašymą (žr. 3.3 Peržiūrėti socialinės stipendijos prašymą, psl.27). |
|-----|-----------------------------------------------------------------------------------|
| 11. | Paspauskite mygtuką [Peržiūrėti dokumentą].                                       |
| 12. | Sistema pateikia prašymo spausdintą formą PDF formatu.                            |

# 4.4.4 Rezultatai

• Atspausdintas prašymas.

# 5 PRAŠYMAI IŠMOKĖTI UŽ STUDIJAS SUMOKĖTOS KAINOS KOMPENSACIJĄ

### 5.1 PATEIKTI PRAŠYMĄ, IŠMOKĖTI UŽ STUDIJAS SUMOKĖTOS KAINOS KOMPENSACIJĄ

Šiame poskyryje aprašoma kaip pateikti kainos kompensavimo prašymą.

| Prašymai                            |                                                                                                    |
|-------------------------------------|----------------------------------------------------------------------------------------------------|
| Pateikti naują prašymą              |                                                                                                    |
| Tikslinė išmoka<br>TI 2016 m. Ruduo | Kainos kompensavimas<br>Jums paskirta už studijas sumokėtos kainos kompensacija už "KK 2016 m. Ruduo" laikotarpį. Pateikite prašymą. |
|                                     | Pateikti prašymai                                                                                                    |

#### Paveikslas 5-1. Kainos kompensavimo prašymo pasirinkimas

Pateikiami kainos kompensavimo prašymo duomenys:

2. Kontaktiniai duomenys:

- Fiksuotas telefonas.
- Mobilus telefonas.
- El. paštas.
- Adresas susirašinėjimui Savivaldybė, Seniūnija, Vietovė, Gatvė, Namo nr., Buto nr., Pašto indeksas.
- 3. Banko duomenys:
  - Sąskaitos numeris.
  - Banko pavadinimas.

Laukų reikšmės įvedimo metu gali būti sufleruojamos tam tikruose laukuose, pvz., pildant adreso informaciją, lauko reikšmės gali būti sufleruojamos, įvedus reikšmę pateikiamos jau sistemoje egzistuojančios reikšmės, kurias galima pasirinkti.

| Savivaldybė    | Vilniaus m. sav.                          | * |
|----------------|-------------------------------------------|---|
| Seniūnija      | Na                                        |   |
| Vietovė        | Naujamiesčio sen.                         |   |
| Gatvė          | Naujininkų sen.<br>Naujosios Vilnios sen. |   |
| Namo nr.       | Senamiesčio sen.                          |   |
| Buto nr.       |                                           |   |
| Pašto indeksas |                                           |   |

#### Paveikslas 5-2. Lauko reikšmės sufleravimas

| Prašymas: KK 2017 na        | ujas, Pateiktas: 2018-10-30, Statusas: Tikrinamas, Agota Agotaitė , a.k. 🛛 👘 👘 👘                                                                                                    |
|-----------------------------|----------------------------------------------------------------------------------------------------|
| Informacija Finansinė para  | ma (Pransilina) Dokumental Mokeljimal Kaldos                                                                                                    |
|                             | 2. Kontaktiniai duomenys                                                                                                    |
| Telefones                   |                                                                                                    |
| Telefonas mob.              |                                                                                                    |
| El. paltas                  | ASWwsgAdevSHLT *                                                                                                    |
|                             | Adresas susirašinėjimui                                                                                                    |
| Saviva idybě                | Alytaus m. sav.                                                                                                    |
| Seniúnija                   |                                                                                                    |
| Vietowi                     | Akmené                                                                                                    |
| Gatvi                       |                                                                                                    |
| Namo nr.                    |                                                                                                    |
| Buto nr.                    |                                                                                                    |
| Paito Indeksas              |                                                                                                    |
|                             | 3. Banko duomenys                                                                                                    |
| Salis                       |                                                                                                    |
| Sanka nevadinimar           | Psustinings *                                                                                                    |
| Swift kodas                 | kotas *                                                                                                    |
|                             | A Duomenus anio studijes                                                                                                    |
| Mokele is studie institucie | •. Journiertys apie scuurges<br>Journe leineita                                                                                                    |
| Studijų kryptie             | Any under a konsegue<br>Programu sistemas                                                                                                    |
| Studijų programa            | 653132003 - Programavimas kompluteriams                                                                                                    |
| Studijų pakopa              | Pirmasios pakopos studijas                                                                                                    |
|                             | 5. Statusas darbo rinkoje (Pažymimas vienas labiausiai tinkantis variantas)                                                                                                    |
|                             | O Savarankiškai dirbantis*                                                                                                    |
|                             | O Dirbantis kitais pagrindais (pagai darbo sutarti, valstybės tarnautojai ir pan.)                                                                                                    |
|                             | O Bedarbis (nedirbantis mažiau nei 6 mėn.)                                                                                                    |
|                             | O Bedarbis (nedirbantis du o 6 liki 12 mén.)                                                                                                    |
|                             | Becomistic analysis in a set of the first set of the set of the set of t |
|                             | O Ekonomiškai neaktyvus asmuo, kuris nestudijuoja ar nesimoko (išėjęs į pensiją, nutraukęs versią, visiškoi nejgalus, namų šeimininkai ir pan.)                                                                                                    |
|                             | <sup>2</sup> Individuality (manių savininkai, bandrijų nariai, asmenys, kurie verčiasi individuelia veikta, versto fludijimus turintys asmenys, fiziniai asmenys, kurie verčiasi individualia žemės likto veikta                                                                                                    |
|                             | 6. Turimas išsilavinimas (Pažyminas vienas labiausia) tinkantis variantas. Nurodomas išsilavinimas, kuris jau yra (gytas.)                                                                                                    |
|                             | 🗇 1 grupė: įkimokyklinio amžiaus vaikas; pradinis išsilavinimas (4 klasės), pagrindinis išsilavinimas (10 klasių)                                                                                                    |
|                             | O 2 grupė: vidurinis išsilavinimas (12 klasių); profesinė kvalifikacija                                                                                                    |
|                             | 🖲 3 grupė: aukštasis išsilavinimas (bakalauras, magistras, mokslų daktaras)                                                                                                    |
|                             | 🔍 Suaugęz asmuo neturintis pradinio idislavinimo                                                                                                    |
|                             | Dalyvavimas mokymuose / kursuose / švietimo programose (Pažymimas vienas labiausiai tinkantis variantas.)                                                                                                    |
|                             | Asmuo, kuris šiuo metu studijuoja / dalyvauja neformaliuose     mose     mos    |
|                             | U Asmuo, kuris šluo metu nestudijuota ir nedalyvauja jakluose mokymuose                                                                                                    |
|                             | 7. Projekto dajvyo prikausymas socialial pazeldziamoms grupems (Się informacją pateikti nara būtina. Jeigu nesubinkate teikti šios informacijos, žynimas punktas "Nesubinku teikti šios informacijos"                                                                                                    |
|                             | Neseturina teliki dise informacijas;     Neseturina teliki dise informacijas;                                                                                                    |
|                             |                                                                                                    |

#### Paveikslas 5-3. Prašymo pildymo formos fragmentas

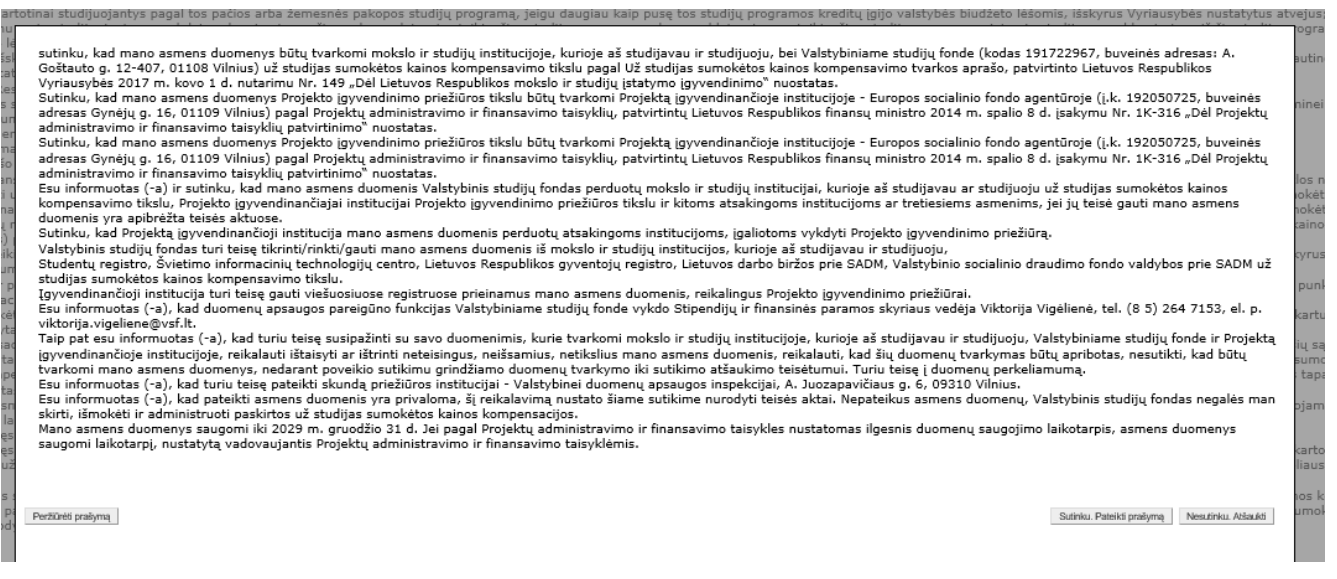

#### Paveikslas 5-4. Sutikimas dėl asmens duomenų tvarkymo

# 5.1.1 Kada vykdoma užduotis

Norite pateikti prašymą studijų kainos kompensacijai gauti.

# 5.1.2 Prieš pradedant

Prašymą kainos kompensavimui pateikti galima iki prašymų pateikimo laikotarpio pabaigos, arba individualiai gavus teise pateikti prašymą, nepriklausomai nuo prašymo pateikimo laikotarpio.

# 5.1.3 Kaip atlikti užduotį

#### Pateikti kainos kompensavimo prašymą:

| 1.  | Pirminiame sistemos lange pasirinkite <b>Prašymai.</b>                                                                                                    |
|-----|----------------------------------------------------------------------------------------------------|
| 2.  |                                                                                                    |
|     | Pasirinkite Kainos kompensavimo prašymo pateikimo nuorodą (žymima simboliu 🦳 🔫 )                                                                                                    |
| 3.  | Sistema pateikia prašymo pildymo formą.                                                                                                    |
| 4.  | Užpildykite kontaktinius duomenis:                                                                                                    |
|     | <ul> <li>Fiksuotas telefonas, mobilus telefonas – kontaktiniai duomenys reikalingi Valstybinam<br/>Studijų Fondui, pvz., dėl duomenų patikslinimo ir pan. klausimais.</li> </ul>                                                                                         |
|     | <ul> <li>El. paštas – šiuo adresu gausite informacinius pranešimus iš Valstybinio Studijų Fondo,<br/>pvz., apie gautą kompensaciją, išmokėjimus ir pan.</li> </ul>                                                                                                    |
|     | <ul> <li>Adresas susirašinėjimui - Savivaldybė, Seniūnija, Vietovė, Gatvė, Namo nr., Buto nr.,<br/>Pašto indeksas. – Tai adresas, kuriuo Jums turėtų būti siunčiami laiškai, adresą būtina<br/>nurodyti.</li> </ul>                                                      |
| 5.  | Užpildykite banko duomenis – būtinai nurodykite savo <b>Sąskaitos numerį</b> ir <b>Banko</b><br><b>pavadinimą</b> – šie duomenys naudojami pervedant gautą kompensaciją.                                                                                                 |
| 6.  | Užpildykite papildomus duomenis: <b>Statusas darbo rinkoje; Turimas išsilavinimas;</b><br>Dalyvavimas mokymuose / kursuose / švietimo programose ir Projekto dalyvio<br>priklausymas socialiai pažeidžiamoms grupėms                                                     |
| 7.  | Pažymėkite varnelę " <b>Prašau išmokėti už studijas sumokėtos kainos kompensaciją į</b><br>aukščiau nurodytą mano vardu atidarytą sąskaitą banke"                                                                                                    |
| 8.  | Norėdami pateikti prašymą, turite susipažinti su už studijas sumokėtos kainos kompensacijos<br>išmokėjimo sąlygomis, ir pažymėti, kad susipažinote su už studijas sumokėtos kainos<br>kompensavimo tvarkos aprašu, taip pat, kad prašyme pateikti duomenys yra teisingi. |
| 9.  | Paspauskite mygtuką <b>[Pateikti prašymą]</b> .                                                                                                    |
| 10. | Sistema pateikia sutikimo, dėl asmens duomenų tvarkymo langą.                                                                                                    |
| 11. | Prašymo pateikimo metu, turite duoti sutikimą dėl asmens duomenų tvarkymo.<br>Paspauskite mygtuką <b>[Sutinku. Pateikti prašymą]</b> .                                                                                                    |
|     | Jeigu prieš pateikimą norite atsispausdinti prašymą, paspauskite mygtuką <b>[Peržiūrėti</b><br><b>prašymą]</b> . Pateiktą prašymą atsispausdinti galite bet kuriuo metu (žr. sk. 3.5 "Spausdinti<br>prašymą", 33 psl.).                                                  |
| 12. | Sistema paklausia, ar norima pasirašyti el. parašu.                                                                                                    |
| 13. | Pasirašykite prašymą el. parašu.                                                                                                    |
| 14. | Sistema pateikia prašymo peržiūros langą.                                                                                                    |

| ! | Pildant prašymą, būtina užpildyti laukus, pažymėtus žvaigždute * - šie duomenys yra privalomi. |
|---|------------------------------------------------------------------------------------------------|
|---|------------------------------------------------------------------------------------------------|

| l | Sistema leidžia pateikti prašymą tik tuomet, kai pažymite, kad pateikiami prašymo<br>duomenys yra teisingi.<br>Sistema informuoja apie klaidą, jeigu įvesti duomenys neatitinka duomenų formato<br>taisyklių, arba neužpildyti privalomi laukai. |
|---|----------------------------------------------------------------------------------------------------|
|---|----------------------------------------------------------------------------------------------------|

Jeigu skiltyje 5. Statusas darbo rinkoje pasirinkote *"Ekonomiškai neaktyvus asmuo, kuris nestudijuoja ar nesimoko (išėjęs į pensiją, nutraukęs verslą, visiškai neįgalus, namų šeimininkai ir pan.)"* - tai skiltyje Dalyvavimas mokymuose / kursuose / švietimo programose negalite pasirinkti punkto *"Asmuo, kuris šiuo metu studijuoja / dalyvauja neformaliuose mokymuose"* skiltyje "Dalyvavimas mokymuose/kursuose/švietimo programose"

Jeigu skiltyje 5. Statusas darbo rinkoje pasirinkote "Ekonomiškai neaktyvus asmuo, kuris studijuoja ar mokosi"- tai skiltyje Dalyvavimas mokymuose / kursuose / švietimo programose negalite pasirinkti punkto "Asmuo, kuris šiuo metu studijuoja / dalyvauja neformaliuose mokymuose"

Jei skiltyje **7. Projekto dalyvio priklausymas socialiai pažeidžiamoms grupėms** pasirinkote **'Nesutinku teikti šios informacijos'**, kitų punktų žymėti nereikia. Jei informaciją apie priklausymą socialiai pažeidžiamoms grupėms teikti norite - nuimkite varnelę 'Nesutinku teikti šios informacijos'

# 5.1.4 Rezultatai

I

• Pateiktas kainos kompensavimo prašymas.

# **5.2** PERŽIŪRĖTI PRAŠYMĄ IŠMOKĖTI UŽ STUDIJAS SUMOKĖTOS KAINOS KOMPENSACIJĄ

Šiame poskyryje aprašoma kaip atlikti pateiktų prašymų peržiūrą

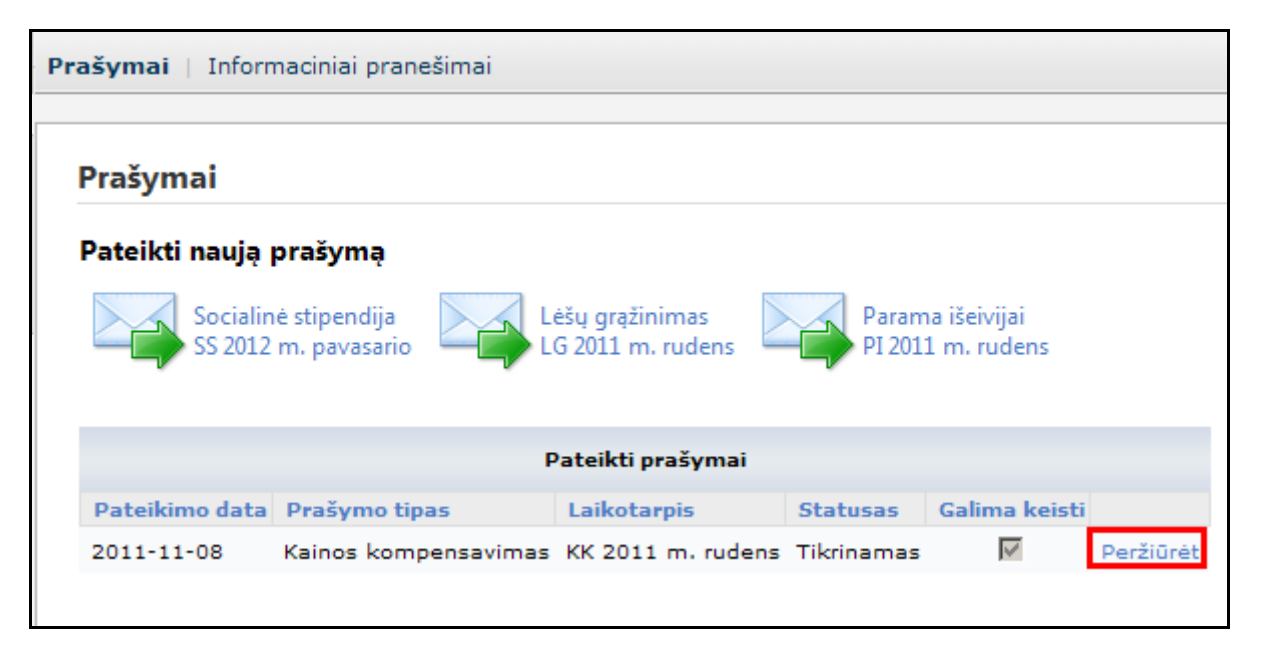

#### Paveikslas 5-5. Prašymo peržiūros nuoroda

|    |                                        | Valstybinis<br>studijų fondas             | IS "Parama"                                          | © 2011 UAB "Algoritmų sistemos"<br>2011-09-02 08:59:46 | Vardenis Pavardenis 54001010000<br>atsijungti |
|----|----------------------------------------|-------------------------------------------|------------------------------------------------------|--------------------------------------------------------|-----------------------------------------------|
| Pr | ašymai   Info                          | rmaciniai pranešimai                      |                                                      |                                                        |                                               |
|    | Prašymas :<br>540010100<br>Informacija | SS 2011 m. rude<br>00<br>Finansinė parama | ns, pateiktas: 2011-06-2<br>Pranešimai Dokumentai Mo | 8, statusas: Priimtas, Vardeni<br>kėjimai Klaidos      | s Pavardenis, a.k.                            |
|    |                                        | Z. Konta                                  | kuniai duomenys                                      |                                                        |                                               |
|    | Telefonas<br>Telefonas m               | Joh.                                      |                                                      |                                                        |                                               |
|    | El. paštas                             | v.pavardenis@                             | Dliamg.com                                           |                                                        |                                               |
|    |                                        | Deklaruoja                                | ima gyvenamoji vieta                                 |                                                        |                                               |
|    | Savivaldybė                            | Vilniaus m. sa                            | v.                                                   |                                                        |                                               |
|    | Seniūnija                              | Naujamiesčio                              | sen.                                                 |                                                        |                                               |
|    | Vietovė                                | Vilnius                                   |                                                      |                                                        |                                               |
|    | Gatvė                                  | Čiurlionio g.                             |                                                      |                                                        |                                               |
|    | Namo nr.                               |                                           |                                                      |                                                        |                                               |

#### Paveikslas 5-6. Prašymo peržiūros langas

# 5.2.1 Kada vykdoma užduotis

Jūs turėtumėte atlikti šią užduotį reaguodami į tokius įvykius:

- Norite peržiūrėti:
  - Prašymo duomenis.
  - Finansinės paramos duomenis.
  - Su prašymu susijusius informacinius pranešimus.
  - Su prašymu susietus dokumentus.

# 5.2.2 Prieš pradedant

Išankstinių sąlygų nėra.

# 5.2.3 Kaip atlikti užduotį

#### Peržiūrėti prašymą:

| 1. | Pirminiame sistemos lange pasirinkite Prašymai.                                 |
|----|---------------------------------------------------------------------------------|
| 2. | Prašymų sąraše, prie norimo peržiūrėti prašymo paspauskite nuorodą {Peržiūrėti} |
| 3. | Sistema atidaro prašymo peržiūros langą ir pateikia prašymo duomenis.           |

#### Peržiūrėti finansinės paramos duomenis:

| 4. | Peržiūrėkite prašymą                                  |
|----|-------------------------------------------------------|
| 5. | Pasirinkite skirsnį [Finansinė parama].               |
| 6. | Sistema pateikia prašymo finansinės paramos duomenis. |

 Prašymas: KK 2014 m. pavasario papild., Pateiktas: 2014-07-31, Statusas: Priimtas, parama, a.k.

 Informacija
 Finansinė parama
 Pranešimai
 Dokumentai
 Mokėjimai
 Klaidos

 Paskirta parama

 Paskirta parama
 Mokėjimo nutraukimo priežastis

 Finansinės paramos rūšis
 Bendra patvirtinta suma
 Bendra mokama suma
 Išmokėta suma
 Data
 Priežastis
 Dokumento numeris

 Kainų kompensavimas
 2700,00 Eur (9322,56 Lt)
 2700,00 Eur (9322,56 Lt)
 0,00 Lt (0,00 Eur)

#### Paveikslas 5-7. Prašymo finansinės paramos duomenų peržiūros langas

#### Peržiūrėti su prašymu susijusius pranešimus:

| 1. | Peržiūrėkite prašymą                                    |
|----|---------------------------------------------------------|
| 2. | Pasirinkite skirsnį [Pranešimai].                       |
| 3. | Sistema pateikia su prašymu susijusių pranešimų sąrašą. |
| 4. | Pasirinkite pranešimą, kurį norite peržiūrėti.          |
| 5. | Sistema pateikia pranešimo tekstą.                      |

#### Pašalinti su prašymu susijusį pranešimą:

| 1. | Peržiūrėkite su prašymu susijusius pranešimus                 |
|----|---------------------------------------------------------------|
| 2. | Prie pranešimo, kurį norite pašalinti, paspauskite mygtuką 🔀. |
| 3. | Sistema paprašo veiksmo patvirtinimo.                         |
| 4. | Patvirtinkite veiksmą.                                        |

5.

Sistema pašalina pasirinktą pranešimą.

| ymai   Informaciniai pranešimai                                                                                |                                                     |
|----------------------------------------------------------------------------------------------------|-----------------------------------------------------|
| ašvmas : KK 2011 m. rudens. nateiktas: 2011-11                                                                 | -08 statusas: Tikrinamas                            |
| informacija Finansinė parama Pranešimai Dokumentai 1                                                           | Mokėjimai Klaidos                                   |
| <ul> <li>Data Siuntėjas Antraštė</li> <li>Prašymas 2011-11-11 admin admin, test Prašymas X priimtas</li> </ul> | Pranešimas: Prašymas priimtas<br>Susieta su prašymu |
|                                                                                                    | lūsu prašymas priimtas                              |

#### Paveikslas 5-8. Su prašymu susijusių informacinių pranešimų peržiūros langas

#### Peržiūrėti su prašymu susietus dokumentus:

| 1. | Peržiūrėkite prašymą                                    |
|----|---------------------------------------------------------|
| 2. | Pasirinkite skirsnį [Dokumentai].                       |
| 3. | Sistema pateikia su prašymu susietų dokumentų duomenis. |

| rašymai   Informaciniai pranešimai |                   |              |                |                |          |          |          |                |                |           |
|------------------------------------|-------------------|--------------|----------------|----------------|----------|----------|----------|----------------|----------------|-----------|
| Prašymas                           | : : KK 2011 m. r  | rudens, pate | eiktas: 20     | )11-11-08      | status;  | as: Tikı | rinamas  |                |                |           |
| Informacija                        | ) Finansinė parar | na Pranešima | ai Dokum       | entai Moke     | ėjimai K | laidos   |          |                |                |           |
| Data                               | Dok. tipas        | Numeris      | Pateikta       | Gauta          | Išsiųsta | Įteikta  | Grąžinta | Galioja<br>nuo | Galioja<br>iki | Aprašymas |
| 2011-09-<br>02                     | Pažyma            | P-0042       | 2011-09-<br>20 | 2011-09-<br>20 |          |          |          | 2011-09-<br>20 |                |           |

#### Paveikslas 5-9. Su prašymu susietų dokumentų peržiūros langas

#### Peržiūrėti su prašymu susijusių mokėjimų informaciją:

| 4. | Peržiūrėkite prašymą                                        |
|----|-------------------------------------------------------------|
| 5. | Pasirinkite skirsnį [Mokėjimai].                            |
| 6. | Sistema pateikia su prašymu susijusių mokėjimų informaciją. |

| Prašymas: KK 2014 m. pavasario papild., Pateiktas: 2014-07-31, Statusas: Priimtas, <b>1999</b> , a.k. <b>499</b> , a.k. |             |         |                |       |        |           |         |  |
|----------------------------------------------------------------------------------------------------|-------------|---------|----------------|-------|--------|-----------|---------|--|
| Informacija                                                                                                    | Finansinė p | barama  | Pranešimai     | Dokum | ientai | Mokėjimai | Klaidos |  |
|                                                                                                    | Data        | Suma    |                |       |        |           |         |  |
| Įmokėta                                                                                                    | 2014-09-08  | 2700,00 | D Eur (9322,56 | Lt)   |        |           |         |  |

#### Paveikslas 5-10. Su prašymu susijusių mokėjimų peržiūros langas

# 5.2.4 Rezultatai

- Peržiūrėti prašymo duomenys.
- Peržiūrėti prašymo finansinės paramos duomenys.
- Peržiūrėti su prašymu susiję informaciniai pranešimai.
- Peržiūrėti su prašymu susieti dokumentai.
- Peržiūrėta su prašymu susijusių mokėjimų informacija.

# **5.3 REDAGUOTI PRAŠYMO IŠMOKĖTI UŽ STUDIJAS SUMOKĖTOS KAINOS KOMPENSACIJĄ DUOMENIS**

Šiame poskyryje aprašoma kaip redaguojami prašymo duomenys.

# 5.3.1 Kada vykdoma užduotis

Jūs turėtumėte atlikti šią užduotį reaguodami į tokius įvykius:

 Prašymas buvo nepriimtas dėl trūkstamų ar netikslių duomenų, norite paredaguoti prašymą ir pateikti iš naujo.

# 5.3.2 Prieš pradedant

Prašymas kurį norite redaguoti turi būti nepriimtas.

# 5.3.3 Kaip atlikti užduotį

#### Redaguoti prašymo duomenis:

| 1.  | Peržiūrėkite prašymą, kurį norite redaguoti (žr. skyrių 5.2 psl. 51).                                                                  |
|-----|----------------------------------------------------------------------------------------------------|
| 2.  | Spauskite mygtuką [Redaguoti].                                                                                                    |
| 3.  | Sistema pateikia prašymo duomenų redagavimo langą.                                                                                     |
| 4.  | Paredaguokite reikiamus prašymo duomenis. Patvirtinkite, kad sutinkate su už studijas sumokėtos kainos kompensavimo tvarkos aprašu.    |
| 5.  | Paspauskite mygtuką <b>[Pateikti prašymą]</b> .                                                                                        |
| 6.  | Sistema pateikia sutikimo, dėl asmens duomenų tvarkymo langą.                                                                          |
| 7.  | Prašymo pateikimo metu, turite duoti sutikimą dėl asmens duomenų tvarkymo.<br>Paspauskite mygtuką <b>[Sutinku. Pateikti prašymą]</b> . |
| 8.  | Sistema paklausia, ar norima pasirašyti el. parašu.                                                                                    |
| 9.  | Pasirašykite prašymą el. parašu.                                                                                                    |
| 10. | Sistema pateikia prašymo peržiūros langą.                                                                                              |

# 5.3.4 Rezultatai

• Redaguotas ir iš naujo pateiktas prašymas.

# 5.4 SPAUSDINTI PRAŠYMĄ IŠMOKĖTI UŽ STUDIJAS SUMOKĖTOS KAINOS KOMPENSACIJĄ

Šiame poskyryje aprašoma kaip atsispausdinti prašymą.

|                               | 3. Banko duomenys                |
|-------------------------------|----------------------------------|
| Sąskaitos numeris             | LT111231231231231231             |
| Banko pavadinimas             | AB Bankas                        |
|                               | 4. Duomenys apie studijas        |
| Mokslo ir studijų institucija | Utenos kolegija                  |
| Studijų kryptis               | Edukologija                      |
| Studijų programa              | 65307S111 - Socialinė pedagogika |
| Studijų pakopa                |                                  |
|                               |                                  |
|                               |                                  |
|                               |                                  |
| Redaguoti Peržiūrėti do       | kumentą                          |

Paveikslas 5-11. Prašymo duomenų peržiūros lango fragmentas

# 5.4.1 Kada vykdoma užduotis

Jūs turėtumėte atlikti šią užduotį reaguodami į tokius įvykius:

• Atsiradus poreikiui atsispausdinti prašymą.

# 5.4.2 Prieš pradedant

Prašymas turi būti pateiktas.

# 5.4.3 Kaip atlikti užduotį

#### Spausdinti prašymą:

| 1. | Peržiūrėkite prašymą, kurį norite spausdinti (žr. skyrių 5.2 psl. 51). |
|----|------------------------------------------------------------------------|
| 2. | Paspauskite mygtuką [Peržiūrėti dokumentą].                            |
| 3. | Sistema pateikia prašymo spausdintą formą PDF formatu.                 |

# 5.4.4 Rezultatai

• Atspausdintas prašymas.

# 6 PARAMOS IŠEIVIJAI PRAŠYMAI

# 6.1 PATEIKTI PARAMOS IŠEIVIJAI PRAŠYMĄ

Šiame skyriuje aprašoma kaip pateikti paramos išeivijai prašymą.

| Valstybinis<br>studijų fondas IS "Parama"                                                  | Vardenis Pavardenis 31000004321<br>Atsijungti<br>Pagalba |
|--------------------------------------------------------------------------------------------|----------------------------------------------------------|
| Prašymai   Informaciniai pranešimai                                                        |                                                          |
| Prašymai                                                                                   |                                                          |
| Pateikti naują prašymą                                                                     |                                                          |
| Lėšų grąžinimas<br>LG 2011 m. rudens Parama išeivijai<br>PI 2012 m. ruduo SS 2012 m. ruduo |                                                          |
| Pateikti prašymai                                                                          |                                                          |
| Néra duomenų                                                                               |                                                          |

Paveikslas 6-1. Paramos išeivijai prašymo pasirinkimas

| Prašymas:                 |                               |                                                                             |
|---------------------------|-------------------------------|-----------------------------------------------------------------------------|
| Informacija               |                               |                                                                             |
|                           |                               |                                                                             |
|                           | 1. Asmens duomenys            |                                                                             |
| Ditabahi                  | PATIKSLINKITE DUOMENIS:       |                                                                             |
| Phietybe                  | Ukraina                       |                                                                             |
| Tapatybės<br>dokumentas   | PATIKSLINKITE DUOMENIS:       |                                                                             |
| Tapatybės dokumento       | 10245670                      | " at                                                                        |
| nr.                       |                               |                                                                             |
| Gimimo data               | 1998-02-11                    |                                                                             |
| Lytis                     | Vyr.                          |                                                                             |
|                           | 2. Kontaktiniai duomenys      |                                                                             |
| Telefonas                 |                               | Pavyzdžiui, +370 5 000 0000                                                 |
| Telefonas mob.            |                               | Pavyzdžiui, +370 600 00000                                                  |
| El. paštas                | vardenis.pavardenis@mail.com  | 32                                                                          |
|                           | Deklaruojama gyvenamoji vieta |                                                                             |
| Savivaldybė /<br>Valstybė | Kauno m. sav.                 | *                                                                           |
| Seniūnija                 | Centro sen.                   |                                                                             |
| Miestas / Vietovė         | Kaunas                        | * Būtina nurodyti miestą, kaimą arba gyv. vietovės pavadinimą               |
| Gatvė                     | Laisvés al.                   | Būtina nurodyti gyvenant mieste arba kaime, kuriame gatvės turi pavadinimus |
| Namo nr.                  | 101                           | Būtina nurodyti gyvenant mieste arba kaime, kuriame namas turi numerį       |
| Buto nr.                  | 15                            | Būtina nurodyti gyvenant mieste                                             |
| Pašto indeksas            |                               |                                                                             |
|                           | Adresas susirašinėjimui       |                                                                             |
| Savivaldybė /<br>Valstybė |                               | ]                                                                           |
| Seniūnija                 |                               |                                                                             |
| Miestas / Vietovė         |                               | Būtina nurodyti miestą, kaimą arba gyv. vietovės pavadinimą                 |
| Gatvė                     |                               | Būtina nurodyti gyvenant mieste arba kaime, kuriame gatvės turi pavadinimus |
| Namo nr.                  |                               | Būtina nurodyti gyvenant mieste arba kaime, kuriame namas turi numerį       |
| Buto nr.                  |                               | Būtina nurodyti gyvenant mieste                                             |
| Pašto indeksas            |                               |                                                                             |
|                           | 3. Banko duomenys             |                                                                             |

Paveikslas 6-2. Prašymo pildymo formos fragmentas (Asmens tapatybės ir kontaktiniai duomenys)

|                                  | 3. Banko duomenys                                                                                                    |                                                                                                    |
|----------------------------------|----------------------------------------------------------------------------------------------------|----------------------------------------------------------------------------------------------------|
| Sąskaitos numeris                | LT000011112222444455                                                                                                    |                                                                                                    |
| Banko pavadinimas                | AB "Bankas"                                                                                                    |                                                                                                    |
|                                  | 4. Duomenys apie studijas                                                                                                    |                                                                                                    |
| Mokslo ir studijų<br>institucija | Vilniaus universitetas                                                                                                    | *                                                                                                    |
| Fakultetas                       | Gamtos mokslų fakultetas                                                                                                    | Y                                                                                                    |
| Studijų programa                 |                                                                                                    | Υ                                                                                                    |
|                                  | 5. Finansinės paramos rūšis(-ys)                                                                                                    |                                                                                                    |
|                                  | 🗹 Užsienio lietuvio socialinė išmoka                                                                                                    |                                                                                                    |
|                                  | 🗹 Užsienio lietuvio stipendija                                                                                                    |                                                                                                    |
|                                  | 6. Pateikiu dokumentus ir patvirt                                                                                                    | inu, kad esu:                                                                                                    |
| Asmens statusas                  | lšeivijos vaikas, vaikaitis ar provaikaitis                                                                                                    | ¥                                                                                                    |
|                                  | Kartu su prašymu pateikiami dok                                                                                                    | umentai                                                                                                    |
|                                  | Lietuvio kilmę patvirtinantys dokument                                                                                                    | ai                                                                                                    |
|                                  | Asmens dokumentas                                                                                                    |                                                                                                    |
|                                  | Dokumentai, privalomi pateikti pagal fir                                                                                                    | nansinės paramos rūšį                                                                                                    |
|                                  | 🗹 Užsienio valstybės ambasados pažyma                                                                                                    |                                                                                                    |
|                                  | 🗆 Legalų gyvenimą patvirtinanti viza                                                                                                    |                                                                                                    |
|                                  | 7. Patvirtinu, kad atitinku toliau r<br>pateikiu jį patvirtinančius dokumo                                                                                                    | nurodytą socialinį kriterijų (-us) (kas reikalinga, pažymėti), ir kartu su prašymu<br>entus:                                                                                                    |
|                                  | ✓ P1 - iki 26 metų (įskaitytinai), kurio tėvai (<br>□ P2 - iki 26 metų (įskaitytinai), kurio vienas<br>□ P3 - iki 26 metų (įskaitytinai), kurio bent v<br>□ P4 - iki 26 metų (įskaitytinai) iš daugiavaik<br>(studijuoja) pagal formaliojo švietimo program | (turėtas vienintelis iš tėvų) ar globėjai (rūpintojai) yra mirę.<br>iš tėvų ar globėjų (rūpintojų) yra miręs.<br>rienas iš tėvų ar globėjų (rūpintojų) yra neįgalus.<br>rių šeimų, kuriose ne mažiau kaip 3 nepilnamečiai vaikai ar suaugusieji iki 26 metų (įskaitytinai) mokosi<br>ras. |

Patvirtinu, kad visi čia pateikti duomenys yra teisingi.

#### Paveikslas 6-3. Prašymo pildymo formos fragmentas II (Banko ir studijų duomenys)

#### PARAMOS SUTEIKIMO SĄLYGOS

| <ol> <li>Valstybės parama išeivijos ir lietuvių kilmu<br/>vadovaujantis Valstybės paramos išeivijos ir<br/>iskirtas lėšas tvarkos aprašu bei Valstybės p<br/>Parama skiriama asmenims, kurie yra išeivijo<br/>aukštojoje mokykloje ir paskutinę sesiją išlai<br/>pakopos pirmojo semestro studentams. Išei<br/>Lietuvos Respublikos pilietybės. Lietuvių kiln<br/>2. Studentas, norintis gauti parama, pavasa<br/>2.1. prašymą pagal Fondo direktoriaus patv<br/>2.2. asmes tapatybę patvirtinantį dokumet<br/>2.3. pažymą ajie paskutinės sesijos pažymi<br/>2.5. pažymą apie tai, kad neturi akademinių<br/>studentus);</li> <li>2.6. studentas, norintis gauti socialinę išmo<br/>lietuvių kilmės užsieniečių vaikai, vaikai<br/>krašto lietuvių bendruomenės, Lietuvos Resp<br/>patvirtinantį dokumentą;</li> <li>2.8. išeivijos vaikaičiai, provaikaičiai,<br/>patvirtinantų dokumentą;</li> <li>2.9 par 5 darbo 0.</li> <li>9. Visi pranešimai pretenduojančiam gauti pa<br/>elektroninio pašto adresa, pranešimai siunči<br/>10. Paramą gavęs asmuo, nesilaikantis šių s</li> </ol> | užsieniečių vaikų, vaikaičių, provaikaičių studijoms Lietuvos aukštosiose mokyklose (toliau – parama) yra skiriama<br>etuvių kilmės užsieniečių vaikų, vaikaičių, provaikaičių studijoms Lietuvos aukštosiose mokyklose skyrimo ir atsiskaitymo už<br>amos iševijosi ir letuvių kilmės užsieniečių vaikai, vaikaičiai, provaikaičiams, provaikaičiams provaikaičiams provaikaičiams provaikaičiams provaikaičiams provaikaičiams provaikaičiams provaikaičiams provaikaičiams provaikaičiams provaikaičiams provaikaičiams provaikaičiams pravenantys užienios ar antrosios pakopos studijas Lietuvos<br>be akademinių skolų. Reikalavimas paskutinę sesiją išlaikyti be akademinių skolų netaikomas pirmosios ir antrosios studijų<br>a laikomi Lietuvos Respublikos piliečiai, ne mažiau kaip 3 metus gyvenantys užiennyje, arba užisienio valstybių piliečiai, netakći<br>s užsieniečiu laikomas užsienietis, kurio bent vienas iš tėvų ar senelių yra ar buvo lietuvis ir kuris save pripažįsta lietuviu.<br>D semestre iki vasario 15 d., o rudens semestre iki rugsėjo 15 d. Fondui pirvialo pateikti:<br>intą formą, kurios sudedamoji dalis yra šios Paramos suteikimo sąlygos (toliau vadinama – šios sąlygos);<br>ą arba teisės aktų nustatyta tvarka patvirtintą jo kopiją;<br>ančią studento statusą su nurodytomis semestro pradžios ir pabaigos datomis, įskaitant atostogų laikotarpį;<br>svertini vidurkį (išskyrus pirmosios ir antrosios studijų pakopos pirmojo semestro<br>kolų arba akademinių skolų už paskutinę sesiją skaičių (išskyrus pirmosios ir antrosios studijų pakopos pirmojo semestro<br>be šių sąlygų 2.1–2.5 punktuose nurodytų dokumentų, privalo pateikti dokumentus, patvirtinančius socialinę išeivijos ar<br>vaikaičiai, kurie kreipiasi dėl paramos pirmą kartą, be šių sąlygų 2.1–2.6 punktuose nurodytų dokumentų, privalo<br>paramą; je rovaikaičia jar atyko į Lietuvis išų kaipų jaštuntų kla-<br>araimi paramos pirmą kartą, be šių sąlygų 2.1–2.6 punktuose nurodytų dokumentų, privalo patei<br>rus kreipiasi dėl paramos pirmą kartą, be šių sąlygų 2.1–2.6 punktuose nurodytų dokumentų;<br>aratių paramo gavusiam asmeniui s |
|----------------------------------------------------------------------------------------------------|----------------------------------------------------------------------------------------------------|
| 🗹 Su Paramos suteikimo sąlygomis susipažina                                                                                                    | r patvirtinu, kad nėra šiose sąlygose nurodytų aplinkybių, dėl kurių man negali būti skirta parama.                                                                                                    |

Pateikti prašymą Atšaukti

#### Paveikslas 6-4. Prašymo pildymo formos fragmentas III (Paramos suteikimo sąlygos)

Sutinku. Tęsti. Nesutinku. Atšaukti.

sutinku, kad mano asmens duomenys būtų tvarkomi Valstybiniame studijų fonde (kodas 191722967, buveinės adresas: A.Goštauto g. 12-407, Vilnius) valstybės paramos išeivijos ir lietuvių kilmės užsieniečių vaikų, vaikaičių, provaikaičių studijoms Lietuvos aukštosiose mokyklose skyrimo ir administravimo tikslu. Esu informuotas(-a) ir sutinku, kad mano asmens duomenys būtų perduodami tretiesiems asmenims valstybės paramos išeivijos ir lietuvių kilmės užsieniečių vaikų, vaikaičių, provaikaičių studijoms Lietuvos aukštosiose mokyklose skyrimo ir administravimo tikslu. Valstybinis studijų fondas turi teisę tikrinti/rinkti/gauti mano asmens duomenis iš Lietuvos Respublikos gyventojų registro, Valstybinio socialinio draudimo fondo valdybos prie Socialinės apsaugos ir darbo ministerijos, Lietuvos Respublikos užsienio reikalų ministerijos, krašto lietuvių bendruomenių, Lietuvos Respublikos valstybės institucijų ar įstaigų užsienyje, mokslo ir studijų institucijos, kurioje aš studijavau ir studijuoju, kitų valstybės institucijų ir įstaigų ir šaltinių (fizinių ir juridinių asmenų, viešų informacijos šaltinių) valstybės paramos išeivijos ir lietuvių kilmės užsieniečių

vaikų, vaikaičių, provaikaičių studijoms Lietuvos aukštosiose mokyklose skyrimo ir administravimo tikslu. Taip pat esu informuotas(-a), kad turiu teisę susipažinti su savo duomenimis, kurie tvarkomi Valstybiniame studijų fonde, reikalauti ištaisyti neteisingus, neišsamius, netikslius savo asmens duomenis, reikalauti sustabdyti duomenų tvarkymo veiksmus bei reikalauti sunaikinti

neteisėtai, nesąžiningai sukauptus mano asmens duomenis bei nesutikti (teisiškai pagrįstai), kad būtų tvarkomi mano asmens duomenys.

Paveikslas 6-5. Sutikimas dėl asmens duomenų tvarkymo

#### 6.1.1 Kada vykdoma užduotis

Norite pateikti paramos išeivijai prašymą išeivio socialinei išmokai ir /arba išeivio stipendijai gauti.

#### 6.1.2 Prieš pradedant

Paramos išeivijai prašymą pateikti galima tik prašymų pateikimo laikotarpiu.

# 6.1.3 Kaip atlikti užduotį

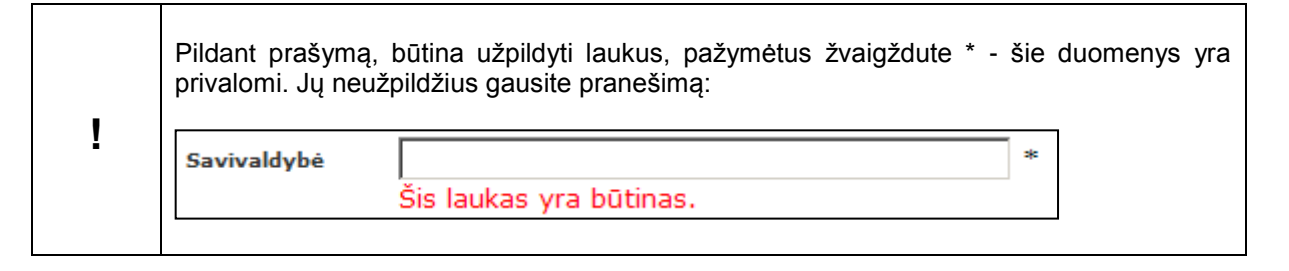

|   | Sistema leidžia pateikti prašymą tik tuomet, kai pažymite, kad pateikiami prašymo<br>duomenys yra teisingi.<br>Sistema informuoja apie klaidą, jeigu įvesti duomenys neatitinka duomenų formato<br>taisyklių. Pvz., |                            |   |
|---|----------------------------------------------------------------------------------------------------|----------------------------|---|
| I | El. paštas                                                                                                    | alma@gmail                 | * |
|   |                                                                                                    | Neteisingai ivesta reikšmė |   |
|   |                                                                                                    | ·········                  |   |

| Pateik | paramos iselvijai prasymą:                                                                                                    |  |  |
|--------|----------------------------------------------------------------------------------------------------|--|--|
| 1.     | Pirminiame sistemos lange pasirinkite <b>Prašymai</b> .                                                                                                    |  |  |
|        | Valstybinis<br>studijų fondas IS "Parama"                                                                                                    |  |  |
|        | Prašymai Informaciniai pranešimai                                                                                                    |  |  |
| 2.     | Pasirinkite paramos išeivijai prašymo pateikimo nuorodą:<br>Parama išeivijai<br>PI 2012 m. ruduo                                                                                                 |  |  |
| 3.     | Sistema pateikia sutikimo dėl asmens duomenų tvarkymo patvirtinimo formą.                                                                                                    |  |  |
| 4.     | <sup>o</sup> atvirtinkite, jog sutinkate, kad Jūsų asmens duomenys būtų tvarkomi Valstybiniame studijų<br>onde:                                                                                  |  |  |
|        | komi Valstybiniame studijų fonde, reikalauti ištaisyti<br>ų tvarkymo veiksmus bei reikalauti sunaikinti<br>tai), kad būtų tvarkomi mano asmens duomenys.<br>Sutinku. Tęsti. Nesutinku. Atšaukti. |  |  |
| 5.     | Sistema pateikia prašvmo pildvmo forma.                                                                                                    |  |  |
| 6.     | Jžpildykite <b>asmens duomenis</b> :                                                                                                    |  |  |
|        | Pilietybė – pasirinkite iš sąrašo.                                                                                                    |  |  |
|        | • <b>Tapatybės dokumentas</b> – asmens tapatybę patvirtinančio dokumento tipas, parenkamas iš sąrašo – nurodykite, kurio asmens dokumento numerį pateiksite.                                     |  |  |
|        | <ul> <li>Tapatybės dokumento nr. – įrašykite asmens dokumento numerį. Privaloma nurodyti.</li> </ul>                                                                                             |  |  |
|        | <ul> <li>Gimimo data – nurodykite savo gimimo datą.</li> </ul>                                                                                                    |  |  |
|        | Lytis – pasirinkite lytį.                                                                                                    |  |  |
|        | 1. Asmens duomenys                                                                                                    |  |  |
|        |                                                                                                    |  |  |
|        | Pilietybė PATIKSLINKITE DUOMENIS:                                                                                                    |  |  |
|        | Pilietybė PATIKSLINKITE DUOMENIS:<br>Ukraina<br>Tapatybės<br>dokumentas Pasas                                                                                                    |  |  |
|        | Pilietybė PATIKSLINKITE DUOMENIS:<br>Ukraina<br>Tapatybės<br>dokumentas PATIKSLINKITE DUOMENIS:<br>Pasas<br>Tapatybės dokumento<br>nr. 12345678 *                                                |  |  |
|        | Pilietybė PATIKSLINKITE DUOMENIS:<br>Ukraina<br>Tapatybės<br>dokumentas PATIKSLINKITE DUOMENIS:<br>Pasas<br>Tapatybės dokumento<br>nr.<br>Gimimo data 1998-02-11                                 |  |  |

| 7. | Užpildykite <b>kontaktinius duomenis</b> :                                                                                                    |                                                                                                    |  |
|----|----------------------------------------------------------------------------------------------------|----------------------------------------------------------------------------------------------------|--|
|    | <ul> <li>Telefonas – fiksuotas telefono numeris. Būtina nurodyti šalies ir miesto kodą, pvz., 8 5<br/>XXXXX. Čia 8 – Lietuva, 5 – Vilnius, XXXXX - Jūsų telefono numeris.</li> </ul>                           |                                                                                                    |  |
|    | • Telefonas mob. – mobilus telefonas. Pavyzdžiui: 370 675 00000.                                                                                                    |                                                                                                    |  |
|    | <ul> <li>El. paštas – šiuo adresu gausite informaciją apie jums išsiųstus informacinius<br/>pranešimus. Informacinius pranešimus galite peržiūrėti tik prisijungę prie IS "PARAMA"<br/>(žr. sk. 5).</li> </ul> |                                                                                                    |  |
|    | • <b>Deklaruojama gyvenamoji vieta</b> - Savivaldybė, Seniūnija, Vietovė, Gatvė, Namo nr.,<br>Buto nr., Pašto indeksas.                                                                                        |                                                                                                    |  |
|    | <ul> <li>Adresas susirašiu<br/>Pašto indeksas. Ta</li> </ul>                                                                                                    | <b>nėjimui</b> - Savivaldybė, Seniūnija, Vietovė, Gatvė, Namo nr., Buto nr.,<br>ii adresas, kuriuo Jums bus siunčiami laiškai.    |  |
|    | Adreso pildymas:                                                                                                    |                                                                                                    |  |
|    | Pildydami savivaldybę<br>Radus atitikmenį parin                                                                                                    | , seniūniją ar vietovę sistema jums sufleruos esamus įrašus sistemoje.<br>kite vieną iš jų.                                       |  |
|    |                                                                                                    | Deklaruojama gyvenamoji vieta                                                                                                    |  |
|    | Savivaldybė                                                                                                    | Vilniaus m. sav. *                                                                                                    |  |
|    | Seniūnija                                                                                                    | Na                                                                                                    |  |
|    | Vietovė                                                                                                    | Naujamiesčio sen.                                                                                                    |  |
|    | Gatvė                                                                                                    | Naujininkų sen.<br>Naujosios Vilnios sen.                                                                                         |  |
|    | Namo nr.                                                                                                    | Senamiesčio sen.                                                                                                    |  |
|    | Buto nr.                                                                                                    |                                                                                                    |  |
|    | Pašto indeksas                                                                                                    |                                                                                                    |  |
|    | Jeigu Jūsų vedamos s                                                                                                    | eniūnijos ar vietovės nėra, tada įveskite pilną pavadinimą.                                                                       |  |
| 8. | Būtinai užpildykite <b>bar</b>                                                                                                    | ko duomenis:                                                                                                    |  |
|    | <ul> <li>Sąskaitos nume<br/>skaičiai. Tarpu tar</li> </ul>                                                                                                    | r <b>is –</b> Numerį turi sudaryti pirmos dvi raidės LT, o likę 18 simbolių<br>ra simbolių būti negali. Pyz. LT123456789000000000 |  |
|    | <ul> <li>Banko pavadinimas – šie duomenys naudojami pervedant gauta stipendija</li> </ul>                                                                                                    |                                                                                                    |  |
|    |                                                                                                    | 3. Banko duomenys                                                                                                    |  |
|    | Saskaitos numeris                                                                                                    | LT000011112222444455                                                                                                    |  |
|    | Banko pavadinimas                                                                                                    | AB "Bankas"                                                                                                    |  |
| 1  |                                                                                                    |                                                                                                    |  |

| 9.  | Užpildykite duomer                                                                                                    | nis apie studijas:                                                                                                    |                          |                   |  |
|-----|----------------------------------------------------------------------------------------------------|----------------------------------------------------------------------------------------------------|--------------------------|-------------------|--|
|     | Mokslo ir studijų institucija - pasirinkite iš sąrašo.                                                                                                    |                                                                                                    |                          |                   |  |
|     | Fakultetas – pasirinkite iš sąrašo.                                                                                                    |                                                                                                    |                          |                   |  |
|     | <ul> <li>Studijų programa – pasirinkite iš sąrašo – jeigu sąraše programos nėra arba sąrašas<br/>tuščias, palikite studijų programos lauką tuščią.</li> </ul> |                                                                                                    |                          |                   |  |
|     | <b>Mokslo ir studijų i</b><br>klavišą ant įvedamo<br>studijų instituciją art                                                                                  | n <b>stituciją bei fakulteto parinkimas iš sąrašo.</b> Paspau<br>Iauko. Sistema Jums pateiks parinkimo sąrašą. Parinki<br>Da fakultetą paspaudė kairį pelės klavišą ant rodyklės.                                                         | skite kairį<br>te savo m | pelės<br>okslo ir |  |
|     |                                                                                                    | 4. Duomenys apie studijas                                                                                                    |                          |                   |  |
|     | Mokslo ir studijų<br>institucija                                                                                                    | Vilniaus universitetas                                                                                                    | * ¥                      |                   |  |
|     | Fakultetas                                                                                                    | Gamtos mokslų fakultetas                                                                                                    | Y                        |                   |  |
|     | Studijų programa                                                                                                    |                                                                                                    | Y                        |                   |  |
|     | Svarbu: Kad prašy                                                                                                    | mas būtų priimtas, svarbu teisingai nurodyti studijų duor                                                                                                    | nenis.                   |                   |  |
| 10. | Varnelėmis pažymė                                                                                                    | ekite, kokios(-ų) finansinės paramos rūšies(-ų) prašote:                                                                                                    |                          |                   |  |
|     |                                                                                                    | 5. Finansinės paramos rūšis(-ys)                                                                                                    |                          |                   |  |
|     |                                                                                                    | V Užsjenjo ljetuvjo socialine išmoka                                                                                                    |                          |                   |  |
|     |                                                                                                    | ☑ Užsienio lietuvio stipendija                                                                                                    |                          |                   |  |
| 11  | Nurodykite <b>asmon</b>                                                                                                    | s statusa ir kuriuos dokumentus nateiksite su pračymu:                                                                                                    |                          |                   |  |
|     | 6. Pateikiu dokumentus ir patvirtinu, kad esu:                                                                                                    |                                                                                                    |                          |                   |  |
|     | 0                                                                                                    |                                                                                                    |                          |                   |  |
|     | Asmens statusas                                                                                                    |                                                                                                    | -                        |                   |  |
|     |                                                                                                    | Kartu su prašymu pateikiami dokument                                                                                                    | ai                       |                   |  |
|     |                                                                                                    | Lietuvio kilmę patvirtinantys dokumentai                                                                                                    |                          |                   |  |
|     |                                                                                                    | Asmens dokumentas                                                                                                    |                          |                   |  |
|     |                                                                                                    | Dokumentai, privalomi pateikti pagal finansinė                                                                                                    | 5 paramo                 | s rūšį            |  |
|     |                                                                                                    | 🗹 Užsienio valstybės ambasados pažyma                                                                                                    |                          |                   |  |
|     |                                                                                                    | 🗆 Legalų gyvenimą patvirtinanti viza                                                                                                    |                          |                   |  |
|     | Svarbu: Kad prašy jeigu prašymą teikia                                                                                                    | mas būtų priimtas, būtinai turite pateikti visus reikalingu<br>ite pirmą kartą, būtina pateikti lietuvio kilmę patvirtinantį                                                                                                    | s dokume<br>dokumen      | entus.<br>tą.     |  |
| 12. | Jeigu prašote socia<br>nepamirškite, jog ka                                                                                                    | linės išmokos, pažymėkite socialinius kriterijus, kuriuos<br>artu su prašymu bus būtina pateikti tai jrodančius dokum                                                                                                    | atitinkate,<br>ientus.   |                   |  |
|     | 7. Patvirtinu, kad atiti<br>pateikiu ji patvirtinan                                                                                                    | inku toliau nurodytą socialinį kriterijų (-us) (kas reikalinga, pažymėl<br>čius dokumentus:                                                                                                    | i), ir kartu s           | u prašymu         |  |
|     | ₽1 - iki 26 metų (įskaitytina                                                                                                    | ii), kurio tėvai (turėtas vienintelis iš tėνų) ar globėjai (rūpintojai) yra mirę.                                                                                                    |                          |                   |  |
|     | □ P2 - iki 26 metų (įskaitytina<br>□ P3 - iki 26 metų (įskaitytina                                                                                            | <ul> <li>i), kurio vienas iš tėvų ar globėjų (rūpintojų) yra miręs.</li> <li>ii), kurio bent vienas iš tėvų ar globėjų (rūpintojų) yra neigalus.</li> <li>iš dausinginio ženesiai vienas ar ar ar ar ar ar ar ar ar ar ar ar ar</li></ul> | Canada - Galeria - P     | and) and and      |  |
|     | (studijuoja) pagal formaliojo šv                                                                                                    | n is uaugiavaikų seimų, kuriose ne maziau kalp 3 nepimamečiai vaikai ar suaugusieji iki 20<br>vietimo programas.                                                                                                    | i merá (lskaityti        | nar) mokosi       |  |

| 13. | Patvirtinkite, kad visi prašyme pateikti duomenys yra teisingi, pažymėkite varnelę <b>"Patvirtinu,</b><br>kad visi čia pateikti duomenys yra teisingi":                                                                                                    |  |  |
|-----|----------------------------------------------------------------------------------------------------|--|--|
|     |                                                                                                    |  |  |
|     | 7. Patvirtinu, kad attinku tollau nuro<br>pateikiu jį patvirtinančius dokumentu                                                                                                    |  |  |
|     | ☑ P1 - iki 26 metų (įskaitytinai), kurio tėvai (turė)                                                                                                    |  |  |
|     | 🗆 P2 - iki 26 metų (įskaitytinai), kurio vienas iš tė                                                                                                    |  |  |
|     | 🗆 P3 - iki 26 metų (įskaitytinai), kurio bent vienas                                                                                                    |  |  |
|     | P4 - iki 26 metų (įskaitytinai) iš daugiavaikių še<br>(studiivoja) pagal formaliaia žiriatimo programas                                                                                                    |  |  |
|     | (studijuoja) pagai formaliojo svietimo programas.                                                                                                    |  |  |
|     | Patvirtinu, kad visi čia pateikti duomenys yra teisingi.                                                                                                    |  |  |
| 14. | Norėdami pateikti prašymą, turite pažymėti, kad sutinkate su paramos suteikimo sąlygomis.<br>Perskaitykite sąlygas ir pažymėkite varnelę <b>"Su Paramos suteikimo sąlygomis</b><br>susipažinau ir patvirtinu, kad nėra šiose sąlygose nurodytų aplinkybių, dėl kurių man<br>negali būti skirta parama". |  |  |
|     | 🗹 Su Paramos suteikimo sąlygomis susipažinau ir patvirtinu, kad nėra šiose sąlygose nurodytų aplinkybių, dėl kurių man negali būti skirta parama.                                                                                                    |  |  |
|     | Pateikti prsšymą Atšaukti                                                                                                    |  |  |
|     |                                                                                                    |  |  |
| 15  | Desnauskite myatuka <b>Datoikti nrašyma</b> :                                                                                                    |  |  |
| 15. | raspausnie mygluną rateini prasymą.                                                                                                    |  |  |
|     | 🗹 Su Paramos suteikimo sąlygomis                                                                                                    |  |  |
|     |                                                                                                    |  |  |
|     | Pateikti prašyma, Atšaukti                                                                                                    |  |  |
|     |                                                                                                    |  |  |
| 16. | Sistema pateikia sutikimo, dėl asmens duomenų tvarkymo langą.                                                                                                    |  |  |
| 17. | Prašymo pateikimo metu, turite duoti sutikimą dėl asmens duomenų tvarkymo.<br>Paspauskite mygtuka <b>ISutinku. Pateikti prašymal</b> :                                                                                                    |  |  |
|     | duomenu tvarkymo veiksmus bei reikalauti sunaikinti                                                                                                    |  |  |
|     | ai pagristai), kad būtų tvarkomi mano asmens duomenys.                                                                                                    |  |  |
|     |                                                                                                    |  |  |
|     |                                                                                                    |  |  |
|     | Cutielus Detellatione Alexander                                                                                                    |  |  |
|     | Sutinku. Pateikti prasymą. Nesutinku. Atsaukti.                                                                                                    |  |  |
|     |                                                                                                    |  |  |
|     | Leigu prieš pateikima porite atsispausdinti prašyma, paspauskite mygtuka <b>[Poržiūrėti</b>                                                                                                    |  |  |
|     | <b>prašymą]</b> . Pateiktą prašymą atsispausdinti galite bet kuriuo metu (žr. sk. 6.4 "Spausdinti prašymą", psl. 71).                                                                                                    |  |  |
| 18. | Sistema pateikia prašymo peržiūros langą.                                                                                                    |  |  |
|     |                                                                                                    |  |  |

# 6.1.4 Rezultatai

• Pateiktas paramos išeivijai prašymas.

# 6.2 PERŽIŪRĖTI PARAMOS IŠEIVIJAI PRAŠYMĄ

Šiame skyriuje aprašoma kaip atlikti pateiktų prašymų peržiūrą.

| Prašymai   Informaciniai pranešimai |                          |                                     |            |               |            |  |
|-------------------------------------|--------------------------|-------------------------------------|------------|---------------|------------|--|
| Prašymai                            |                          |                                     |            |               |            |  |
| Pateikti naują prašymą              |                          |                                     |            |               |            |  |
| Lėšų gu<br>LG 201:                  | rąžinimas<br>1 m. rudens | Socialinė stipen<br>SS 2012 m. rudu | dija<br>IO |               |            |  |
|                                     |                          | Pateikti prašyn                     | nai        |               |            |  |
| Pateikimo data                      | Prašymo tipas            | Laikotarpis                         | Statusas   | Galima keisti |            |  |
| 2012-08-17                          | Parama išeivijai         | PI 2012 m. ruduo                    | Tikrinamas | $\checkmark$  | Peržiūrėti |  |

#### Paveikslas 6-6. Prašymo peržiūros nuoroda

|     | Valstyl<br>studijų                   | /binis Vardenis Pavardenis 54002<br>ų fondas Parama" At<br>Paga                                   | 2021234<br>sijungti<br>alba |
|-----|--------------------------------------|---------------------------------------------------------------------------------------------------|-----------------------------|
| Pra | šymai   Informacin                   | niai pranešimai                                                                                   |                             |
| F   | Prašymas: PI 20<br>Informacija Finan | 012 m. ruduo, Pateiktas: 2012-08-17, Statusas: Tikrinamas, Vardenis Pavardenis , a.k. 54002021234 | _                           |
|     |                                      | 1. Asinens adomenys                                                                               |                             |
|     | Pilietybė                            | Ukraina                                                                                           |                             |
|     | dokumentas                           | Pasas                                                                                             |                             |
|     | Tapatybės<br>dokumento nr.           | 12345678                                                                                          |                             |
|     | Gimimo data                          | 2040-02-02                                                                                        |                             |
|     | Lytis                                | Vyr.                                                                                              |                             |
|     |                                      | 2. Kontaktiniai duomenys                                                                          |                             |
|     | Telefonas                            | +370 612 00123                                                                                    |                             |
|     | Telefonas mob.                       |                                                                                                   |                             |
|     | El. paštas                           | vardenis.pavardenis@yahoo.com                                                                     |                             |
|     |                                      | Deklaruojama gyvenamoji vieta                                                                     |                             |
|     | Savivaldybė /<br>Valstybė            | Kauno m. sav.                                                                                     |                             |
|     | Seniūnija                            |                                                                                                   |                             |
|     | Miestas / Vietovė                    | Kaunas                                                                                            |                             |
|     | Gatvė                                |                                                                                                   |                             |
|     | Namo nr.                             | 120                                                                                               |                             |
|     | Buto nr.                             | 99                                                                                                |                             |

#### Paveikslas 6-7. Prašymo peržiūros langas

# 6.2.1 Kada vykdoma užduotis

Jūs turėtumėte atlikti šią užduotį kai norite peržiūrėti:

- Prašymo duomenis.
- Finansinės paramos duomenis.
- Su prašymu susijusius informacinius pranešimus.
- Su prašymu susietus dokumentus.
- Atliktų mokėjimų informaciją.
- Prašymo duomenų klaidas.

#### 6.2.2 Prieš pradedant

Išankstinių sąlygų nėra.

# 6.2.3 Kaip atlikti užduotį

#### Peržiūrėti prašymą:

| 1. | Pirminiame sistemos lange pasirinkite Prašymai.                                 |
|----|---------------------------------------------------------------------------------|
| 2. | Prašymų sąraše, prie norimo peržiūrėti prašymo paspauskite nuorodą {Peržiūrėti} |
| 3. | Sistema atidaro prašymo peržiūros langą ir pateikia prašymo duomenis.           |

#### Prie prašymo galite peržiūrėti informaciją apie paskirtą finansinę paramą:

| 1. | Peržiūrėkite prašymą                                  |
|----|-------------------------------------------------------|
| 2. | Pasirinkite skirsnį <b>[Finansinė parama]</b> .       |
| 3. | Sistema pateikia prašymo finansinės paramos duomenis. |

Prašymas: Pl 2014m. ruduo, Pateiktas: 2014-11-26, Statusas: Priimtas, Prasa Records and , a.k.

Informacija Finansinė parama Pranešimai Dokumentai Mokėjimai Klaidos

 Paskirta parama
 Mokėjimo nutraukimo priežastis

 Finansinės paramos rūšis
 Bendra patvirtinta suma
 Bendra mokama suma
 Išmokėta suma
 Data
 Priežastis
 Dokumento data
 Dokumento numeris

 Užsienio lietuvio socialinė išmoka
 318,58 Eur (1099,99 Lt)
 318,58 Eur (1099,99 Lt)
 0,00 Lt (0,00 Eur)
 Priežastis
 Dokumento data
 Dokumento numeris

#### Paveikslas 6-8. Prašymo finansinės paramos duomenų peržiūros langas

#### Peržiūrėti su prašymu susijusius pranešimus:

| 1. | Peržiūrėkite prašymą                                    |
|----|---------------------------------------------------------|
| 2. | Pasirinkite skirsnį <b>[Pranešimai]</b> .               |
| 3. | Sistema pateikia su prašymu susijusių pranešimų sąrašą. |
| 4. | Pasirinkite pranešimą, kurį norite peržiūrėti.          |
| 5. | Sistema pateikia pranešimo tekstą.                      |

#### Pašalinti su prašymu susijusį pranešimą:

| 1. | Peržiūrėkite su prašymu susijusius pranešimus                 |
|----|---------------------------------------------------------------|
| 2. | Prie pranešimo, kurį norite pašalinti, paspauskite mygtuką 🔀. |
| 3. | Sistema paprašo veiksmo patvirtinimo.                         |

| 4. | Patvirtinkite veiksmą.                |
|----|---------------------------------------|
| 5  | Sistema pašalina pasirinkta pranešima |

| itormac | iniai pranešimai |                                                             |                                                                                                    |                                                                                                    |
|---------|------------------|-------------------------------------------------------------|----------------------------------------------------------------------------------------------------|----------------------------------------------------------------------------------------------------|
| s: PI 2 | 012 m. ruduo,    | Pateiktas:                                                  | 2012-                                                                                                    | 08-17, Statusas: Priimtas, Vardenis Pavardenis , a.k. 54002021234                                                                                         |
| a Fina  | ansinė parama P  | ranešimai Do                                                | okumen                                                                                                    | tai Mokėjimai Klaidos                                                                                                    |
| 1       | Siuntėjas        | Antraštė                                                    |                                                                                                    | Pranešimas: Jūsų prašymas priimtas                                                                                                    |
| -08-17  | admin admin, tes | Jūsų<br>t prašymas                                          | ×                                                                                                    | Susieta su prašymu                                                                                                    |
|         |                  | priimtas                                                    |                                                                                                    | Jūsų prašymas priimtas,                                                                                                    |
|         |                  |                                                             |                                                                                                    |                                                                                                    |
|         |                  |                                                             |                                                                                                    | Pagarbiai,<br>Paramos išeivijai administratorius                                                                                                    |
|         | s: PI 2          | s: PI 2012 m. ruduo,<br>a Finansinė parama P<br>a Siuntėjas | s: PI 2012 m. ruduo, Pateiktas:<br>a Finansinė parama Pranešimai Do<br>a Siuntėjas Antraštė<br>Jūsų<br>t-08-17 admin admin, test prašymas<br>priimtas | s: PI 2012 m. ruduo, Pateiktas: 2012-<br>a Finansinė parama Pranešimai Dokumen<br>a Siuntėjas Antraštė<br>108-17 admin admin, test prašymas X<br>priimtas |

#### Paveikslas 6-9. Su prašymu susijusių informacinių pranešimų peržiūros langas

#### Prie prašymo galite peržiūrėti Jūsų pateiktų dokumentų sąrašą:

| 1. | Peržiūrėkite prašymą                                    |
|----|---------------------------------------------------------|
| 2. | Pasirinkite skirsnį <b>[Dokumentai]</b> .               |
| 3. | Sistema pateikia su prašymu susietų dokumentų duomenis. |

| Prašymai   I | nformaciniai p | ranešimai          |               |          |             |             |          |         |          |              |             |            |
|--------------|----------------|--------------------|---------------|----------|-------------|-------------|----------|---------|----------|--------------|-------------|------------|
|              |                |                    |               |          |             |             |          |         |          |              |             |            |
| Prašyma      | s: PI 2012 r   | n. ruduo, Pate     | eiktas: 20    | 012-08-1 | 17, Statusa | as: Priimta | s, Varde | nis Pa  | vardeni  | s , a.k. 540 | 0202123     | 4          |
| Informaci    | ja Finansinė   | parama Praneši     | mai Doku      | umentai  | Mokėjimai   | Klaidos     |          |         |          |              |             |            |
| Doržiūró     | ti Data        | Dok tipes          |               | Numoric  | Dataikta    | Cauta       | Těciusta | Ttoikta | Cražinta | Calinia nuo  | Calinia iki | Αρκοζνουος |
| Perziure     | 2012-09-17     | Dok. upas          | maa audati    | 01       | 2012-08-17  | 2012-09-17  | 19914918 | freikra | Grązinia | 3012-08-10   | Galioja iki | Aprasymas  |
|              | 2012-08-17     | Pazyina apie sei   | mos sudeų<br> | 01       | 2012-08-17  | 2012-08-17  |          |         |          | 2012-08-10   |             |            |
|              | 2012-08-17     | ' Paramos iseivija | ı prasymas    |          | 2012-08-17  |             |          |         |          |              |             |            |

#### Paveikslas 6-10. Su prašymu susietų dokumentų peržiūros langas

#### Visus su prašymu susijusius mokėjimus galite peržiūrėti prie prašymo:

| 1. | Peržiūrėkite prašymą                                        |
|----|-------------------------------------------------------------|
| 2. | Pasirinkite skirsnį [Mokėjimai].                            |
| 3. | Sistema pateikia su prašymu susijusių mokėjimų informaciją. |

Prašymas: Pl 2014m. ruduo, Pateiktas: 2014-11-26, Statusas: Priimtas, **Base Base and Andrew Andrew A** 

#### Paveikslas 6-11. Su prašymu susijusių mokėjimų peržiūros langas

Po prašymo pateikimo Jūsų prašyme nurodyti duomenys tikrinami su registrais. Klaidų sąrašas nurodo skirtumus tarp Jūsų duomenų ir registrų.

#### Peržiūrėti prašymo klaidas:

| 1. | Peržiūrėkite prašymą |
|----|----------------------|
|    |                      |

| 2. | Pasirinkite skirsnį <b>[Klaidos]</b> .  |
|----|-----------------------------------------|
| 3. | Sistema pateikia prašymo klaidų sąrašą. |

| rmaciniai pranešima  | i                                                         |                                                                                   |                                                                                                    |                                                                                                    |                                                                                                    |
|----------------------|-----------------------------------------------------------|-----------------------------------------------------------------------------------|----------------------------------------------------------------------------------------------------|----------------------------------------------------------------------------------------------------|----------------------------------------------------------------------------------------------------|
| maamar prancoma      |                                                           |                                                                                   |                                                                                                    |                                                                                                    |                                                                                                    |
| PI 2012 m. rudu      | ıo, Pateikta                                              | as: 2012-08                                                                       | -17, Statu                                                                                             | sas: Prii                                                                                                    | mtas, Vardenis Pavardenis , a.k. 54002021234                                                                                                    |
| Finansinė parama     | Pranešimai                                                | Dokumentai                                                                        | Mokėjimai                                                                                              | Klaidos                                                                                                    |                                                                                                    |
| epateiké visu prie p | rašvmo pažvm                                              | iétu dokument                                                                     | ч                                                                                                    |                                                                                                    |                                                                                                    |
|                      | maciniai pranešima<br>PI 2012 m. rudu<br>Finansinė parama | rmaciniai pranešimai<br>PI 2012 m. ruduo, Pateikta<br>Finansinė parama Pranešimai | rmaciniai pranešimai<br>PI 2012 m. ruduo, Pateiktas: 2012-08<br>Finansinė parama Pranešimai Dokumentai | maciniai pranešimai<br><b>PI 2012 m. ruduo, Pateiktas: 2012-08-17, Status</b><br>Finansinė parama Pranešimai Dokumentai Mokėjimai<br>epateikė visu prie prašymo pažymėtų dokumentų | maciniai pranešimai<br><b>PI 2012 m. ruduo, Pateiktas: 2012-08-17, Statusas: Prii</b> r<br>Finansinė parama Pranešimai Dokumentai Mokėjimai Klaidos |

#### Paveikslas 6-12. Prašymo klaidų peržiūros langas

# 6.2.4 Rezultatai

- Peržiūrėti prašymo duomenys.
- Peržiūrėti prašymo finansinės paramos duomenys.
- Peržiūrėti su prašymu susiję informaciniai pranešimai.
- Peržiūrėti su prašymu susieti dokumentai.
- Peržiūrėta su prašymu susijusių mokėjimų informacija.
- Peržiūrėtos prašymo klaidos.

# 6.3 REDAGUOTI PARAMOS IŠEIVIJAI PRAŠYMO DUOMENIS

Šiame skyriuje aprašoma kaip redaguojami prašymo duomenys.

# 6.3.1 Kada vykdoma užduotis

Jūs turėtumėte atlikti šią užduotį reaguodami į tokius įvykius:

• Po prašymo pateikimo pastebėjote, jog blogai užpildėte duomenis.

# 6.3.2 Prieš pradedant

Turi būti nepasibaigęs prašymų pateikimo laikotarpis. Jeigu norite keisti prašymo duomenis po prašymų pateikimo laikotarpio, tada turite kreiptis prašymu į Valstybinį studijų fondą. Apie galimybę redaguoti jus informuoja uždėtas požymis "Galima keisti" prie prašymo, žr. žemiau pateiktą paveikslą.

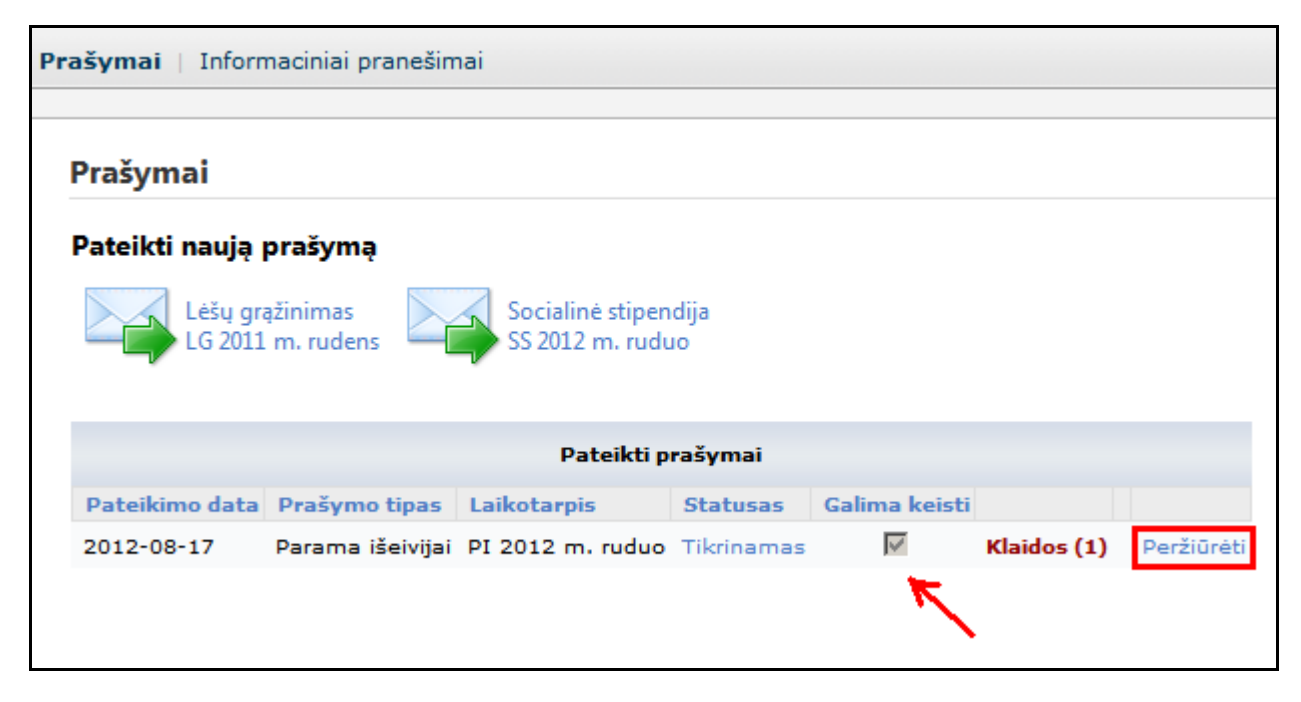

Paveikslas 6-13. Prašymo pasirinkimas redagavimui

# 6.3.3 Kaip atlikti užduotį

#### Redaguoti prašymo duomenis:

```
1. Peržiūrėkite prašymą, kurį norite redaguoti (žr. sk. 6.2 "Peržiūrėti Paramos išeivijai prašymą", psl. 65).
```

| 2. | Lango apačioje spauskite mygtuką [Redaguoti]:                                                                                                    |
|----|----------------------------------------------------------------------------------------------------|
|    | <ul> <li>✓ P1 - iki 26 metų (įskaity)</li> <li>✓ P2 - iki 26 metų (įskaity)</li> <li>✓ P3 - iki 26 metų (įskaity)</li> <li>✓ P4 - iki 26 metų (įskaity)</li> <li>✓ (studijuoja) pagal formaliojo</li> <li>Redaguoti</li> <li>Peržiūrėti dokumentą</li> <li>Pasirašyti</li> </ul> |
| 3. | Sistema pateikia prašymo duomenų redagavimo langą.                                                                                                    |
| 4. | Pakeiskite / papildykite reikiamus prašymo duomenis.                                                                                                    |
| 5. | Norėdami iš naujo pateikti prašymą, turite pažymėti, kad susipažinote su paramos skyrimo sąlygomis, ir kad prašyme pateikti duomenys yra teisingi. Analogiškai kaip ir pirmo pateikimo metu (žr. sk. 6.1 "Pateikti paramos išeivijai prašymą", psl. 57).                         |
| 6. | Paspauskite mygtuką <b>[Pateikti prašymą]</b> .                                                                                                    |
| 7. | Sistema pateikia sutikimo, dėl asmens duomenų tvarkymo langą.                                                                                                    |
| 8. | Prašymo pateikimo metu, turite duoti sutikimą dėl asmens duomenų tvarkymo.<br>Paspauskite mygtuką <b>[Sutinku. Pateikti prašymą]</b> .                                                                                                    |
| 9. | Sistema pateikia prašymo peržiūros langą.                                                                                                    |

# 6.3.4 Rezultatai

• Redaguotas ir iš naujo pateiktas prašymas.

# 6.4 SPAUSDINTI PRAŠYMĄ

Šiame skyriuje aprašoma kaip atsispausdinti prašymą.

| 7. Patvirtinu, kad atitinku toliau nurodyt<br>pateikiu jį patvirtinančius dokumentus:                                                                                                    |
|----------------------------------------------------------------------------------------------------|
| <ul> <li>P1 - iki 26 metų (įskaitytinai), kurio tėvai (turėtas v</li> <li>P2 - iki 26 metų (įskaitytinai), kurio vienas iš tėvų a</li> <li>P3 - iki 26 metų (įskaitytinai), kurio bent vienas iš t</li> <li>P4 - iki 26 metų (įskaitytinai) iš daugiavaikių šeimų, (studijuoja) pagal formaliojo švietimo programas.</li> </ul> |
| Redaguoti Peržiūrėti dokumentą Pasirašyti                                                                                                    |

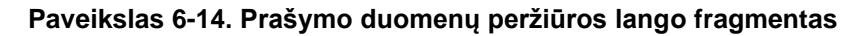

# 6.4.1 Kada vykdoma užduotis

Jūs turėtumėte atlikti šią užduotį reaguodami į tokius įvykius:

• Atsiradus poreikiui atsispausdinti prašymą.

# 6.4.2 Prieš pradedant

Prašymas turi būti pateiktas.

# 6.4.3 Kaip atlikti užduotį

#### Spausdinti prašymą:

| 1. | Peržiūrėkite prašymą (žr. sk. 6.2 "Peržiūrėti Paramos išeivijai prašymą", psl. 65). |
|----|-------------------------------------------------------------------------------------|
| 2. | Paspauskite mygtuką [Peržiūrėti dokumentą].                                         |
| 3. | Sistema pateikia prašymo spausdintą formą PDF formatu.                              |

# 6.4.4 Rezultatai

• Atspausdintas prašymas.

# 7 STUDIJŲ KREPŠELIO GRĄŽINIMAS

# 7.1 PATEIKTI STUDIJŲ KREPŠELIO GRĄŽINIMO PRAŠYMĄ

Šiame skyriuje aprašoma kaip pateikti studijų krepšelio grąžinimo prašymą.

| Prašym   | ai                                                                 |                                                    |    |                                                 |
|----------|--------------------------------------------------------------------|----------------------------------------------------|----|-------------------------------------------------|
| Pateikti | <b>naują prašymą</b><br>Parama išeivijai<br>PI 2013m. II pavasaris | Studijų krepšelio grąžinim<br>.G 2013m I Pavasaris | as | Socialinė stipendija<br>SS 2013 m. II pavasario |
|          |                                                                    | Pateikti prašymai                                  |    |                                                 |

Paveikslas 7-1. Studijų krepšelio grąžinimo prašymo pasirinkimas
| Informacija                     |                                                      |                            |
|---------------------------------|------------------------------------------------------|----------------------------|
|                                 | 2. Kontaktiniai duomenys                             |                            |
| Telefonas                       | 8511111                                              |                            |
| Telefonas mob.                  | 8560000000                                           |                            |
| El. paštas                      | vardenis@pavardenis.lt                               | *                          |
|                                 | Adresas susirašinėjimui                              |                            |
| Savivaldybė                     | Alytaus m. sav.                                      | *                          |
| Seniūnija                       |                                                      |                            |
| Vietovė                         | Akmenė                                               | *                          |
| Gatvė                           | Taikos g.                                            |                            |
| Namo nr.                        | 1                                                    |                            |
| Buto nr.                        | 1                                                    |                            |
| Pašto indeksas                  |                                                      |                            |
| Mokslo ir studijų<br>nstitucija | Alytaus kolegija                                     | *                          |
| Fakultetas                      | Inžinerijos fakultetas                               | * ¥                        |
| Studijų programa                | 653I32003 - Programavimas kompiuteriams              | *                          |
| Studijų pakopa                  | 11 - Pirmosios pakopos studijos 🗸                    |                            |
| Studijų sutarties nr.           | TR-4545                                              |                            |
| Studijų sutarties<br>data       | 2011-09-01                                           |                            |
| Studijų kaina                   | 3900,00                                              |                            |
|                                 | 4. Duomenys apie studijų nut<br>aukštosios mokyklos. | raukimą arba pašalinimą iš |
| Įsakymo data                    | 2013-05-29                                           |                            |
| Įsakymo numeris                 | TG-45454                                             |                            |
| Pagrindas<br>(priežastis)       | Išvykimas gydytis ir mokytis                         | $\checkmark$               |
|                                 | 5. Kartu su prašymu pateikia                         | mi dokumentai              |
|                                 | Asmons dokumontas                                    |                            |

## 7.1.1 Kada vykdoma užduotis

 Norėdami savo noru iki kol mokslo ir studijų institucija neinformavo VSF pateikti studijų krepšelio grąžinimo prašymą.

# 7.1.2 Prieš pradedant

- Studijų krepšelio grąžinimo prašymą pateikti galima tik prašymų pateikimo laikotarpiu.
- Mokslo ir studijų institucija neturi būti pateikusi informacijos VSF apie Jūsų nutrauktas studijas. Tuo atveju prašymų sąraše jau matysite užpildytą anketą pagal Mokslo ir studijų institucijos pateiktus duomenis.

# 7.1.3 Kaip atlikti užduotį

|   | Pildant prašyma<br>privalomi. Jų ne | ą, būtina užpildyti laukus, pažymėtus žvaigždute *<br>užpildžius gausite pranešimą: | - šie | duomenys yra |
|---|-------------------------------------|-------------------------------------------------------------------------------------|-------|--------------|
| 1 | Savivaldybė                         | Šis laukas yra būtinas.                                                             | *     |              |
|   |                                     |                                                                                     |       | <u>.</u>     |

|   | Sistema leidžia<br>duomenys yra<br>Sistema inform<br>taisyklių. Pvz., | a pateikti prašymą tik tuomet, kai pažymite, kad pateikia<br>teisingi.<br>uuoja apie klaidą, jeigu įvesti duomenys neatitinka duom | mi pra<br>nenų f | ašymo<br><sup>;</sup> ormato |
|---|-----------------------------------------------------------------------|----------------------------------------------------------------------------------------------------|------------------|------------------------------|
| 1 | El. paštas                                                            | alma@gmail                                                                                                    | *                |                              |
|   |                                                                       | Neteisingai įvesta reikšmė                                                                                                    |                  |                              |
|   |                                                                       |                                                                                                    |                  |                              |

## Pateikti Studijų krepšelio grąžinimo prašymą:

| 1. | Pirminiame sistemos lange pasirinkite <b>Prašymai.</b>             |
|----|--------------------------------------------------------------------|
|    | Valstybinis<br>studijų fondas IS "Parama"                          |
|    | Prašymai Informaciniai pranešimai                                  |
| 2. | Pasirinkite Studijų krepšelio grąžinimo prašymo pateikimo nuorodą: |
|    | Studijų krepšelio grąžinimas<br>LG 2013m I Pavasaris               |

| 3  | Sistema pateikia prašvmo pild                                                                 | vmo forma                                                                                                    |                |
|----|-----------------------------------------------------------------------------------------------|----------------------------------------------------------------------------------------------------|----------------|
| 0. |                                                                                               | i propožimal                                                                                                 |                |
|    |                                                                                               | i pranesiniai                                                                                                |                |
|    | Prašymas:                                                                                     |                                                                                                    |                |
|    | Informacija                                                                                   |                                                                                                    |                |
|    |                                                                                               |                                                                                                    |                |
|    |                                                                                               | 2. Kontaktiniai duomenys                                                                                     |                |
|    | Telefonas                                                                                     |                                                                                                    | ]              |
|    | Telefonas mob.                                                                                |                                                                                                    | ]              |
|    | El. paštas                                                                                    |                                                                                                    | ] *            |
|    |                                                                                               | Adresas susirašinėjimui                                                                                      |                |
|    | Savivaldybė                                                                                   |                                                                                                    | ]*             |
|    | Seniūnija                                                                                     |                                                                                                    | ]+             |
|    | Vietové                                                                                       |                                                                                                    | ] 1            |
|    | Namo nr.                                                                                      |                                                                                                    |                |
|    | Buto nr.                                                                                      |                                                                                                    |                |
| 4. | Užpildykite kontaktinius duor                                                                 | menis:                                                                                                    |                |
|    | <ul> <li>Telefonas – fiksuotas telef<br/>XXXXX. Čia 8 – Lietuva, 5</li> </ul>                 | fono numeris. Būtina nurodyti šalies ir miesto koda<br>– Vilnius, XXXXX - Jūsų telefono numeris.             | ą, pvz., 8 5   |
|    | • Telefonas mob. – mobilus                                                                    | s telefonas. Pavyzdžiui: 370 675 00000.                                                                      |                |
|    | <ul> <li>El. paštas – šiuo adresu g<br/>pranešimus. Informacinius<br/>(žr. sk. 5).</li> </ul> | ausite informaciją apie jums išsiųstus informaciniu<br>pranešimus galite peržiūrėti tik prisijungę prie IS , | JS<br>"PARAMA" |
|    | <ul> <li>Adresas susirašinėjimui<br/>Pašto indeksas. Tai adresa</li> </ul>                    | - Savivaldybė, Seniūnija, Vietovė, Gatvė, Namo n<br>as, kuriuo Jums bus siunčiami laiškai.                   | r., Buto nr.,  |
|    | Adreso pildymas:                                                                              |                                                                                                    |                |
|    | Pildydami savivaldybę, seniūn<br>Radus atitikmenį parinkite vien                              | iją ar vietovę sistema jums sufleruos esamus įraši<br>na iš jų.                                              | us sistemoje.  |
|    |                                                                                               | Adresas susirašinėjimui                                                                                      |                |
|    | Savivaldybė                                                                                   | Vilniaus m. sav.                                                                                             | *              |
|    | Seniūnija                                                                                     | Na                                                                                                    | ×              |
|    | Matan                                                                                         | Naujamiesčio sen.                                                                                            |                |
|    | vietove                                                                                       | Naujininkų sen.                                                                                              |                |
|    | Gatvė                                                                                         | Naujosios Vilnios sen.                                                                                       |                |
|    | Namo nr.                                                                                      | Senamiescio sen.                                                                                             |                |
|    | Jeigu Jūsų vedamos seniūnijo                                                                  | s ar vietovės nėra, tada įveskite pilną pavadinimą                                                           |                |

| 5. | Užpildykite duomenis                                                                                           | apie studijas:                                                                                                    |                                                                                                |
|----|----------------------------------------------------------------------------------------------------|----------------------------------------------------------------------------------------------------|------------------------------------------------------------------------------------------------|
|    | • Mokslo ir studijų                                                                                            | <b>institucija</b> - pasirinkite iš sąrašo.                                                                                                    |                                                                                                |
|    | • Fakultetas - pasir                                                                                           | inkite iš sąrašo.                                                                                                    |                                                                                                |
|    | Studijų programa                                                                                               | – pasirinkite iš sąrašo.                                                                                                    |                                                                                                |
|    | • Studijų pakopa –                                                                                             | pasirinkite iš sąrašo.                                                                                                    |                                                                                                |
|    | Studijų sutarties<br>duomenį.                                                                                  | n <b>r</b> . – jei žinote įveskite. Vėliau Mokslo ir studijų                                                                                                    | institucija patikslins šį                                                                      |
|    | Studijų sutarties<br>duomenį.                                                                                  | <b>data</b> – jei žinote įveskite. Vėliau Mokslo ir studij                                                                                                    | jų institucija patikslins šį                                                                   |
|    | • Studijų kaina – jei                                                                                          | žinote įveskite. Vėliau Mokslo ir studijų instituo                                                                                                    | ija patikslins šį duomenį.                                                                     |
|    |                                                                                                    |                                                                                                    |                                                                                                |
|    | Mokslo ir studijų inst<br>klavišą ant įvedamo la<br>studijų institucija arba                                   | t <b>ituciją bei fakulteto parinkimas iš sąrašo.</b> Po<br>uko. Sistema Jums pateiks parinkimo sąrašą. F<br>fakultetą paspaudė kairį pelės klavišą ant rodyk                                                                         | aspauskite kairį pelės<br>Parinkite savo mokslo ir<br>klės.                                    |
|    |                                                                                                    | 4. Duomenys apie studijas                                                                                                    |                                                                                                |
|    |                                                                                                    |                                                                                                    |                                                                                                |
|    | Mokslo ir studijų<br>institucija                                                                               | Vilniaus universitetas                                                                                                    | ¥ *                                                                                            |
|    | Fakultetas                                                                                                    | Gamtos mokslų fakultetas                                                                                                    | Y                                                                                              |
|    | Studijų programa                                                                                               |                                                                                                    | Y                                                                                              |
| 6. | Užpildykite duomenis                                                                                           | apie studijų nutraukimą arba pašalinimą iš aukš                                                                                                    | stosios mokyklos.                                                                              |
|    | • Įsakymo data – įv                                                                                            | eskite įsakymo datą, pagal kurią buvo nutraukto                                                                                                    | os studijos.                                                                                   |
|    | • Įsakymo numeris                                                                                              | – įveskite įsakymo numerį, pagal kurį buvo nut                                                                                                    | rauktos studijos.                                                                              |
|    | • Pagrindas (prieža                                                                                            | <b>stis)</b> – pasirinkite iš sąrašo priežastį, kodėl buv                                                                                                    | vo nutrauktos studijos.                                                                        |
| 7. | Nurodykite ar suprašy                                                                                          | nu kartu pateikiate dokumentus:                                                                                                    |                                                                                                |
|    | 5. Kartu su pr                                                                                                 | ašymu pateikiami dokumentai                                                                                                    |                                                                                                |
|    | Asmens dokumen                                                                                                 | tas                                                                                                    |                                                                                                |
| 8. |                                                                                                    |                                                                                                    |                                                                                                |
| 9. | Norėdami pateikti praš<br>lėšų, skirtų studijų kair<br>grąžinimo į Lietuvos R<br>pateikti duomenys yra         | iymą, turite pažymėti, kad esate susipažinęs su<br>nai valstybės finansuojamose studijų vietose ap<br>espublikos valstybės biudžetą tvarkos aprašu i<br>teisingi                                                                     | ı valstybės biudžeto<br>mokėti, arba jų dalies<br>r patvirtinate, kad visi čia                 |
|    | Su Lietuvos Respub<br>Respublikos valstybės<br>apmokėti, arba jų dalie<br>patvirtinimo" (Žin., 20<br>teisingi. | likos Vyriausybės 2009 m. rugsėjo 30 d. nutarimu Nr.<br>biudžeto lėšų, skirtų studijų kainai valstybės finansuo<br>es grąžinimo į Lietuvos Respublikos valstybės biudžeta<br>09, Nr. 120-5153) susipažinau ir patvirtinu, kad visi č | . 1228 "Dėl Lietuvos<br>jamose studijų vietose<br>ą tvarkos aprašo<br>ia pateikti duomenys yra |
| 1  | Pateikti prašymą Atšaukti                                                                                      |                                                                                                    |                                                                                                |

| 10. | Paspauskite mygtuką <b>Pateikti prašymą</b> :<br>✓ Su Lietuvos Respublikos<br>Respublikos valstybės biuc<br>apmokėti, arba jų dalies g<br>patvirtinimo" (Žin., 2009,<br>teisingi.<br>Pateikti prašymą Atšaukti                                                                                             |  |
|-----|----------------------------------------------------------------------------------------------------|--|
| 11. | Sistema pateikia sutikimo, dėl asmens duomenų tvarkymo langą.                                                                                                    |  |
| 12. | Prašymo pateikimo metu, turite duoti sutikimą dėl asmens duomenų tvarkymo.<br>Paspauskite mygtuką <b>[Sutinku. Pateikti prašymą]</b> :<br>duomenų tvarkymo veiksmus bei reikalauti sunaikinti<br>ai pagrįstai), kad būtų tvarkomi mano asmens duomenys.<br>Sutinku. Pateikti prašymą. Nesutinku. Atšaukti. |  |
|     | Jeigu prieš pateikimą norite atsispausdinti prašymą, paspauskite mygtuką <b>[Peržiūrėti</b><br><b>prašymą]</b> . Pateiktą prašymą atsispausdinti galite bet kuriuo metu ( <mark>žr. sk. 6.4 "Spausdinti</mark><br><mark>prašymą", psl. 71).</mark>                                                         |  |
| 13. | Sistema pateikia prašymo peržiūros langą.                                                                                                    |  |

# 7.1.4 Rezultatai

• Pateiktas studijų krepšelio grąžinimo prašymas.

# 7.2 PERŽIŪRĖTI STUDIJŲ KREPŠELIO GRĄŽINIMO PRAŠYMĄ

Šiame skyriuje aprašoma kaip atlikti pateiktų prašymų peržiūrą.

|   | Prašymai          |                                    |                                               |            |                  |                        |
|---|-------------------|------------------------------------|-----------------------------------------------|------------|------------------|------------------------|
|   | Pateikti naują    | prašymą                            |                                               |            |                  |                        |
|   | Parama<br>PI 2013 | a išeivijai<br>8m. II pavasaris SS | ocialinė stipendija<br>5 2013 m. II pavasario |            |                  |                        |
|   |                   | 1                                  | Pateikti prašymai                             |            |                  |                        |
|   | Pateikimo data    | Prašymo tipas                      | Laikotarpis                                   | Statusas   | Galima keisti    |                        |
|   | 2013-05-22        | Studijų krepšelio grąžinimas       | LG 2013m I Pavasaris                          | Tikrinamas | $\checkmark$     | Peržiūr                |
|   |                   | Paveikslas 7-2. P                  | rašymo peržiūros n                            | uoroda     |                  |                        |
|   | Valstybir         | nis IS "Parama"                    |                                               |            | Vardenis Pavarde | enis 3100004<br>Atsiju |
| ~ | studijų i         | ondas                              |                                               |            |                  | Pagal                  |

Prašymas: LG 2013m I Pavasaris, Pateiktas: 2013-05-22, Statusas: Tikrinamas, Vardenis Pavardenis , a.k. 31000004321 Pateikti prašymą grąžinti studijų kainą dalimis

Informacija Pranešimai Dokumentai Lėšų grąžinimo grafikas

2. Kontaktiniai duomenys

| Telefonas      | 85111111                |
|----------------|-------------------------|
| Telefonas mob. | 8560000000              |
| El. paštas     | vardenis@pavardenis.lt  |
|                | Adresas susirašinėjimui |
| Savivaldybė    | Alytaus m. sav.         |
| Seniūnija      |                         |
| Vietovė        | Akmenė                  |
| Gatvė          | Taikos g.               |
| Namo nr.       | 1                       |
| Buto nr.       | 1                       |
| Pačto indeksas |                         |

#### Paveikslas 7-3. Prašymo peržiūros langas

# 7.2.1 Kada vykdoma užduotis

Jūs turėtumėte atlikti šią užduotį kai norite peržiūrėti:

- Prašymo duomenis.
- Lėšų grąžinimo grafiką bei atliktas įmokas
- Su prašymu susijusius informacinius pranešimus.
- Su prašymu susietus dokumentus.
- Prašymo duomenų klaidas.

# 7.2.2 Prieš pradedant

 Turi būti pateiktas studijų krepšelio grąžinimo prašymas arba Mokslo ir studijų institucija turi būti perdavusi duomenis VSF apie Jūsų valstybės finansuojamoje vietoje studijų nutraukimą.

# 7.2.3 Kaip atlikti užduotį

#### Peržiūrėti prašymą:

| 1. | Pirminiame sistemos lange pasirinkite <b>Prašymai.</b>                          |
|----|---------------------------------------------------------------------------------|
| 2. | Prašymų sąraše, prie norimo peržiūrėti prašymo paspauskite nuorodą (Peržiūrėti) |
| 3. | Sistema atidaro prašymo peržiūros langą ir pateikia prašymo duomenis.           |

#### Prie prašymo galite peržiūrėti lėšų grąžinimo grafiką:

| 1. | Peržiūrėkite prašymą                                   |
|----|--------------------------------------------------------|
| 2. | Pasirinkite skirsnį <b>[Lėšų grąžinimo grafikas]</b> . |

| acija Pranešimai Dokumentai Lėšų grąžinimo grafikas                                                                                                    |
|----------------------------------------------------------------------------------------------------|
| Lėšų grąžinimo grafikas                                                                                                    |
| Suma         Terminas         Likutis         Skola         Delspinigiai         Atidėtas terminas           12-14         1140,00 Eur (3936,19 Lt)         2019-12-14         1000.00 Eur (3452,80 Lt)         0.00 Eur (0,00 Lt)         0.00 Eur (0,00 Lt) |
| Mokėjimai                                                                                                    |
| Data         Suma           Sinta         2014-12-14         140.00 Eur (483.39 Lt)                                                                                                    |
|                                                                                                    |
| gražinimo grafiko laukų aiškinimas:                                                                                                    |
| Data – data, kada buvo sukurtas lėšų grąžinimo grafikas.                                                                                                    |
| Suma – studijų krepšelio suma, kurią turite grąžinti.                                                                                                    |
| Ferminas – terminas iki kada turite grąžinti studijų krepšelį. Po šio termino kiekvieną dieną bus pradėti skaičiuoti delspinigiai 0,02 procentai nuo likusios sumos.                                                                                          |
| ∟ikutis – likusi grąžintina suma, kurią turite sumokėti į VSF sąskaitą.                                                                                                    |
| Skola – laiku nesumokėta suma. Nuo šios sumos pradedami skaičiuoti delspinigiai.                                                                                                    |
| Delspinigiai – apskaičiuota delspinigių suma nuo laiku negrąžintos studijų krepšelio<br>sumos. Šią sumą turite sumokėti į VSF sąskaitą.                                                                                                    |
| Atidėtas terminas – galite prašyti VSF atidėti grąžinimo terminą. Tokiu atveju delspini<br>pūtų skaičiuojami nuo atidėto termino.                                                                                                    |
| ijimai:                                                                                                    |
| jimų dalyje pateikiama informacija apie visus Jūsų Studijų krepšelio grąžinimo<br>jimus.                                                                                                    |
| Sugrąžinta – reiškia, jog Jūs sumokėjote studijų krepšelio kainą į VSF sąskaitą ir VSF<br>užskaitė šį mokėjimą.                                                                                                    |
| mokėta – Jūsu imoka gali būti gražinta per tam tikra termina. Norint kad imoka būtu                                                                                                    |
| jrąžinta reikia kreiptis į VSF su prašymu.                                                                                                    |
|                                                                                                    |

• Suma – įmokos suma.

| ! | Lėšų grąžinimo grafikas atsiranda tik tada, kai VSF gauna duomenis iš Mokslo ir studijų<br>institucijos. Tokiu atveju Studijų krepšelio grąžinimo anketa yra patvirtinama. |
|---|----------------------------------------------------------------------------------------------------|
|   |                                                                                                    |

| l | Atkreipiame dėmesį, kad grąžinti studijų kainą reikia pagal kiekvieną patvirtintą studijų krepšelio grąžinimo anketos grafiką. |
|---|----------------------------------------------------------------------------------------------------|
|---|----------------------------------------------------------------------------------------------------|

#### Peržiūrėti su prašymu susijusius pranešimus:

| 1. | Peržiūrėkite prašymą                                    |
|----|---------------------------------------------------------|
| 2. | Pasirinkite skirsnį <b>[Pranešimai]</b> .               |
| 3. | Sistema pateikia su prašymu susijusių pranešimų sąrašą. |
| 4. | Pasirinkite pranešimą, kurį norite peržiūrėti.          |
| 5. | Sistema pateikia pranešimo tekstą.                      |

#### Pašalinti su prašymu susijusį pranešimą:

1. Peržiūrėkite su prašymu susijusius pranešimus

| 2. | Prie pranešimo, kurį norite pašalinti, paspauskite mygtuką X. |
|----|---------------------------------------------------------------|
| 3. | Sistema paprašo veiksmo patvirtinimo.                         |
| 4. | Patvirtinkite veiksmą.                                        |
| 5. | Sistema pašalina pasirinktą pranešimą.                        |

| nai   Inform | aciniai pranešimai                                                |                                                                                                    |                                                                                                    |                                                                                                    |
|--------------|-------------------------------------------------------------------|----------------------------------------------------------------------------------------------------|----------------------------------------------------------------------------------------------------|----------------------------------------------------------------------------------------------------|
| šymas: PI    | 2012 m. ruduo, I                                                  | Pateiktas: 2                                                                                                    | 2012-                                                                                                    | 08-17, Statusas: Priimtas, Vardenis Pavardenis , a.k. 54002021234                                                                                                    |
| ormacija Fi  | inansinė parama Pra                                               | anešimai Do                                                                                                    | kumen                                                                                                    | tai Mokėjimai Klaidos                                                                                                    |
| Data         | Siuntėjas                                                         | Antraštė                                                                                                    |                                                                                                    | Pranešimas: Jūsų prašymas priimtas                                                                                                    |
| 2012-08-1    | 17 admin admin, test                                              | Jūsų<br>prašymas                                                                                                    | ×                                                                                                    | Susieta su prašymu                                                                                                    |
|              |                                                                   | priimtas                                                                                                    |                                                                                                    | Jūsų prašymas priimtas,                                                                                                    |
|              |                                                                   |                                                                                                    |                                                                                                    | Pagarbiai.                                                                                                    |
|              |                                                                   |                                                                                                    |                                                                                                    | Paramos išeivijai administratorius                                                                                                    |
|              | iai   Inform<br>Šymas: PI<br>ormacija   Fi<br>Data<br>> 2012-08-1 | iai   Informaciniai pranešimai<br>Šymas: PI 2012 m. ruduo, F<br>prmacija Finansinė parama Pra<br>Data Siuntėjas<br>> 2012-08-17 admin admin, test | iai   Informaciniai pranešimai<br>Šymas: PI 2012 m. ruduo, Pateiktas: 2<br>prmacija Finansinė parama Pranešimai Do<br>Data Siuntėjas Antraštė<br>> 2012-08-17 admin admin, test <sup>Jūsų</sup><br>prašymas<br>priimtas | iai   Informaciniai pranešimai<br>Šymas: PI 2012 m. ruduo, Pateiktas: 2012-<br>ormacija Finansinė parama Pranešimai Dokumen<br>Data Siuntėjas Antraštė<br>> 2012-08-17 admin admin, test <sup>Jūsų</sup><br>prašymas ×<br>priimtas |

#### Paveikslas 7-4. Su prašymu susijusių informacinių pranešimų peržiūros langas

#### Prie prašymo galite peržiūrėti Jūsų pateiktų dokumentų sąrašą:

| 1. | Peržiūrėkite prašymą                                    |
|----|---------------------------------------------------------|
| 2. | Pasirinkite skirsnį <b>[Dokumentai]</b> .               |
| 3. | Sistema pateikia su prašymu susietų dokumentų duomenis. |

| Prašymai   Info | ormaciniai pr | anešimai                   |         |             |            |          |                |          |              |             |           |
|-----------------|---------------|----------------------------|---------|-------------|------------|----------|----------------|----------|--------------|-------------|-----------|
| Prašymas:       | PI 2012 m     | n. ruduo, Pateiktas: 20    | 12-08-1 | L7, Statusa | s: Priimta | s, Varde | nis Pa         | vardeni  | s , a.k. 540 | 0202123     | 4         |
| Informacija     | Finansinė p   | parama Pranešimai Doku     | imentai | Mokėjimai   | Klaidos    |          |                |          |              |             |           |
| Peržiūrėti      | Data          | Dok. tipas                 | Numeris | Pateikta    | Gauta      | Išsiųsta | <b>Įteikta</b> | Grąžinta | Galioja nuo  | Galioja iki | Aprašymas |
|                 | 2012-08-17    | Pažyma apie šeimos sudėtį  | 01      | 2012-08-17  | 2012-08-17 |          |                |          | 2012-08-10   |             |           |
|                 | 2012-08-17    | Paramos išeivijai prašymas |         | 2012-08-17  |            |          |                |          |              |             |           |
|                 |               |                            |         |             |            |          |                |          |              |             |           |

#### Paveikslas 7-5. Su prašymu susietų dokumentų peržiūros langas

## 7.2.4 Rezultatai

- Peržiūrėti prašymo duomenys.
- Peržiūrėtas prašymo lėšų grąžinimo grafikas.
- Peržiūrėti su prašymu susiję informaciniai pranešimai.
- Peržiūrėti su prašymu susieti dokumentai.

# 7.3 REDAGUOTI STUDIJŲ KREPŠELIO GRĄŽINIMO PRAŠYMO DUOMENIS

Šiame skyriuje aprašoma kaip redaguojami prašymo duomenys.

# 7.3.1 Kada vykdoma užduotis

Jūs turėtumėte atlikti šią užduotį reaguodami į tokius įvykius:

• Po prašymo pateikimo pastebėjote, jog blogai užpildėte duomenis.

# 7.3.2 Prieš pradedant

Turi būti nepasibaigęs prašymų pateikimo laikotarpis. Jeigu norite keisti prašymo duomenis po prašymų pateikimo laikotarpio, tada turite kreiptis prašymu į Valstybinį studijų fondą. Apie galimybę redaguoti jus informuoja uždėtas požymis "Galima keisti" prie prašymo, žr. žemiau pateiktą paveikslą.

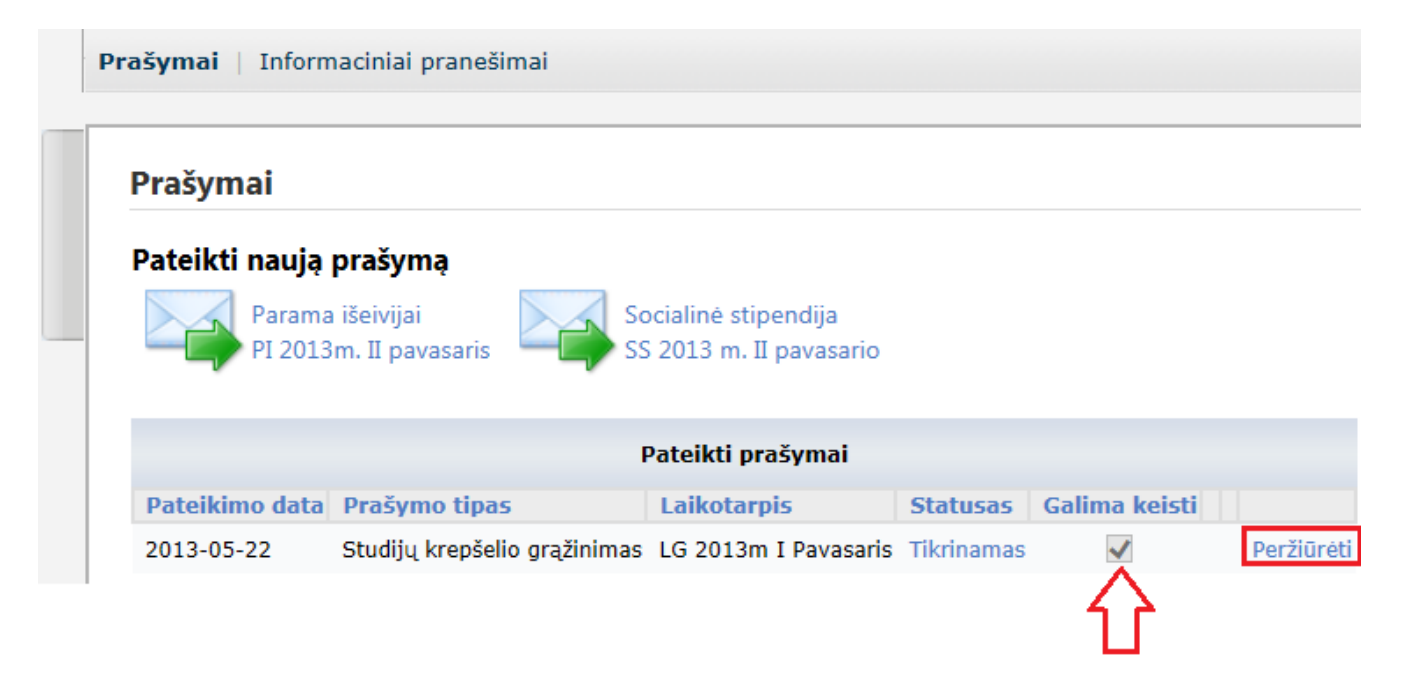

#### Paveikslas 7-6. Prašymo pasirinkimas redagavimui

# 7.3.3 Kaip atlikti užduotį

#### Redaguoti prašymo duomenis:

| 1. | Peržiūrėkite prašymą, kurį norite redaguoti (žr. sk. 7.2 Peržiūrėti studijų krepšelio grąžinimo |
|----|-------------------------------------------------------------------------------------------------|
|    | <i>prašymą</i> psl. 78").                                                                       |

| 2. | Lango apačioje spauskite mygtuką [Redaguoti]:                                                                                                    |
|----|----------------------------------------------------------------------------------------------------|
|    | <ul> <li>✓ P1 - iki 26 metų (įskaity)</li> <li>✓ P2 - iki 26 metų (įskaity)</li> <li>✓ P3 - iki 26 metų (įskaity)</li> <li>✓ P4 - iki 26 metų (įskaity)</li> <li>✓ (studijuoja) pagal formaliojo</li> <li>Redaguoti</li> <li>Peržiūrėti dokumentą</li> <li>Pasirašyti</li> </ul>     |
| 3. | Sistema pateikia prašymo duomenų redagavimo langą.                                                                                                    |
| 4. | Pakeiskite / papildykite reikiamus prašymo duomenis.                                                                                                    |
| 5. | Norėdami iš naujo pateikti prašymą, turite pažymėti, kad susipažinote su studijų krepšelio grąžinimo sąlygomis, ir kad prašyme pateikti duomenys yra teisingi. Analogiškai kaip ir pirmo pateikimo metu (žr. sk. <i>7.1 Pateikti studijų krepšelio grąžinimo prašymą</i> , psl. 72). |
| 6. | Paspauskite mygtuką <b>[Pateikti prašymą]</b> .                                                                                                    |
| 7. | Sistema pateikia sutikimo, dėl asmens duomenų tvarkymo langą.                                                                                                    |
| 8. | Prašymo pateikimo metu, turite duoti sutikimą dėl asmens duomenų tvarkymo.<br>Paspauskite mygtuką <b>[Sutinku. Pateikti prašymą]</b> .                                                                                                    |
| 9. | Sistema pateikia prašymo peržiūros langą.                                                                                                    |

# 7.3.4 Rezultatai

• Redaguotas ir iš naujo pateiktas prašymas.

# 7.4 SPAUSDINTI PRAŠYMĄ

Šiame skyriuje aprašoma kaip atsispausdinti prašymą.

|                                            | 4. Duomenys apie s<br>iš aukštosios mokyk |
|--------------------------------------------|-------------------------------------------|
| Data                                       | 2013-05-21                                |
| Įsakymo data                               | 2013-05-29                                |
| Įsakymo numeris                            | TG-45454                                  |
| Pagrindas (priežastis)                     | Išvykimas gydytis ir mokytis              |
| Atleidimo nuo lėšų<br>grąžinimo priežastis |                                           |
|                                            | 5. Kartu su prašymı                       |
|                                            | Asmens dokumentas                         |
|                                            |                                           |
| Peržiūrėti dokumentą                       | Pasirašyti                                |

Paveikslas 7-7. Prašymo duomenų peržiūros lango fragmentas

## 7.4.1 Kada vykdoma užduotis

Jūs turėtumėte atlikti šią užduotį reaguodami į tokius įvykius:

• Atsiradus poreikiui atsispausdinti prašymą.

# 7.4.2 Prieš pradedant

Prašymas turi būti pateiktas.

# 7.4.3 Kaip atlikti užduotį

#### Spausdinti prašymą:

| 1. | Peržiūrėkite prašymą (žr. sk. 7.2 Peržiūrėti studijų krepšelio grąžinimo prašymą psl. 78"). |
|----|---------------------------------------------------------------------------------------------|
| 2. | Paspauskite mygtuką [Peržiūrėti dokumentą].                                                 |
| 3. | Sistema pateikia prašymo spausdintą formą PDF formatu.                                      |

## 7.4.4 Rezultatai

• Atspausdintas prašymas.

# 7.5 PATEIKTI PRAŠYMĄ GRĄŽINTI STUDIJŲ KAINĄ DALIMIS

Šiame skyriuje aprašoma kaip atlikti prašymą grąžinti studijų kainą dalimis.

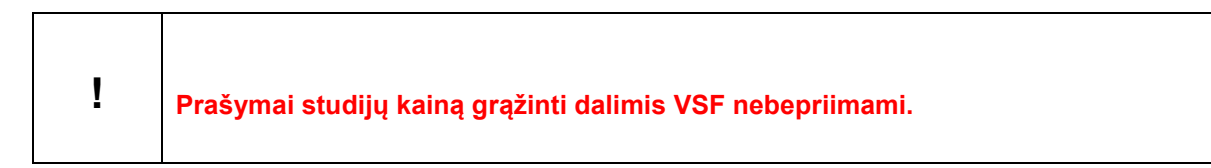

| Prašymas           | : LG 2014 m            | . pavasa          | aris papilo            | l., Pateiktas: 2014                 | -08-28, Status              | as: Priimtas,                      | Chilles Albeler   | , a.k. <b>1999-00</b> -140 | Pateikti prašymą grąžinti studijų kainą dalimis |
|--------------------|------------------------|-------------------|------------------------|-------------------------------------|-----------------------------|------------------------------------|-------------------|----------------------------|-------------------------------------------------|
| Informacija        | Pranešimai             | Dokument          | ai Lėšų gr             | ąžinimo grafikas                    |                             |                                    |                   |                            |                                                 |
|                    |                        |                   |                        | Lėšų grąžinimo grafi                | kas                         |                                    |                   |                            |                                                 |
| Data<br>2014-12-14 | Suma<br>1140,00 Eur (3 | 3936,19 Lt)       | Terminas<br>2019-12-14 | Likutis<br>1000,00 Eur (3452,80 Lt) | Skola<br>0,00 Eur (0,00 Lt) | Delspinigiai<br>0,00 Eur (0,00 Lt) | Atidėtas terminas |                            |                                                 |
|                    | Moké                   | imai              |                        |                                     |                             |                                    |                   |                            |                                                 |
| Sugrąžinta         | Data<br>2014-12-14     | Suma<br>140,00 Eu | ur (483,39 Lt)         |                                     |                             |                                    |                   |                            |                                                 |

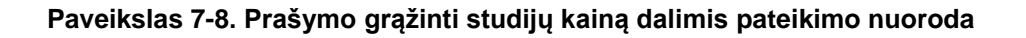

| avardenis , a    | .k. 31000004321 Pateikti prašymą grąžinti studijų kain                                        | ą dalimis |
|------------------|-----------------------------------------------------------------------------------------------|-----------|
| Dokumentai       |                                                                                               |           |
|                  | Kontaktiniai duomenys                                                                         |           |
| Telefonas        | 85111111                                                                                      |           |
| Telefonas mob.   | 8560000000                                                                                    |           |
| El. paštas       | vardenis@pavardenis.lt                                                                        | *         |
|                  | Adresas susirašinėjimui                                                                       |           |
| Savivaldybė      | Alytaus m. sav.                                                                               | *         |
| Seniūnija        |                                                                                               |           |
| Vietovė          | Akmenė                                                                                        | *         |
| Gatvė            | Taikos g.                                                                                     |           |
| Namo nr.         | 1                                                                                             |           |
| Buto nr.         | 1                                                                                             |           |
| Pašto indeksas   |                                                                                               |           |
|                  | Prašymas                                                                                      |           |
| Vieta            |                                                                                               |           |
| Prašymo tekstas  | Prašau leisti grąžinti į valstybės<br>biudžetą dalimis per [nedaugiau 12<br>mėnesių] mėnesių. | *         |
| Pateikti prašvma | Atšaukti                                                                                      |           |

Paveikslas 7-9. Prašymo grąžinti studijų kainą dalimis pildymo langas

# 7.5.1 Kada vykdoma užduotis

- Norėdami, kad VSF atidėtų lėšų grąžinimo terminą.
- Prašymo dėl studijų kainos grąžinimo dalimis galite pateikti per 60 dienų nuo pirmo įspėjimo, kurį išsiuntė Jums VSF, išsiuntimo dienos.

# Prašymą studijų kainą grąžinti dalimis galima tik vieną kartą be redagavimo galimybės

# 7.5.2 Prieš pradedant

• Turi būti pateiktas studijų krepšelio grąžinimo prašymas arba Mokslo ir studijų institucija turi būti perdavusi duomenis VSF apie Jūsų valstybės finansuojamoje vietoje studijų nutraukimą.

# 7.5.3 Kaip atlikti užduotį

#### Pateikti grąžinti studijų kainą dalimis prašymą:

| prašymo paspauskite nuorodą <b>{Peržiūrėti}</b>                                                                                                    |  |  |  |  |
|----------------------------------------------------------------------------------------------------|--|--|--|--|
| Prašymų sąraše, prie norimo peržiūrėti prašymo paspauskite nuorodą <b>{Peržiūrėti}</b>                                                                                                    |  |  |  |  |
| ą ir pateikia prašymo duomenis.                                                                                                    |  |  |  |  |
| grąžinti studijų kainą dalimis]                                                                                                    |  |  |  |  |
| ).                                                                                                    |  |  |  |  |
| Užpildykite prašymo duomenis:<br>• Telefonas<br>• Telefonas mob.<br>• El. pašto adresas<br>• Adresas susirašinėjimui<br>• Vieta<br>• Prašumo tekstas                                                                                                   |  |  |  |  |
| Paspauskite mygtuką [Pateikti]                                                                                                    |  |  |  |  |
| a prašymas sėkmingai užpildytas ir pateiktas.                                                                                                    |  |  |  |  |
| Norėdami peržiūrėti užpildytą prašymą eikite į Dokumentų skiltį ir pasirinkite Prašymo studijų kainą grąžinti dalimis peržiūrą. Prašymas: LG 2013m I Pavasaris, Pateiktas: 2013-05-22, Statu Informacija Pranešimai Dokumentai Lėšų grąžinimo grafikas |  |  |  |  |
| Perziüréti Data Dok. tipas Numeris Pateikta                                                                                                    |  |  |  |  |
| s studijų kainą grąžinti dalimis 2013-05-2<br>žinimo prašymas 2013-05-2                                                                                                    |  |  |  |  |
|                                                                                                    |  |  |  |  |

# 7.5.4 Rezultatai

• Pateiktas prašymas grąžinti studijų kainą dalimis.

# 8 PERŽIŪRĖTI INFORMACINIUS PRANEŠIMUS

Informacinių pranešimų pagalba Valstybinis studijų fondas Jus informuos apie pateikto prašymo statusą, gautą stipendiją, išmokėjimus ir kitą susijusią informaciją su pateiktais prašymais. Šiame skyriuje aprašoma kaip turi būti atliekama informacinių pranešimų peržiūra.

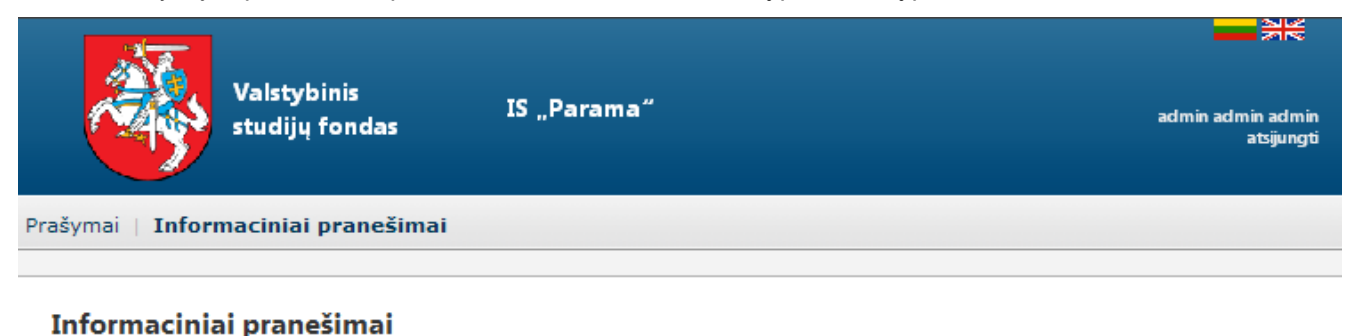

|   | Data       | Siuntėjas         | Antraštė                          |   | Pranešimas: Prašymas priimtas                         |
|---|------------|-------------------|-----------------------------------|---|-------------------------------------------------------|
|   | 2011-06-28 | admin admin, test | Skirta<br>socialinė<br>stipendija | × | Jūsų prašymas priimtas,                               |
| ▶ | 2011-06-28 | admin admin, test | Prašymas<br>priimtas              | × | Pagarbiai,<br>Socialinės stipendijos administratorius |

#### Paveikslas 8-1. Informacinių pranešimų peržiūros langas

## 8.1 KADA VYKDOMA UŽDUOTIS

Jūs turėtumėte atlikti šią užduotį reaguodami į tokius įvykius:

- Gavus informaciją El. paštu apie gautą informacinį pranešimą iš Valstybinio studijų fondo.
- Norite peržiūrėti gautus informacinius pranešimus.

## 8.2 PRIEŠ PRADEDANT

lšankstinių sąlygų nėra.

## 8.3 KAIP ATLIKTI UŽDUOTĮ

#### Peržiūrėti informacinius pranešimus:

| 1. | Pirminiame sistemos lange pasirinkite Informaciniai pranešimai. |
|----|-----------------------------------------------------------------|
| 2. | Sistema pateikia informacinių pranešimų sąrašą.                 |
| 3. | Pasirinkite pranešimą, kurį norite peržiūrėti.                  |
| 4. | Sistema pateikia pranešimo tekstą.                              |

#### Pašalinti informacinį pranešimą:

| 1. | Peržiūrėkite informacinius pranešimus.                        |
|----|---------------------------------------------------------------|
| 2. | Prie pranešimo, kurį norite pašalinti, paspauskite mygtuką ≍. |
| 3. | Sistema paprašo veiksmo patvirtinimo.                         |

| 4. | Patvirtinkite veiksmą.                    |  |
|----|-------------------------------------------|--|
| 5. | 5. Sistema pašalina pasirinktą pranešimą. |  |

## 8.4 REZULTATAI

- Peržiūrėti informaciniai pranešimai.
- Pašalintas informacinis pranešimas.

# 9 KARIŪNŲ STUDIJŲ KAINOS KOMPENSAVIMO PRAŠYMAI

# 9.1 PATEIKTI KARIŪNŲ STUDIJŲ KOMPENSAVIMO PRAŠYMĄ

Šiame skyriuje aprašoma kaip užpildyti ir pateikti prašymą skirti už studijas sumokėtos kainos dalies kompensavimą, kuris skiriamas nuolatinę privalomąją karo tarnybą atlikusiems ar bazinius karinius mokymus baigusiems asmenims.

| Valstybinis<br>studijų fondas                                                                                 | IS "Parama"<br>Pagalba |
|----------------------------------------------------------------------------------------------------|------------------------|
| Prašymai Informaciniai pranešimai                                                                             |                        |
| Prašymai<br>Pateikti naują prašymą<br>Kariūnų kompensavimas<br>KR naujas<br>Pateikti prašymai<br>Nėra duomenų |                        |

Paveikslas 9-1. Kariūnų kompensavimo prašymo pasirinkimas

| Informacija                                                                                                    |                                                                                                    |                                                                                                    |
|----------------------------------------------------------------------------------------------------|----------------------------------------------------------------------------------------------------|----------------------------------------------------------------------------------------------------|
|                                                                                                    | 2. Kontaktiniai duomenys                                                                                                    |                                                                                                    |
| Telefonas fiksuotas                                                                                                    | 37067980149                                                                                                    | Būtina nurodyti šalies ir miesto koda. Pavyzdžiui. 851234567                                                                                                    |
| Telefonas mob.                                                                                                    |                                                                                                    |                                                                                                    |
| El. paštas                                                                                                    | tadasstikliunas@gmail.com                                                                                                    | *                                                                                                    |
| Gimimo data                                                                                                    | 1991-04-03                                                                                                    |                                                                                                    |
| Lytis                                                                                                    | Vyr. V                                                                                                    |                                                                                                    |
|                                                                                                    | Adresas susirašinėjimui                                                                                                    |                                                                                                    |
| Savivaldybė                                                                                                    | Alvtaus m. sav                                                                                                    | *                                                                                                    |
| Seniūnija                                                                                                    |                                                                                                    |                                                                                                    |
| Vietovė                                                                                                    | Alytus                                                                                                    | *                                                                                                    |
| Gatvê                                                                                                    |                                                                                                    | Būtina nurodyti gyvenant mieste arba kaime, kuriame gatvės turi pavadinimus                                                                                                    |
| Namo nr.                                                                                                    |                                                                                                    | Būtina nurodyti gyvenant mieste arba kaime, kuriame namas turi numerį                                                                                                    |
| Buto nr.                                                                                                    |                                                                                                    | Būtina nurodyti gyvenant mieste                                                                                                    |
| Pašto indeksas                                                                                                    |                                                                                                    |                                                                                                    |
|                                                                                                    | 3. Banko duomenys                                                                                                    |                                                                                                    |
| Sąskaitos numeris                                                                                                    | LT12345678900000044                                                                                                    | * Pavyzdžiui, LT12345678900000000                                                                                                    |
| Banko pavadinimas                                                                                                    | SEB                                                                                                    |                                                                                                    |
|                                                                                                    | 4. Duomenys apie studijas                                                                                                    |                                                                                                    |
| Mokslo ir studijų institucij                                                                                                    | a Alytaus kolegija                                                                                                    | $\forall$ *                                                                                                    |
| Fakultetas                                                                                                    |                                                                                                    | Y                                                                                                    |
| Studijų kryptis                                                                                                    | Informatikos inžinerija                                                                                                    | * *                                                                                                    |
| Studijų programa                                                                                                    | Informacinių sistemų technologijos                                                                                                    | Y *                                                                                                    |
| Studijų pakopa                                                                                                    | 11 - Pirmosios pakopos studijos 🗸                                                                                                    |                                                                                                    |
| Studijų pradžios data                                                                                                    | 2011-09-01 🕮 *                                                                                                    |                                                                                                    |
| Studijų pabaigos data                                                                                                    | 2014-08-14 *                                                                                                    |                                                                                                    |
| Karo tarnybos pabaiga                                                                                                    | 2014-07-07 * Privalemos pradinės karo tarn                                                                                                    | ybos atlikimo ar bazinių karinių mokymų balgimo data.                                                                                                    |
|                                                                                                    | Kartu su prašymu pateikiami                                                                                                    | dokumentai:                                                                                                    |
|                                                                                                    | ☑ KR dokumentas 1                                                                                                    |                                                                                                    |
|                                                                                                    | 🗌 KR dokumentas 2                                                                                                    |                                                                                                    |
| Su Nuolatinę pr<br>aprašu, patvirtint<br>atlikusių ar bazini<br>direktoriaus 2012<br>ar bazinius kariniu<br>neturiu teisės į už<br>elektroninio pašto<br>Tolau Atsaut | ivalomąją pradinę karo tarnybą atlikus<br>u Lietuvos Respublikos Vyriausybės 20<br>us karinius mokymus baigusių asmenų<br>m. rugpjūčio 31 d. įsakymu Nr. V1-59,<br>sı mokymus baigusiems asmenims sky<br>studijas sumokėtos kainos dalies kom<br>u dėžutę, kurią nurodžiau šiame prašym | sių ar bazinius karinius mokymus baigusių asmenų už studijas sumokėtos kainos dalies kompensavimo tvarkos<br>12 m. balandžio 18 d. nutarimu Nr. 442 (Žin., 2012, Nr. 49-2397), Nuolatinę privalomąją pradinę karo tarnybą<br>už studijas sumokėtos kainos dalies kompensavimo nuostatais, patvirtintais Valstybinio studijų fondo<br>Už studijas sumokėtos kainos dalies kompensavino nuostatais, patvirtintais Valstybinio studijų fondo<br>Už studijas sumokėtos kainos dalies kompensacijos nuolatinę privalomąją pradinę karo tarnybą atlikusiems<br>rimo ir išmokėjimo sąlygomis (toliau – Sąlygos) susipažinau ir patvirtinu, kad nėra aplinkybiu, dėl kurių<br>pensavimą. Patvirtinu, kad visi šiame prašyme pateikti duomenys yra teisingi. Įsipareigoju nuolat tikrinti savo<br>18. |
|                                                                                                    | Paveiksla                                                                                                    | as 9-2. Prašymo pildymo formos fragmentas                                                                                                    |
|                                                                                                    |                                                                                                    |                                                                                                    |

Sutinku, kad mano asmens duomenys būtų tvarkomi Valstybiniame studijų fonde (kodas 191722967, buveinės adresas – A. Goštauto g. 12-407, Vilnius) už studijas sumokėtos kainos dalies kompensavimo nuolatinę privalomąją pradinę karo tarnybą atlikusiems ar bazinius karinius mokymus baigusiems asmenims tikslu. Esu informuotas (-a) ir sutinku, kad mano asmens duomenys būtų perduodami tretiesiems asmenims, už studijas sumokėtos kainos

dalies kompensavimo nuolatinę privalomąją pradinę karo tarnybą atlikusiems ar bazinius karinius mokymus baigusiems asmenims tikslu. Valstybinis studijų fondas turi teisę tikrinti, rinkti, gauti mano asmens duomenis iš mokslo ir studijų institucijos, kurioje aš studijuoju, Švietimo informacinių technologijų centro, kitų valstybės institucijų ir įstaigų, ir kitų duomenų šaltinių (fizinių ir juridinių asmenų, viešų informacijos šaltinių) už studijas sumokėtos kainos dalies kompensavimo nuolatinę privalomąją pradinę karo tarnybą atlikusiems ar bazinius karinius mokymus baigusiems asmenims tikslu. Taip pat esu informuotas (-a), kad turiu teisę susipažinti su savo duomenimis, kurie tvarkomi Valstybiniame studijų fonde, reikalauti ištaisyti neteisingus, neišsamius, netikslius savo asmens duomenis, reikalauti sustabdyti duomenų tvarkymo veiksmus bei reikalauti sunaikinti neteisėtai, nesąžiningai sukauptus mano asmens duomenis bei nesutikti (teisiškai pagrįstai), kad būtų tvarkomi mano asmens duomenys.

Peržiūrėti prašymą

Paveikslas 9-3. Sutikimas dėl asmens duomenų tvarkymo

# 9.1.1 Kada vykdoma užduotis

Norite pateikti prašymą kariūnų studijų kainos kompensacijai gauti.

Nesutinku. Atšaukti

Sutinku. Pateikti prašymą

## 9.1.2 Prieš pradedant

Prašymą kariūnų kompensacijai pateikti galima tik prašymų pateikimo laikotarpiu.

# 9.1.3 Kaip atlikti užduotį

| Ţ | Pildant prašymą, būtina užpildyti laukus, pažymėtus žvaigždute * - šie duomenys yra privalomi. Jų neužpildžius gausite pranešimą: |                         |   |  |  |
|---|----------------------------------------------------------------------------------------------------|-------------------------|---|--|--|
| : | Savivaldybė                                                                                                    | Šis laukas yra būtinas. | * |  |  |

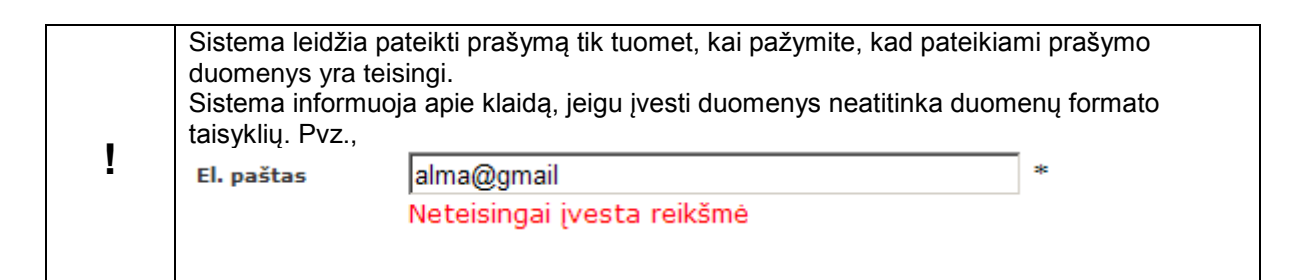

#### Pateikti kariūnų kompensacijos prašymą:

| 1. | Pirminiame sistemos lange pasirinkite <b>Prašymai.</b>                                                                                                    |
|----|----------------------------------------------------------------------------------------------------|
|    | Prašymai Informaciniai pranešimai                                                                                                    |
| 2. | Pasirinkite kariūnų kompensavimo prašymo pateikimo nuorodą.<br>Kariūnų kompensavimas<br>KR naujas                                                                                                    |
| 3. | Sistema pateikia sutikimo, dėl asmens duomenų tvarkymo langą.<br>Norėdami tęsti toliau spauskite mygtuką [Sutinku. Tęsti]. Kitu atveju spauskite [Nesutinku.<br>Atšaukti.]<br>Sutinku, kad mano asmens duomenys būtų tvarkomi Valstybiniame studijų fonde (kodas 191722967, buveinės adresas<br>- A. Goštauto g. 12-407, Vilnius) už studijas sumokėtos kainos dalies kompensavimo nuolatinę privalomąją pradinę karo<br>tarnybą atlikusiems ar bazinius karinius mokymus baigusiems asmenims tikslu.<br>Esu informuotas (-a) ir sutinku, kad mano asmens duomenys būtų perduodami tretiesiems asmenims, už studijas<br>sumokėtos kainos dalies kompensavimo nuolatinę privalomąją pradinę karo tarnybą atlikusiems ar bazinius karinius<br>mokymus baigusiems asmenims tikslu. Valstybinis studijų fondas turi teisę tikrinti, rinkti, gauti mano asmens duomenis<br>iš mokslo ir studijų institucijos, kurioje aš studijuoju, Švietimo informacinjų technologijų centro, kitų valstybės institucijų<br>ir įstaigų, ir kitų duomenų šaltinių (fizinių ir juridinių asmenų, viešų informacijos šaltinių) už studijas sumokėtos kainos<br>dalies kompensavimo nuolatinę privalomąją pradinę karo tarnybą atlikusiems ar bazinius karinius mokymus baigusiems<br>asmenims tikslu.<br>Taip pat esu informuotas (-a), kad turiu teisę susipažinti su savo duomenimis, kurie tvarkomi Valstybiniame studijų<br>fonde, reikalauti štaisyti neteisingus, neišsamius, netikslius savo asmens duomenis, reikalauti sustabdyti duomenų<br>tvarkymo veiksmus bei reikalauti sunaikinti neteisėtai, nesąžiningai sukauptus mano asmens duomenis bei nesutikti<br>(teisiškai pagrįstai), kad būtų tvarkomi mano asmens duomenys. |
| 4. | Sistema pateikia prašymo pildymo formą.                                                                                                    |

| 5. | Užpildykite kontaktinius duomenis:                                                                                                    |                                                                                                    |  |
|----|----------------------------------------------------------------------------------------------------|----------------------------------------------------------------------------------------------------|--|
|    | <ul> <li>Telefonas – fiksuotas telefono numeris. Būtina nurodyti šalies ir miesto kodą, pvz., 8 5<br/>XXXXX. Čia 8 – Lietuva, 5 – Vilnius, XXXXX - Jūsų telefono numeris.</li> </ul> |                                                                                                    |  |
|    | Telefonas mob. –                                                                                                    | mobilus telefonas. Pavyzdžiui: 370 675 00000.                                                                                                    |  |
|    | <ul> <li>El. paštas – šiuo -<br/>Informacinius pra</li> </ul>                                                                                                    | adresu gausite informaciją apie jums išsiųstus informacinius pranešimus.<br>nešimus galite peržiūrėti tik prisijungę prie IS "PARAMA" (žr. sk. 5). |  |
|    | Gimimo data.                                                                                                    |                                                                                                    |  |
|    | • Lytis.                                                                                                    |                                                                                                    |  |
|    | <ul> <li>Adresas susirašir<br/>Pašto indeksas. 1</li> </ul>                                                                                                    | iėjimui - Savivaldybė, Seniūnija, Vietovė, Gatvė, Namo nr., Buto nr.,<br>ai adresas, kuriuo Jums bus siunčiami laiškai.                            |  |
|    | Adreso pildymas:                                                                                                    |                                                                                                    |  |
|    | Pildydami savivaldyb<br>Radus atitikmenį pari                                                                                                    | ę, seniūniją ar vietovę sistema jums sufleruos esamus įrašus sistemoje.<br>nkite vieną iš jų.                                                      |  |
|    |                                                                                                    | Deklaruojama gyvenamoji vieta                                                                                                    |  |
|    | Savivaldybė                                                                                                    | Vilniaus m. sav. *                                                                                                    |  |
|    | Seniūnija                                                                                                    | Na                                                                                                    |  |
|    | Vietovė                                                                                                    | Naujamiesčio sen.                                                                                                    |  |
|    | Gatvé                                                                                                    | Naujininkų sen.<br>Naujosios Vilnios sen.                                                                                                    |  |
|    | Namo nr.                                                                                                    | Senamiesčio sen.                                                                                                    |  |
|    | Buto nr.                                                                                                    |                                                                                                    |  |
|    | Pašto indeksas                                                                                                    |                                                                                                    |  |
|    | Jeigu Jūsų vedamos                                                                                                    | seniūnijos ar vietovės nėra, tada įveskite pilną pavadinimą.                                                                                       |  |
| 6. | Būtinai užpildykite ba                                                                                                    | nko duomenis:                                                                                                    |  |
|    | <ul> <li>Sąskaitos num<br/>skaičiai. Tarpų ta</li> </ul>                                                                                                    | <b>eris –</b> Numerį turi sudaryti pirmos dvi raidės LT, o likę 18 simbolių<br>arp simbolių būti negali. Pvz., LT123456789000000000                |  |
|    | Banko pavadin                                                                                                    | <b>imą</b> – šie duomenys naudojami pervedant gautą kompensaciją.                                                                                  |  |

| 7.  | Užpildykite <b>duomeni</b>                                                                                                    | s apie studijas:                                                                                                    |  |  |
|-----|----------------------------------------------------------------------------------------------------|----------------------------------------------------------------------------------------------------|--|--|
|     | Mokslo ir studiju institucija - parenkama iš sarašo                                                                                                    |                                                                                                    |  |  |
|     | <ul> <li>ivioksio ir studijų institucija - parenkama is sąrašo.</li> <li>Eakultatas – pasirenkamas iš sarašo.</li> </ul>                                                                                                    |                                                                                                    |  |  |
|     | <ul> <li>Fakultetas – pasirenkamas iš sąrašo.</li> <li>Otudiju kurptio – pasirenkamas iš sąrašo.</li> </ul>                                                                                                    |                                                                                                    |  |  |
|     | <ul> <li>Studijų kryptis - parenkama iš sąrašo.</li> </ul>                                                                                                    |                                                                                                    |  |  |
|     | <ul> <li>Studijų programa</li> </ul>                                                                                                    | – parenkama iš sąrašo.                                                                                                    |  |  |
|     | <ul> <li>Studijų pakopa - p</li> </ul>                                                                                                    | parenkama iš sąrašo.                                                                                                    |  |  |
|     | <ul> <li>Studijų pradžios o</li> </ul>                                                                                                    | ata – parenkama data.                                                                                                    |  |  |
|     | <ul> <li>Studijų pabaigos</li> </ul>                                                                                                    | data – parenkama data.                                                                                                    |  |  |
|     | Karo tarnybos pal                                                                                                    | paiga - parenkama data.                                                                                                    |  |  |
|     | <b>Mokslo ir studijų ins</b><br>klavišą ant įvedamo l<br>studijų instituciją arba                                                                                                    | stituciją bei fakulteto parinkimas iš sąrašo. Paspauskite kairį pelės<br>auko. Sistema Jums pateiks parinkimo sąrašą. Parinkite savo mokslo ir<br>a fakultetą paspaudė kairį pelės klavišą ant rodyklės.<br>4. Duomenys apie studijas |  |  |
|     | Mokslo ir studijų                                                                                                    | Vilniaus Universitetas 🌱 *                                                                                                    |  |  |
|     | institucija                                                                                                    | Šis laukas yra būtinas.                                                                                                    |  |  |
|     | Fakultetas                                                                                                    | Matematikos ir informatikos fakultetas 🛛 🗶 *                                                                                                    |  |  |
|     | Studiju forma                                                                                                    | Davadinimas                                                                                                    |  |  |
|     | Studijų forma                                                                                                    | Chemijos fakultetas                                                                                                    |  |  |
|     | Studijų pakopa                                                                                                    | Fizikos fakultetas                                                                                                    |  |  |
|     |                                                                                                    | Matematikos ir informatikos fakultetas                                                                                                    |  |  |
|     | Kursas                                                                                                    | Teisės fakultetas                                                                                                    |  |  |
|     | Akademinių skolų<br>skaičius                                                                                                    |                                                                                                    |  |  |
|     | <b>Svarbu:</b> Kad prašym                                                                                                    | l<br>as būtų priimtas, svarbu teisingai nurodyti studijų duomenis.                                                                                                    |  |  |
| 8.  | Varnelėmis pažymėk                                                                                                    | te, kokius dokumentus pateikiate kartu su prašymu.                                                                                                    |  |  |
|     |                                                                                                    |                                                                                                    |  |  |
| 9.  | Norėdami pateikti pra                                                                                                    | šymą, turite pažymėti, kad sutinkate su žemiau aprašytomis <b>sąlygomis:</b>                                                                                                    |  |  |
|     | Su Nuolatinę privalomąją pradinę karo tarnybą atlikusių ar bazinius karinius mokymus baigusių asmenų už studijas sumokėtos kainos dalies kompensavimo tvarkos aprašu, patvirtintu Lietuvos Respublikos Vyriausybės 2012 m. balandžio 18 d. nutarimu Nr. 442 (Žin., 2012, Nr. 49-2397), Nuolatinę privalomąją pradinę karo tarnybą atlikusių ar bazinius karinius mokymus baigusių asmenų už studijas sumokėtos kainos dalies kompensavimo nuostatais, patvirtintais Valstybinio studijų fondo direktoriaus 2012 m. rugpjūčio 31 d. įsakymu Nr. V1-59, Už studijas sumokėtos kainos dalies kompensacijos nuolatinę privalomąją pradinę karo tarnybą atlikusiems ar bazinius karinius mokymus baigusiems asmenims skyrimo ir išmokėjimo sąlygomis (toliau – Sąlygos) susipažinau ir patvirtinu, kad nėra aplinkybių, dėl kurių neturiu teisės į už studijas sumokėtos kainos dalies kompensavimą. Patvirtinu, kad visi šiame prašyme pateikti duomenys yra teisingi. Įsipareigoju nuolat tikrinti savo elektroninio pašto dėžutę, kurią nurodžiau šiame prašyme. |                                                                                                    |  |  |
| 10. | Paspauskite mygtuka                                                                                                    | <b>[Toliau]</b> . (žr. Paveikslas 3-2. Prašymo pildymo formos fragmentas).                                                                                                    |  |  |
| 11. | Sistema pateikia sutii<br>Sutikimas dėl asmen                                                                                                    | <i>kimo, dėl asmens duomenų tvarkymo langą.</i> (žr. Paveikslas 3-3.<br>s duomenų tvarkymo).                                                                                                    |  |  |

| 12. | Prašymo pateikimo metu, turite duoti sutikimą dėl asmens duomenų tvarkymo.<br>Paspauskite mygtuką <b>[Sutinku. Pateikti prašymą]</b> .<br>Jeigu prieš pateikimą norite atsispausdinti prašymą, paspauskite mygtuką <b>[Peržiūrėti</b><br><b>prašymą]</b> . Pateiktą prašymą atsispausdinti galite bet kuriuo metu. |
|-----|----------------------------------------------------------------------------------------------------|
| 13. | Sistema pateikia pranešimą apie sėkmingai pateiktą prašymą.                                                                                                    |
|     | Jūs sėkmingai pateikėte prašymą į IS "PARAMA". Šiuo metu prašymo<br>būsena yra TIKRINAMA. Prašome nuolat prisijungti prie IS "PARAMA",<br>prie savo pateikto prašymo ir pasitikrinti, ar nėra svarbių ir skubių<br>informacinių pranešimų dėl Jūsų paraiškoje pateiktų duomenų.<br>Uždaryti                        |
|     | Paspauskite mygtuką [Uždaryti], norėdami pereiti prie prašymo peržiūros lango.                                                                                                    |
| 14. | Sistema pateikia prašymo peržiūros langą.                                                                                                    |

## 9.1.4 Rezultatai

• Pateiktas kariūnų kompensavimo prašymas.

# **9.2** PATEIKTI KARIŪNŲ STUDIJŲ KOMPENSAVIMO PRAŠYMĄ SKIRTOS KOMPENSACIJOS IŠMOKĖJIMUI

Šiame skyriuje aprašoma kaip užpildyti ir pateikti prašymą kariūnų studijų kainos dalies kompensavimo išmokėjimui, kuris skiriamas studijuojantiems ir nuolatinę privalomąją karo tarnybą atlikusiems ar bazinius karinius mokymus baigusiems asmenims.

| Valstybinis<br>studijų fondas                                | IS "Parama" | Remei Santa S<br>Remei Santa S<br>Atsijungti<br>Pagalba |
|--------------------------------------------------------------|-------------|---------------------------------------------------------|
| Prašymai Informaciniai pranešimai                            |             |                                                         |
| Prašymai                                                     |             |                                                         |
| Pateikti naują prašymą<br>Kariūnų kompensavimas<br>KR naujas |             |                                                         |
| Pateikti prašymai                                            |             |                                                         |
| Néra duomenų                                                 |             |                                                         |

Paveikslas 9-4. Kariūnų kompensavimo prašymo pasirinkimas

#### IS "PARAMA"

| rašvmas: KR naujar                                                                    | Pateiktas: Statusas: Irašytas                                                                                                    |                                                                                                    |
|---------------------------------------------------------------------------------------|----------------------------------------------------------------------------------------------------|----------------------------------------------------------------------------------------------------|
| rasymas. KK naujas,                                                                   | Pateiktas, "Statusas, įrasytas,                                                                                                    | , G-A-                                                                                                    |
| Informacija                                                                           | 2. Kontaktiniai duomenys                                                                                                    |                                                                                                    |
| Telefonas fiksuotas                                                                   | -                                                                                                    | Būtina nurodyti šalies ir miesto kodą. Pavyzdžiui, 851234567                                                                                                    |
| Telefonas mob.                                                                        | 865412345                                                                                                    |                                                                                                    |
| El. paštas                                                                            | andriukasandriukas@gmail.com                                                                                                    | *                                                                                                    |
| Gimimo data                                                                           | 1986-09-06                                                                                                    |                                                                                                    |
| Lytis                                                                                 | Vyr. V                                                                                                    |                                                                                                    |
|                                                                                       | Adresas susirašinėjimui                                                                                                    |                                                                                                    |
| Savivaldybė                                                                           | Vilniaus m. sav.                                                                                                    | *                                                                                                    |
| Seniūnija                                                                             |                                                                                                    |                                                                                                    |
| Vietovė                                                                               | Vilnius                                                                                                    | *                                                                                                    |
| Gatvé                                                                                 | Saulėtekio al.                                                                                                    | Būtina nurodyti gyvenant mieste arba kaime, kuriame gatvės turi pavadinimus                                                                                                    |
| Namo nr.                                                                              | 65                                                                                                    | Būtina nurodyti gyvenant mieste arba kaime, kuriame namas turi numerj                                                                                                    |
| Buto nr.                                                                              | 32                                                                                                    | Būtina nurodyti gyvenant mieste                                                                                                    |
| Pašto indeksas                                                                        |                                                                                                    |                                                                                                    |
|                                                                                       | 3 Banko duomenys                                                                                                    |                                                                                                    |
|                                                                                       | 1.740245070000000000                                                                                                    | * DJ*                                                                                                    |
| Sąskaitos numeris                                                                     | L1123456789000002000                                                                                                    | ~ Pavyzdziui, LT1234567890000000                                                                                                    |
| Banko pavadinimas                                                                     | SED                                                                                                    |                                                                                                    |
|                                                                                       | 4. Duomenys apie studijas                                                                                                    |                                                                                                    |
| Mokslo ir studijų institucij                                                          | a ISM Vadybos ir ekonomikos universiteta                                                                                                    | is, UAB                                                                                                    |
| Fakultetas                                                                            | Vadybos fakultetas                                                                                                    | Y                                                                                                    |
| Studijų kryptis                                                                       | Vadyba ir verslo administravimas                                                                                                    |                                                                                                    |
| Studijų programa<br>Studijų pakona                                                    | 14 - Trečiosios pakonos studijos V                                                                                                    | адура                                                                                                    |
| Studijų pradžios data                                                                 | 2013-09-01                                                                                                    |                                                                                                    |
| Studijų pabaigos data                                                                 | •• ••                                                                                                    |                                                                                                    |
| Karo tarnybos pabaiga                                                                 | 2011-09-10 * Privalomos pradinės karo ta                                                                                                    | rnybos atlikimo ar bazinių karinių mokymų balgimo data.                                                                                                    |
|                                                                                       | Kartu su prašymu pateikiam                                                                                                    | i dokumentai:                                                                                                    |
|                                                                                       | KR dokumentas 1                                                                                                    |                                                                                                    |
|                                                                                       | ☑ KR dokumentas 2                                                                                                    |                                                                                                    |
| Su Nuolatinę pr<br>aprašu, patvirtinte                                                | ⊻ KR dokumentas 2<br>rivalomąją pradinę karo tarnybą atliku<br>u Lietuvos Respublikos Vyriausybės 20                                                   | usių ar bazinius karinius mokymus baigusių asmenų už studijas sumokėtos kainos dalies kompensavimo tvarko:<br>012 m. balandžio 18 d. nutarimu Nr. 442 (Žin., 2012, Nr. 49-2397), Nuolatinę privalomąją pradinę karo tarnybą                                                                                                    |
| atlikusių ar bazini<br>direktoriaus 2012<br>bazinius karinius<br>teisės į už studija: | us karinius mokymus baigusių asmen<br>m. rugpjūčio 31 d. įsakymu Nr. V1-55<br>mokymus baigusiems asmenims skyri<br>s sumokėtos kainos dalies kompensav | ų už studijas sumokėtos kainos dalies kompensavimo nuostatais, patvirtintais Valstybinio studijų fondo<br>3, Už studijas sumokėtos kainos dalies kompensacijos nuolatinę privalomąją pradinę karo tarnybą atlikusiems a<br>imo ir išmokėjimo sąlygomis (toliau – Sąlygos) susipažinau ir patvirtinu, kad nėra aplinkybių, dėl kurių neturiu<br>imą. Patvirtinu, kad visi šiame prašyme pateikti duomenys yra teisingi. Isipareigoju nuolat tikrinti savo |

#### Paveikslas 9-5. Prašymo pildymo formos fragmentas

| Sutinku, kad mano asmens duomenys būtų tvarkomi Valstybiniame studijų fonde (kodas 191722<br>g. 12-407, Vilnius) už studijas sumokėtos kainos dalies kompensavimo nuolatinę privalomąją pra<br>bazinius karinius mokymus baigusiems asmenims tikslu.<br>Esu informuotas (-a) ir sutinku, kad mano asmens duomenys būtų perduodami tretiesiems asme<br>dalies kompensavimo nuolatinę privalomąją pradinę karo tarnybą atlikusiems ar bazinius karinius<br>tikslu. Valstybinis studijų fondas turi teisę tikrinti, rinkti, gauti mano asmens duomenis iš mokslo<br>studijuoju, Švietimo informacinių technologijų centro, kitų valstybės institucijų ir įstaigų, ir kitų d<br>asmenų, viešų informacijos šaltinių) už studijas sumokėtos kainos dalies kompensavimo nuolatin<br>atlikusiems ar bazinius karinius mokymus baigusiems asmenims tikslu.<br>Taip pat esu informuotas (-a), kad turiu teisę susipažinti su savo duomenimis, kurie tvarkomi Val<br>ištaisyti neteisingus, neišsamius, netikslius savo asmens duomenis bei nesutikti (teisiškai pagr<br>asmens duomenys. | 967, buveinės adresas – A. Goštauto<br>dinę karo tarnybą atlikusiems ar<br>nims, už studijas sumokėtos kainos<br>mokymus baigusiems asmenims<br>ir studijų institucijos, kurioje aš<br>uomenų šaltinių (fizinių ir juridinių<br>ę privalomąją pradinę karo tarnybą<br>stybiniame studijų fonde, reikalauti<br>ų tvarkymo veiksmus bei reikalauti<br>įstai), kad būtų tvarkomi mano |
|----------------------------------------------------------------------------------------------------|----------------------------------------------------------------------------------------------------|
| Peržiūrėti prašymą                                                                                                    | Sutinku. Pateikti prašymą Nesutinku. Atšaukti                                                                                                    |

#### Paveikslas 9-6. Sutikimas dėl asmens duomenų tvarkymo

# 9.2.1 Kada vykdoma užduotis

Norite pateikti prašymą kariūnų studijų kainos kompensacijai gauti.

#### 9.2.2 Prieš pradedant

Prašymą kariūnų kompensacijai pateikti galima tik prašymų pateikimo laikotarpiu.

# 9.2.3 Kaip atlikti užduotį

|   | Pildant prašymą,<br>privalomi. Jų neuž | būtina užpildyti laukus, pažymėtus žvaigždute * -<br>žpildžius gausite pranešimą: | šie duomenys yra |
|---|----------------------------------------|-----------------------------------------------------------------------------------|------------------|
| Ī | Savivaldybė                            | Šis laukas yra būtinas.                                                           | 3=               |

|   | Sistema leidžia pateikti prašymą tik tuomet, kai pažymite, kad pateikiami prašymo<br>duomenys yra teisingi.<br>Sistema informuoja apie klaidą, jeigu įvesti duomenys neatitinka duomenų formato<br>taisyklių. Pvz., |                            |   |  |
|---|----------------------------------------------------------------------------------------------------|----------------------------|---|--|
| I | El. paštas                                                                                                    | alma@gmail                 | * |  |
|   |                                                                                                    | Neteisingai įvesta reikšmė |   |  |
|   |                                                                                                    |                            |   |  |

#### Pateikti kariūnų kompensacijos prašymą:

| 1. | Pirminiame sistemos lange pasirinkite <b>Prašymai</b> .          Prašymai       Informaciniai pranešimai                                                                                                    |
|----|----------------------------------------------------------------------------------------------------|
| 2. | Pasirinkite kariūnų kompensavimo prašymo pateikimo nuorodą.<br>Kariūnų kompensavimas<br>KR naujas                                                                                                    |
| 3. | <ul> <li>Sistema pateikia sutikimo, dėl asmens duomenų tvarkymo langą.</li> <li>Norėdami tęsti toliau spauskite mygtuką [Sutinku. Tęsti]. Kitu atveju spauskite [Nesutinku. Atšaukti.].</li> <li>Sutinku, kad mano asmens duomenys būtų tvarkomi Valstybiniame studijų fonde (kodas 191722967, buveinės adresas - A. Goštauto g. 12-407, Vilnius) už studijas sumokėtos kainos dalies kompensavimo nuolatinę privalomąją pradinę karo tarnybą atlikusiems ar bazinius karinius mokymus baigusiems asmenims tikslu.</li> <li>Bu informuotas (-a) ir sutinku, kad mano asmens duomenys būtų perduodami tretiesiems asmenims, už studijas sumokėtos kainos dalies kompensavimo nuolatinę privalomąją pradinę karo tarnybą atlikusiems ar bazinius karinius mokymus baigusiems asmenims tikslu. Valstybinis studijų fondas turi teisę tikrinti, rinkti, gauti mano asmens duomenis iš mokslo ir studijų institucijos, kurioje aš studijuoju, Švietimo informacinių technologijų centro, kitų valstybės institucijų ir juridinių asmenų, viešų informacijos šaltinių už studijas sumokėtos kainos dalies kompensavimo nuolatinę privalomąją pradinę karo tarnybą atlikusiems ar bazinius karinius mokymus baigusiems asmenims tikslu.</li> <li>Tajp pat esu informuotas (-a), kad turiu teisę susipažinti su savo duomenimis, kurie tvarkomi Valstybiniame studijų fonde, reikalauti štaisyti neteisingus, neišsamius, netikslius savo asmens duomenis, reikalauti sustabdyti duomenų tvarkymo veiksmus bei reikalauti sunaikinti neteisetai, nesąžiningai sukauptus mano asmens duomenis bei nesutikti (teisiškai pagrįstal), kad būtų tvarkomi mano asmens duomenys.</li> </ul> |

| 4. | Sistema pateikia prašymo pildymo formą, kurioje šie laukai yra užpildyti automatiškai:                                                            |
|----|----------------------------------------------------------------------------------------------------|
|    | *Vardas, Pavardé, Asmens kodas                                                                                                    |
|    | Gimimo data                                                                                                    |
|    | Lytis (Pildoma tik užsieniečiams)                                                                                                    |
|    | Kontaktiniai duomenys: Miestas (rajonas), Pašto indeksas, Adresas (gatvė, namo ir buto<br>nr.), El. paštas , Fiksuoto tel. nr., Mobilaus tel. nr. |
|    | *Mokslo ir studijų institucija                                                                                                    |
|    | * Studijų kryptis                                                                                                    |
|    | Studijų pakopa                                                                                                    |
|    | * Studijų programos pavadinimas                                                                                                    |
|    | * Studijų pradžios data                                                                                                    |
|    | Privalomos pradinės karo tarnybos atlikimo ar bazinių karinių mokymų baigimo data                                                                 |
|    | * Šių laukų naudotojas koreguoti negali                                                                                                    |
| 5. | Užpildykite arba redaguokite kontaktinius duomenis ir duomenis apie studijas:                                                                     |
|    | **Savivaldybė                                                                                                    |
|    | Seniūnija                                                                                                    |
|    | **Vietovė                                                                                                    |
|    | Gatvé                                                                                                    |
|    | Namo nr.                                                                                                    |
|    | Buto nr.                                                                                                    |
|    | Pašto indeksas                                                                                                    |
|    | Fiksuotas telefonas                                                                                                    |
|    | Mobilus telefonas - pateikiamas paaiškinimas, dėl telefono įvedimo formato                                                                        |
|    | **El. paštas                                                                                                    |
|    | ** Privalomos pradinės karo tarnybos atlikimo ar bazinių karinių mokymų baigimo data                                                              |
|    | ** Laukai pateikiant privalo būti užpildyti.                                                                                                    |
| 6. | Būtinai užpildykite <b>banko duomenis:</b>                                                                                                    |
|    | Tarpų tarp simbolių būti negali. Pvz., LT12345678900000000                                                                                        |
|    | Banko pavadinimą – šie duomenys naudojami pervedant gautą kompensaciją.                                                                           |
|    | ** Laukai pateikiant privalo būti užpildyti.                                                                                                    |
| 7. | Varnelėmis pažymėkite, kokius dokumentus pateikiate kartu su prašymu.                                                                             |
| 1  |                                                                                                    |

| -   |                                                                                                    |  |  |  |
|-----|----------------------------------------------------------------------------------------------------|--|--|--|
| 8.  | Norėdami pateikti prašymą, turite pažymėti, kad sutinkate su žemiau aprašytomis <b>sąlygomis:</b>                                                                                                    |  |  |  |
|     | Su Nuolatinę privalomąją pradinę karo tarnybą atlikusių ar bazinius karinius mokymus<br>baigusių asmenų už studijas sumokėtos kainos dalies kompensavimo tvarkos aprašu,<br>patvirtintu Lietuvos Respublikos Vyriausybės 2012 m. balandžio 18 d. nutarimu Nr. 442<br>(Žin., 2012, Nr. 49-2397), Nuolatinę privalomąją pradinę karo tarnybą atlikusių ar<br>bazinius karinius mokymus baigusių asmenų už studijas sumokėtos kainos dalies<br>kompensavimo nuostatais, patvirtintais Valstybinio studijų fondo direktoriaus 2012 m.<br>rugpjūčio 31 d. įsakymu Nr. V1-59, Už studijas sumokėtos kainos dalies<br>kompensacijos nuolatinę privalomąją pradinę karo tarnybą atlikusiems ar bazinius<br>karinius mokymus baigusiems asmenims skyrimo ir išmokėjimo sąlygomis (toliau -<br>Sąlygos) susipažinau ir patvirtinu, kad nėra aplinkybių, dėl kurių neturiu teisės į už<br>studijas sumokėtos kainos dalies kompensavimą. Patvirtinu, kad visi šiame prašymę<br>pateikti duomenys yra teisingi. Įsipareigoju nuolat tikrinti savo elektroninio pašto<br>dėžutę, kurią nurodžiau šiame prašymę. |  |  |  |
| 9.  | Paspauskite mygtuką [Toliau]. (žr. Paveikslas 3-2. Prašymo pildymo formos fragmentas).                                                                                                    |  |  |  |
| 10. | Sistema pateikia sutikimo, dėl asmens duomenų tvarkymo langą. (žr. Paveikslas 3-3.<br>Sutikimas dėl asmens duomenų tvarkymo).                                                                                                    |  |  |  |
| 11. | Prašymo pateikimo metu, turite duoti sutikimą dėl asmens duomenų tvarkymo.<br>Paspauskite mygtuką <b>[Sutinku. Pateikti prašymą]</b> .                                                                                                    |  |  |  |
|     | Jeigu prieš pateikimą norite atsispausdinti prašymą, paspauskite mygtuką <b>[Peržiūrėti</b><br><b>prašymą]</b> . Pateiktą prašymą atsispausdinti galite bet kuriuo metu.                                                                                                    |  |  |  |
| 12. | Sistema pateikia pranešimą apie sėkmingai pateiktą prašymą.                                                                                                    |  |  |  |
|     | Jūs sėkmingai pateikėte prašymą į IS "PARAMA". Šiuo metu prašymo<br>būsena yra TIKRINAMA. Prašome nuolat prisijungti prie IS "PARAMA",<br>prie savo pateikto prašymo ir pasitikrinti, ar nėra svarbių ir skubių<br>informacinių pranešimų dėl Jūsų paraiškoje pateiktų duomenų.                                                                                                    |  |  |  |
|     | Uždaryti                                                                                                    |  |  |  |
| 40  | Paspauskie mygiuką į Uzdarytij, noredami pereiti prie prasymo perziuros lango.                                                                                                    |  |  |  |
| 13. | Sistema pateikia prasymo perziuros langą.                                                                                                    |  |  |  |

# 9.2.4 Rezultatai

Pateiktas kariūnų prašymas skirtos kompensacijos išmokėjimui.

# 9.3 PERŽIŪRĖTI KARIŪNŲ KOMPENSAVIMO PRAŠYMĄ

Šiame skyriuje aprašoma kaip atlikti pateiktų prašymų peržiūrą.

| Prašymai   Informaciniai pranešimai  |                                                              |                                                         |          |               |                      |            |
|--------------------------------------|--------------------------------------------------------------|---------------------------------------------------------|----------|---------------|----------------------|------------|
|                                      |                                                              |                                                         |          |               |                      |            |
| Prašymai                             | Prašymai                                                     |                                                         |          |               |                      |            |
| Pateikti naują<br>Kariūnų<br>KR nauj | Pateikti naują prašymą<br>Kariūnų kompensavimas<br>KR naujas |                                                         |          |               |                      |            |
|                                      |                                                              | <b>D-1</b> -141 ž :                                     |          |               |                      |            |
|                                      |                                                              | Pateikti prasymai                                       |          |               |                      |            |
| Pateikimo data                       | Prašymo tipas                                                | Laikotarpis                                             | Statusas | Galima keisti |                      |            |
| 2014-12-16                           | Kariūnų kompensavimas                                        | KR-Anketų užpildymas dėl skirto kompensavimo išmokėjimo | Priimtas |               | Nauji pranešimai (1) | Peržiūrėti |
|                                      |                                                              |                                                         |          |               |                      |            |

Paveikslas 9-7. Prašymo peržiūros nuoroda

|   | Valstybinis<br>studijų fonc            | das IS "Parama"<br>Pagalk                                                                                              | ngti<br>ba |
|---|----------------------------------------|----------------------------------------------------------------------------------------------------|------------|
| P | rašymai   Informaciniai prar           | nešimai                                                                                                    |            |
|   | Prašymas: KR-Anket                     | ų užpildymas dėl skirto kompensavimo išmokėjimo, Pateiktas: 2014-12-16, Statusas: Priimtas, <b>tara Barlani</b> , a.k. |            |
|   |                                        | 2. Kontaktiniai duomenys                                                                                               |            |
|   | Telefonas fiksuotas                    |                                                                                                    |            |
|   | Telefonas mob.                         | 865986523                                                                                                    |            |
|   | El. paštas                             | greta@go.lt                                                                                                    |            |
|   | Gimimo data                            | 1991-05-04                                                                                                    |            |
|   | Lytis                                  | Mot.                                                                                                    |            |
|   |                                        | Adresas susirašinėjimui                                                                                                |            |
|   | Savivaldybė                            | Vilniaus m. sav.                                                                                                    |            |
|   | Seniūnija                              |                                                                                                    |            |
|   | Vietové                                | Vilnius                                                                                                    |            |
|   | Gatvé                                  |                                                                                                    |            |
|   | Namo nr.                               |                                                                                                    |            |
|   | Buto nr.                               |                                                                                                    |            |
|   | Pašto indeksas                         |                                                                                                    |            |
|   |                                        | 3. Banko duomenys                                                                                                    |            |
|   | Sąskaitos numeris<br>Banko pavadinimas | LT12345678900000099                                                                                                    |            |

#### Paveikslas 9-8. Prašymo peržiūros langas

# 9.3.1 Kada vykdoma užduotis

Jūs turėtumėte atlikti šią užduotį reaguodami į tokius įvykius:

- Norite peržiūrėti:
  - Prašymo duomenis.
  - Finansinės paramos duomenis.
  - Su prašymu susijusius informacinius pranešimus.
  - Su prašymu susietus dokumentus.
  - Su prašymu susietus mokėjimus.

• Nustatytas klaidas prašyme.

# 9.3.2 Prieš pradedant

Išankstinių sąlygų nėra.

# 9.3.3 Kaip atlikti užduotį

#### Peržiūrėti prašymą:

| 1. | Pirminiame sistemos lange pasirinkite <b>Prašymai</b> .                         |
|----|---------------------------------------------------------------------------------|
| 2. | Prašymų sąraše, prie norimo peržiūrėti prašymo paspauskite nuorodą {Peržiūrėti} |
| 3. | Sistema atidaro prašymo peržiūros langą ir pateikia prašymo duomenis.           |

#### Prie prašymo galite peržiūrėti informaciją apie paskirtą finansinę paramą:

| 4. | Peržiūrėkite prašymą                                  |
|----|-------------------------------------------------------|
| 5. | Pasirinkite skirsnį [Finansinė parama].               |
| 6. | Sistema pateikia prašymo finansinės paramos duomenis. |

| Valstybinis<br>studijų fonda                                                  | IS "Parama"<br>s                                                                        |                                                                     |                                          |                                          |                                                        |                                                      | Atsiju<br>Pagal        |
|-------------------------------------------------------------------------------|-----------------------------------------------------------------------------------------|---------------------------------------------------------------------|------------------------------------------|------------------------------------------|--------------------------------------------------------|------------------------------------------------------|------------------------|
| iymai   Informaciniai prane                                                   | ŝimai                                                                                   |                                                                     |                                          |                                          |                                                        |                                                      |                        |
|                                                                               |                                                                                         |                                                                     |                                          |                                          |                                                        |                                                      |                        |
| rašymas: KR-Anketų                                                            | užpildymas dėl skir                                                                     | to kompensavimo                                                     | išmokėjimo, I                            | Pateiktas: 20                            | 14-12-16, Sta                                          | tusas: Priimtas,                                     | i a.k.                 |
| Prašymas: KR-Anketų                                                           | užpildymas dėl skir                                                                     | to kompensavimo                                                     | išmokėjimo, I                            | Pateiktas: 20                            | 14-12-16, Sta                                          | ntusas: Priimtas,                                    | linnin findindi , a.k. |
| Prašymas: KR-Anketų<br>Informacija Finansinė para                             | užpildymas dėl skii<br>ma Pranešimai Dokun                                              | to kompensavimo                                                     | išmokėjimo, I                            | Pateiktas: 20                            | 14-12-16, Sta                                          | tusas: Priimtas,                                     | tinta tininti , a.k.   |
| Prašymas: KR-Anketų                                                           | užpildymas dėl skiu<br>ma Pranešimai Dokun<br>Paskirta parar                            | <b>to kompensavimo</b><br>nentai Mokėjimai Kla<br>na                | i <b>šmokėjimo</b> , l                   | Pateiktas: 20<br><sup>Moké</sup>         | jimo nutraukimo j                                      | ntusas: Priimtas,<br>priežastis                      | linna fiathani , a.k.  |
| Prašymas: KR-Anketų<br>Informacija Finansinė para<br>Finansinės paramos rūšis | užpildymas dėl skiu<br>ma Pranešimai Dokun<br>Paskirta parar<br>Bendra patvirtinta suma | to kompensavimo<br>nentai Mokėjimai Kla<br>na<br>Bendra mokama suma | išmokėjimo, l<br>idos<br>Išmokėta suma [ | Pateiktas: 20<br>Moké<br>Data Priežastis | j14-12-16, Sta<br>ijimo nutraukimo j<br>Dokumento data | ntusas: Priimtas,<br>priežastis<br>Dokumento numeris | linna fiathani , a.k.  |

#### Paveikslas 9-9. Prašymo finansinės paramos duomenų peržiūros langas

#### Peržiūrėti su prašymu susijusius pranešimus:

| 1. | Peržiūrėkite prašymą                                    |
|----|---------------------------------------------------------|
| 2. | Pasirinkite skirsnį [Pranešimai].                       |
| 3. | Sistema pateikia su prašymu susijusių pranešimų sąrašą. |
| 4. | Pasirinkite pranešimą, kurį norite peržiūrėti.          |
| 5. | Sistema pateikia pranešimo tekstą.                      |

#### Pašalinti su prašymu susijusį pranešimą:

| 1. | Peržiūrėkite su prašymu susijusius pranešimus                 |
|----|---------------------------------------------------------------|
| 2. | Prie pranešimo, kurį norite pašalinti, paspauskite mygtuką 🗙. |
| 3. | Sistema paprašo veiksmo patvirtinimo.                         |
| 4. | Patvirtinkite veiksmą.                                        |
| 5. | Sistema pašalina pasirinktą pranešimą.                        |

| Praš  | ymas: KR-          | Anketų užpildyr                | nas dėl ski           | rto k | ompensavimo išmokėjimo, Pateiktas: 2014-12-16, Statusas: Priimtas, 🛑 🖬 🖬 👘 , a.k. |
|-------|--------------------|--------------------------------|-----------------------|-------|-----------------------------------------------------------------------------------|
| Infor | macija Fina        | nsinė parama Prane             | ešimai Doku           | menta | i Mokėjimai Klaidos                                                               |
|       | Data<br>2014-12-16 | Siuntėjas<br>admin admin, test | Antraštė<br>KR naujas | ×     | Pranešimas: KR naujas<br>Susieta su prašymu                                       |
|       |                    |                                |                       |       | KR KR KR                                                                          |
|       |                    |                                |                       |       |                                                                                   |

#### Paveikslas 9-10. Su prašymu susijusių informacinių pranešimų peržiūros langas

#### Prie prašymo galite peržiūrėti Jūsų pateiktų dokumentų sąrašą:

| 1. | Peržiūrėkite prašymą                                    |  |
|----|---------------------------------------------------------|--|
| 2. | Pasirinkite skirsnį [Dokumentai].                       |  |
| 3. | Sistema pateikia su prašymu susietų dokumentų duomenis. |  |

| Prašymas: KR-Anketų užpildymas dėl skirto kompensavimo išmokėjimo, Pateiktas: 2014-12-16, Statusas: Priimtas, <b>se subsetution</b> , a.k. |            |                                              |          |            |       |          |         |          |             |             |           |
|----------------------------------------------------------------------------------------------------|------------|----------------------------------------------|----------|------------|-------|----------|---------|----------|-------------|-------------|-----------|
| Informacija                                                                                                    | Finansinė  | parama Pranešimai Dokumentai Mokėji          | mai Klai | dos        |       |          |         |          |             |             |           |
| Peržiūrėti                                                                                                    | Data       | Dok. tipas                                   | Numeris  | Pateikta   | Gauta | Išsiųsta | Įteikta | Grąžinta | Galioja nuo | Galioja iki | Aprašymas |
|                                                                                                    | 2014-12-16 | Gimimo liudijimas                            | 111      | 2014-12-16 |       |          |         |          |             |             |           |
|                                                                                                    | 2014-12-16 | Kariūnų studijų kainos kompensavimo prašymas |          | 2014-12-16 |       |          |         |          |             |             |           |

#### Paveikslas 9-11. Su prašymu susietų dokumentų peržiūros langas

#### Visus kariūnų kompensavimo mokėjimus galite peržiūrėti prie prašymo:

| 1. | Peržiūrėkite prašymą                                        |
|----|-------------------------------------------------------------|
| 2. | Pasirinkite skirsnį [Mokėjimai].                            |
| 3. | Sistema pateikia su prašymu susijusių mokėjimų informaciją. |

Prašymas: KR-Anketų užpildymas dėl skirto kompensavimo išmokėjimo, Pateiktas: 2014-12-16, Statusas: Priimtas, **1999**, a.k.

| Informacija | Finansinė parama | Pranešimai | Dokumentai | Mokėjimai | Klaidos |  |
|-------------|------------------|------------|------------|-----------|---------|--|
|             | Data             | Suma       |            |           |         |  |
| Įmokėta     | 2014-12-17       | 937,79 Eur |            |           |         |  |

#### Paveikslas 9-12. Su prašymu susijusių mokėjimų peržiūros langas

Po prašymo pateikimo Jūsų prašyme nurodyti duomenys tikrinami su registrais. Klaidų sąrašas nurodo skirtumus tarp Jūsų duomenų ir registrų.

#### Peržiūrėti prašymo klaidas:

| 1. | Peržiūrėkite prašymą                    |
|----|-----------------------------------------|
| 2. | Pasirinkite skirsnį [Klaidos].          |
| 3. | Sistema pateikia prašymo klaidų sąrašą. |

Prašymas: KR-Anketų užpildymas dėl skirto kompensavimo išmokėjimo, Pateiktas: 2014-12-16, Statusas: Priimtas, **1999**, a.k.

```
Informacija Finansinė parama Pranešimai Dokumentai Mokėjimai Klaidos
```

Duomenų nėra

#### Paveikslas 9-13. Prašymo klaidų peržiūros langas

#### 9.3.4 Rezultatai

- Peržiūrėti prašymo duomenys.
- Peržiūrėti prašymo finansinės paramos duomenys.
- Peržiūrėti su prašymu susiję informaciniai pranešimai.
- Peržiūrėti su prašymu susieti dokumentai.
- Peržiūrėta su prašymu susijusių mokėjimų informacija.
- Peržiūrėtos prašymo klaidos.

## **9.4** REDAGUOTI KARIŪNŲ KOMPENSAVIMO PRAŠYMO DUOMENIS

Šiame skyriuje aprašoma kaip redaguojami prašymo duomenys.

## 9.4.1 Kada vykdoma užduotis

Jūs turėtumėte atlikti šią užduotį reaguodami į tokius įvykius:

• Po prašymo pateikimo pastebėjote, jog blogai užpildėte duomenis.

## 9.4.2 Prieš pradedant

Turi būti nepasibaigęs prašymų pateikimo laikotarpis. Jeigu norite keisti prašymo duomenis po prašymų pateikimo laikotarpio, tada turite kreiptis prašymu į Valstybinį studijų fondą. Apie galimybę redaguoti jus informuoja uždėtas požymis "Galima keisti" prie prašymo, žr. žemiau pateiktą paveikslą.

| Pr | Prašymai   Informaciniai pranešimai |                       |             |             |               |            |
|----|-------------------------------------|-----------------------|-------------|-------------|---------------|------------|
| 1  |                                     |                       |             |             |               |            |
|    | Prašymai                            |                       |             |             |               |            |
|    | Pateikti naują                      | prašymą               |             |             |               |            |
|    |                                     |                       | Pateikt     | ti prašymai |               |            |
|    | Pateikimo data                      | Prašymo tipas         | Laikotarpis | Statusas    | Galima keisti |            |
|    | 2015-01-04                          | Kariūnų kompensavimas | KR naujas   | Tikrinamas  | ~             | Peržiūrėti |

# 9.4.3 Kaip atlikti užduotį

#### Redaguoti prašymo duomenis:

| 1. | Peržiūrėkite prašymą, kurį norite redaguoti ( <i>žr. 3.3 Peržiūrėti socialinės stipendijos</i> prašymą <i>,</i><br>ps <i>l.79).</i>                                                                                                    |
|----|----------------------------------------------------------------------------------------------------|
| 2. | Spauskite mygtuką [Redaguoti].                                                                                                    |
| 3. | Sistema pateikia prašymo duomenų redagavimo langą.                                                                                                    |
| 4. | Pakeiskite / papildykite reikiamus prašymo duomenis.                                                                                                    |
| 5. | Norėdami iš naujo pateikti prašymą, turite pažymėti, kad susipažinote su Kariūnų<br>kompensavimo skyrimo ir administravimo tvarkos aprašu, ir kad prašyme pateikti duomenys<br>yra teisingi. Analogiškai kaip ir pirmo pateikimo metu. |
| 6. | Paspauskite mygtuką <b>[Toliau]</b> .                                                                                                    |
| 7. | Sistema pateikia sutikimo, dėl asmens duomenų tvarkymo langą.                                                                                                    |
| 8. | Prašymo pateikimo metu, turite duoti sutikimą dėl asmens duomenų tvarkymo.<br>Paspauskite mygtuką <b>[Sutinku. Pateikti prašymą]</b> .                                                                                                 |
| 9. | Sistema pateikia pranešimą patvirtinantį sėkmingą prašymo pateikimą.                                                                                                    |

#### 9.4.4 Rezultatai

• Redaguotas ir iš naujo pateiktas prašymas.

# 9.5 SPAUSDINTI PRAŠYMĄ

Šiame skyriuje aprašoma kaip atsispausdinti prašymą.

| Studijų pabaigos data    | 2014-08-08                              |
|--------------------------|-----------------------------------------|
| Karo tarnybos pabaiga    | 2011-11-04                              |
|                          | Kartu su prašymu pateikiami dokumentai: |
|                          | ✓ KR dokumentas 1                       |
|                          | KR dokumentas 2                         |
|                          |                                         |
|                          |                                         |
| Redaguoti Peržiūrėti dok | kumentą Pasirašyti                      |

#### Paveikslas 9-14. Prašymo duomenų peržiūros lango fragmentas

#### 9.5.1 Kada vykdoma užduotis

Jūs turėtumėte atlikti šią užduotį reaguodami į tokius įvykius:

• Atsiradus poreikiui atsispausdinti prašymą.

#### 9.5.2 Prieš pradedant

Prašymas turi būti pateiktas.

## 9.5.3 Kaip atlikti užduotį

#### Spausdinti prašymą:

| 1. | Peržiūrėkite prašymą (žr. 3.3 Peržiūrėti socialinės stipendijos prašymą, psl.79). |
|----|-----------------------------------------------------------------------------------|
| 2. | Paspauskite mygtuką [Peržiūrėti dokumentą].                                       |
| 3. | Sistema pateikia prašymo spausdintą formą PDF formatu.                            |
| 4. | Atspausdinkite prašymą.                                                           |

# 9.5.4 Rezultatai

• Atspausdintas prašymas.

# 10 STUDIJŲ STIPENDIJOS PRAŠYMAI

#### **10.1 PATEIKTI STUDIJŲ STIPENDIJOS PRAŠYMĄ**

Šiame skyriuje aprašoma kaip pateikti studijų stipendijos prašymą.

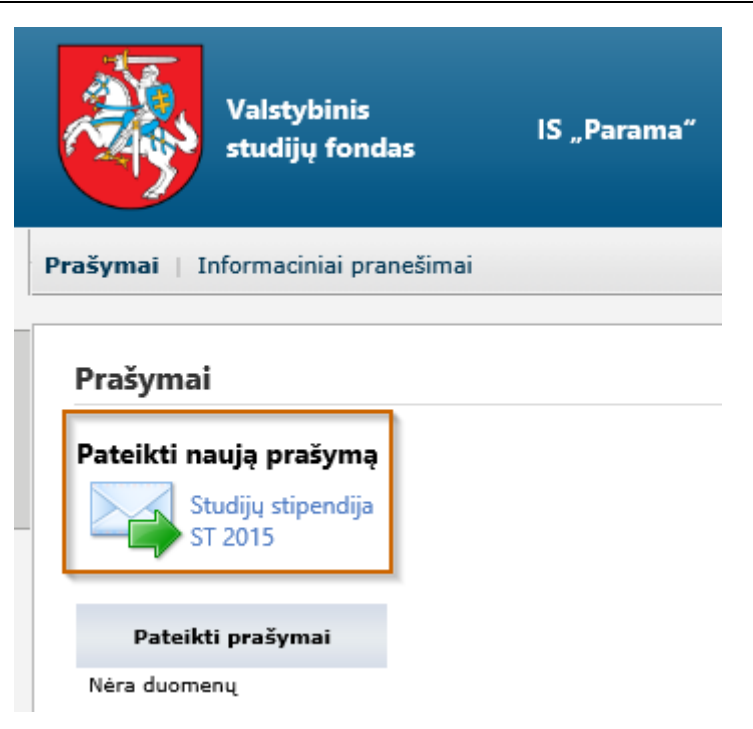

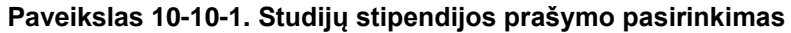

| Lytie                                                                                                    | Mot V                                                                                                    |  |
|----------------------------------------------------------------------------------------------------|----------------------------------------------------------------------------------------------------|--|
|                                                                                                    | 2. Kontaktiniai duomenys                                                                                                    |  |
| Telefonas                                                                                                    |                                                                                                    |  |
| Telefonas meb.                                                                                                    |                                                                                                    |  |
| El paŝtas                                                                                                    |                                                                                                    |  |
|                                                                                                    | Deklaruojama ovvenamoji vieta                                                                                                    |  |
| Saubraktshik                                                                                                    |                                                                                                    |  |
| Sepilolia                                                                                                    |                                                                                                    |  |
| Vietovi                                                                                                    | · · · · · · · · · · · · · · · · · · ·                                                                                                    |  |
| Gatel                                                                                                    |                                                                                                    |  |
| Namo nr.                                                                                                    |                                                                                                    |  |
| Buto nr.                                                                                                    |                                                                                                    |  |
| Paito indeksas                                                                                                    |                                                                                                    |  |
|                                                                                                    | Advance susienčinkilovul                                                                                                    |  |
|                                                                                                    | No cas sumaningina                                                                                                    |  |
|                                                                                                    | 3. Banko duomenys                                                                                                    |  |
|                                                                                                    | O Skirtą studijų stipendija, prašau pervesti į Moksio ir studijų institucijos sąskaita, mano už studijas mokamai kainai padengti                                                                                                    |  |
|                                                                                                    | (mano asmeninę sąsakaltą Nr. (čia nurodytas sąskaltos nr iš prašymo, jei varnelė prie šios eliutės)                                                                                                    |  |
| Sąskaitos numeris                                                                                                    |                                                                                                    |  |
| Banko pavadinimas                                                                                                    | *                                                                                                    |  |
|                                                                                                    | 4. Duomenys apie studijas                                                                                                    |  |
| Moksio ir studijų institucija                                                                                                    | Nytaus kolegija Y *                                                                                                    |  |
| Studijų kryptie                                                                                                    | Informatikos inžinerja Y *                                                                                                    |  |
| Studijų programa                                                                                                    | 653E15006 - Informacinių sistemų technologijos   Y *                                                                                                    |  |
| Studijų forma                                                                                                    | Dieninis studios 🗸                                                                                                    |  |
| Studijų pakopa                                                                                                    | Primoslos pakopos studijos 🗸                                                                                                    |  |
|                                                                                                    |                                                                                                    |  |
| 1. Chudiu ationadian                                                                                                    | STUDIŲ STIPENDIŲ SKYRIMO IR MOKEIMO SĄLYGOS                                                                                                    |  |
| <ol> <li>Studijų sependijas</li> <li>Studijų stipendija (</li> </ol>                                                                                                    | skriamis remarks studijų skyrimo ir mokejako parba (totau – variesas) per subardų skyrimo ir mokejimo nuostatas (totau – vuostatas).<br>Iš būti skriama semerinis, primamiams į pirmosios pakopas, vienistų į skulų), aktrosios pakopas pakopas programų                                                                                                    |  |
| <ol><li>Sąlygos taikomos i</li></ol>                                                                                                    | smerins, primamiens į moksio ir studijų institucijas nuo 2012 – 2013 studijų metų.                                                                                                    |  |
| 4.1. pirmosios pakopi                                                                                                    | gaar saalig supersing, prior on an anterior and supersing, matery as names presente (cana – may may in cana – may may in can<br>In cana – may in cana – may may in cana – may may in cana – may may in cana – may may in cana – may may in cana – may may in cana – may may in cana – may may in cana – may may in cana – may may in cana – may may in cana – may may in cana – may may in cana – may may in cana – may may in cana – may m |  |
| 4.2. antrosios pakopo                                                                                                    | s studijose studijuojantys asmenys, Prašymus telikla moksio ir studijų institucijai ne vėliau kaip iki einomųjų metų rugažijo 5 dienos;                                                                                                    |  |
| <ol> <li>4.3. doktoranturos st</li> <li>5. Pirmosios pakopos</li> </ol>                                                                                                    | agiase studiuojantys asmenys, masterika moksio ir studių iretatuoja ne veiau kap irk enamytų metų gruodato 1 dienos.<br>Ir vientistų studiutai u ukolidus ir pasitektus Paštavinis studių sterendiai pauti, teikis Fonduli paštu.                                                                                                    |  |
| 5.1. Jeigu asmuo neg                                                                                                    | ali pateikti Prašymo nustatytu būdu, privalo laiku atvykti į Fondą, užpildyti ir pasirašyti Prašymą studijų stipendijai gauti.                                                                                                    |  |
| <ol> <li>Asmenų Prašymai :<br/>Z. Kai studenta atstor</li> </ol>                                                                                                    | itudijų tipendijai gauti antrosios pakopos ir doktorantūros studijose, tekkami pagai mokisio ir studijų instrucijos nustatytą tvarką, bet ne vėliau kaip iki šių galygų 4,2, ir 4,3 punktuose nustatytų terminų pabaigos.<br>audi jauliotas servuo, nastravasties Enduli buti anteritianati dokumenta ir beide aktur patvinta in audivintai naiolijoima aktirovai aitokientai istudijose.                                                                                                    |  |
| 8. Asmuo, tinkamai ir                                                                                                    | laiku užplidęs Prašymo formą studijų stipendijai gauti, pasirašo ir suthika, kad suspažino su Ruostatu, Aprašo ir šiomis sąlygomis, taip pat pasirašo dėl jo asmens duomenų tvarkymo studijų stipendijų skyrimo ir administravimo tikslu.                                                                                                    |  |
| <ol> <li>Asmuo patvirtina, j<br/>10. Studiju stipendijo</li> </ol>                                                                                                    | og vaa Prasyme paterka informacija yra teisinga.<br>septuri teleka sunti asmenuvu:                                                                                                    |  |
| 10. I primiti valtsybes framavajsmas studiju vietas;                                                                                                    |                                                                                                    |  |
| 10.2. neturity's teles ulmit vastybes finansujarmy studijų vietų ar gauti studijų kainas kompensacijos pagal Lietuvos Respublikos moksio ir studijų įstatymo 72 straipsnio 1 dalį;                                                                                                    |                                                                                                    |  |
| 11. Studijų stipendijos skiriamos visam studijų laikotarpiui, išskyrus atvejus, kai stipendijų mokėjimas arba sustabdomas.                                                                                                    |                                                                                                    |  |
| 12. Studiju stipandije mokojimas nutraukames:<br>13. Lielja, zashajas studiju metane studiju rezultatu vidurkis mažesnis nagu moksis ir studiju institucijos attipinamos studiju programos ir formos to paties kurso studentu studiju rezultatu vidurkis-                                                                                                    |                                                                                                    |  |
| 12.2. kai sudentar rutrauk studija satuja satuja satuja na kai kai kai kai kai kai kai kai kai ka                                                                                                    |                                                                                                    |  |
| 12.3. statisatus ar pastikėjus ilų sąlygų 10 punkte numatytoms aplinivbėms.<br>13. Studiu istienais na statismas kaistudinas kaista aukaraniju artetonų.                                                                                                    |                                                                                                    |  |
| 13.1. Studentul gržus iš akademinių atostogų, studijų stipendijos makėjimas atnujnamas.                                                                                                    |                                                                                                    |  |
| 14. Fonds, studenini skint studiju izlendije, pervida i je Prižyme ruizdyta asmining arba mokobi v studiju inistimistika ja uži studija mokoma istudiju kalna padangti, kas mining inisti ki elemanjo ministika objektore te prijektore te pri prijektore te prijektore te prijektore te prijektore te p |                                                                                                    |  |
| studijų semestro prad                                                                                                    | na manayo terrar, sa pring terrar amano menaj anang apenajo prinono propos, venong i erosano perspor adolj sublitaris, gal dul pervedana le nobeli semalo altojo menejo se denos (duko arturis atrejo de landal) no                                                                                                    |  |
| 15. Aimuo, patelios Prašymą studijų stipendijai gauti, įsipareigoje:                                                                                                    |                                                                                                    |  |
| The transfers of selfs                                                                                                    | Pg.                                                                                                    |  |
|                                                                                                    |                                                                                                    |  |

Paveikslas 10-10-2. Prašymo pildymo formos fragmentas

Su Studijų stipendijų skyrimo ir mokėjimo tvarkos aprašu, patvirtintu Lietuvos Respublikos Vyriausybės 2012 m. gegužės 29 d. nutarimu Nr. 595 (Žin., 2012, Nr. 62-3121), Studijų stipendijų skyrimo ir mokėjimo tvarkos nuostatais, patvirtintais Valstybinio studijų fondo direktoriaus 2012 m. liepos 27 d. įsakymu Nr. V1-49 , Studijų stipendijų skyrimo ir mokėjimo sąlygomis susipažinau ir patvirtinu, kad visi šiame prašyme pateikti duomenys yra teisingi, taip pat patvirtinu, kad nesu priimtas į valstybės finansuojamą studijų vietą, neatitinku Mokslo ir studijų įstatymo 72 straipsnio 1 dalyje nustatytų sąlygų, nesu pakartotinai studijuojantis pagal tos pačios arba žemesnės pakopos studijų programą ar doktorantūroje asmuo, daugiau nei pusę tų studijų laikotarpio gavęs studijų stipendiją. Įsipareigoju nuolat tikrinti savo elektroninio pašto dėžutę, kurią nurodžiau šiame prašyme. Įsipareigoju raštu pranešti Fondui apie studijų nutraukimą, pašalinimą iš aukštosios mokyklos, studijų baigimą pirma numatytos studijų baigimo datos, akademines atostogas, taip pat pakeitęs studijų programą pagal Asmens, studijuojančio valstybės nefinansuojamoje vietoje, studijų programos keitimo tvarkos aprašą, patvirtintą Lietuvos Respublikos Vyriausybės 2009 m. spalio 17 d. nutarimu Nr. 1266 (Žin., 2009, Nr. 121-5234) ne vėliau kaip per 5 darbo dienas nuo šių aplinkybių atsiradimo. Laiku nepranešęs Fondui apie šias aplinkybes, permokėtą studijų stipendiją studentas grąžina Fondui.

Peržiūrėti prašymą

Sutinku. Pateikti prašymą Nesutinku. Atšaukti

#### Paveikslas 10-10-3. Sutikimas dėl asmens duomenų tvarkymo

## **10.1.1 Kada vykdoma užduotis**

Norite pateikti prašymą studijų stipendijai gauti.

#### 10.1.2 **Prieš pradedant**

Prašymą studijų stipendijai pateikti galima tik prašymų pateikimo laikotarpiu.

## 10.1.3 Kaip atlikti užduotį

| ! | Pildant prašymą, būtina užpildyti laukus, pažymėtus žvaigždute * -<br>privalomi. Jų neužpildžius gausite pranešimą: |                         | šie duomenys yra |
|---|----------------------------------------------------------------------------------------------------|-------------------------|------------------|
|   | Savivaldybė                                                                                                    | Šis laukas yra būtinas. | ] *              |
|   |                                                                                                    |                         |                  |

|   | Sistema leidžia pateikti prašymą tik tuomet, kai pažymite, kad pateikiami prašymo<br>duomenys yra teisingi.<br>Sistema informuoja apie klaidą, jeigu įvesti duomenys neatitinka duomenų formato<br>taisyklių. Pvz., |                                          |   |
|---|----------------------------------------------------------------------------------------------------|------------------------------------------|---|
| I | El. paštas                                                                                                    | alma@gmail<br>Neteisingai įvesta reikšmė | * |
|   |                                                                                                    | 2 .                                      |   |

#### Pateikti studijų stipendijos prašymą:

| 1. | . Pirminiame sistemos lange pasirinkite Prašymai. |  |
|----|---------------------------------------------------|--|
|    | Prašymai   Informaciniai pranešimai               |  |

| 2. | Pasirinkite studijų stipendijos prašymo pateikimo nuorodą                                                                                                    |  |  |
|----|----------------------------------------------------------------------------------------------------|--|--|
|    | Studijų stipendija<br>ST 2015                                                                                                    |  |  |
| 3. | Sistema pateikia prašymo pildymo formą.                                                                                                    |  |  |
| 4. | Užpildykite <b>kontaktinius duomenis</b> :                                                                                                    |  |  |
|    | <ul> <li>Telefonas – fiksuotas telefono numeris. Būtina nurodyti šalies ir miesto kodą, pvz., 8 5<br/>XXXXX. Čia 8 – Lietuva, 5 – Vilnius, XXXXX - Jūsų telefono numeris.</li> </ul>                                                                                                    |  |  |
|    | <ul> <li>Telefonas mob. – mobilus telefonas. Pavyzdžiui: 370 675 00000.</li> </ul>                                                                                                    |  |  |
|    | <ul> <li>El. paštas – šiuo adresu gausite informaciją apie jums išsiųstus informacinius pranešimus.<br/>Informacinius pranešimus galite peržiūrėti tik prisijunge prie IS "PARAMA" (žr. sk. 5).</li> </ul>                                                                                                    |  |  |
|    | <ul> <li>Deklaruojama gyvenamoji vieta - Savivaldybė, Seniūnija, Vietovė, Gatvė, Namo nr., Buto<br/>nr., Pašto indeksas.</li> </ul>                                                                                                    |  |  |
|    | Adreso pildymas:                                                                                                    |  |  |
|    | Pildydami savivaldybę, seniūniją ar vietovę sistema jums sufleruos esamus įrašus sistemoje.<br>Radus atitikmenį parinkite vieną iš jų.                                                                                                    |  |  |
|    | Deklaruojama gyvenamoji vieta                                                                                                    |  |  |
|    | Savivaldybė Vilniaus m. sav. *                                                                                                    |  |  |
|    | Seniūnija Na                                                                                                    |  |  |
|    | Vietovė Naujamiesčio sen.                                                                                                    |  |  |
|    | Naujininkų sen.<br>Gatvė Naujosios Vilpios sen                                                                                                    |  |  |
|    | Namo nr. Senamiesčio sen.                                                                                                    |  |  |
|    | Buto nr.                                                                                                    |  |  |
|    | Pašto indeksas                                                                                                    |  |  |
|    | Jeigų Jūsų vedamos seniūnijos ar vietovės nėra, tada iveskite pilna pavadinima.                                                                                                    |  |  |
| 5. | Jeigu pasirinkote, kad studijų stipendija būtu pervesta į Jūsų sąskaitą pažymėkite antrąjį ir užpildykite <b>banko duomenis:</b>                                                                                                    |  |  |
|    | <ul> <li>Sąskaitos numeris – Numerį turi sudaryti pirmos dvi raidės LT, o likę 18 simbolių<br/>skaičiai. Tarpų tarp simbolių būti negali. Pvz., LT12345678900000000</li> </ul>                                                                                                    |  |  |
|    | <ul> <li>Banko pavadinimą – šie duomenys naudojami pervedant gautą stipendiją.</li> </ul>                                                                                                    |  |  |
|    | Jeigu pasirinkote, kad studijų stipendija būtu pervesta į Mokslo ir institucijų sąskaitą –<br>pasirinkite pirmąjį. Sąskaitos numerio ir banko pavadinimo nurodyti nebereikia<br>(neaktyvus laukai).                                                                                                    |  |  |
|    | 3. Banko duomenys                                                                                                    |  |  |
|    | <ul> <li>Skirtą studijų stipendiją, prašau pervesti į Mokslo ir studijų institucijos sąskaitą, mano už studijas mokamai kainai padengti         <ul> <li>į mano asmeninę sąsakaitą Nr. (čia nurodytas sąskaitos nr iš prašymo, jei varnelė prie šios eilutės)</li> </ul> </li> <li>Sąskaitos numeris</li> <li>Banko pavadinimas</li> </ul> |  |  |

| Redaguokite jeigu reikia <b>du</b>                                                                 | omenis apie studijas:                                                                                                    |                                                                                                    |                                                                                                    |
|----------------------------------------------------------------------------------------------------|----------------------------------------------------------------------------------------------------|----------------------------------------------------------------------------------------------------|----------------------------------------------------------------------------------------------------|
| Mokslo ir studijų instituci                                                                        | ja - parenkama iš sąrašo.                                                                                                    |                                                                                                    |                                                                                                    |
| <ul> <li>Studijų kryptis – parenka</li> </ul>                                                      | ama iš sąrašo.                                                                                                    |                                                                                                    |                                                                                                    |
| <ul> <li>Studijų programa – pare</li> </ul>                                                        | nkama iš sąrašo.                                                                                                    |                                                                                                    |                                                                                                    |
| <ul> <li>Studijų forma - parenkar</li> </ul>                                                       | na iš sąrašo.                                                                                                    |                                                                                                    |                                                                                                    |
| <ul> <li>Studijų pakopa – parenk</li> </ul>                                                        | ama iš sąrašo.                                                                                                    |                                                                                                    |                                                                                                    |
| <b>Mokslo ir studijų institucij</b><br>įvedamo lauko. Sistema Jur<br>instituciją paspaudė kairį pe | <b>ą parinkimas iš sąrašo.</b> Paspauskite kairį pelės kl<br>ns pateiks parinkimo sąrašą. Parinkite savo mokslo<br>lės klavišą ant rodyklės.<br><b>4. Duomenys apie studijas</b>                                                                                                    | avišą<br>ir stu                                                                                                    | ⊥ant<br>udijų                                                                                                    |
| Mokslo ir studiju institucija                                                                      | Alvtaus kolegija                                                                                                    | Y                                                                                                    | *                                                                                                    |
| Studijų kryptis                                                                                    | Informatikos inžinerija                                                                                                    | Y                                                                                                    | *                                                                                                    |
| Studijų programa                                                                                   | 653E15006 - Informaciniu sistemu technologijos                                                                                                    | Y                                                                                                    | *                                                                                                    |
| Studijų forma                                                                                      | Dieninės studijos V                                                                                                    | _                                                                                                    |                                                                                                    |
| Studijų pakopa                                                                                     | Pirmosios pakopos studijos 🗸                                                                                                    |                                                                                                    |                                                                                                    |
|                                                                                                    |                                                                                                    |                                                                                                    |                                                                                                    |
|                                                                                                    | Redaguokite jeigu reikia dua<br>Mokslo ir studijų institucia<br>Studijų programa – parea<br>Studijų forma - parenkar<br>Studijų pakopa – parenkar<br>Mokslo ir studijų institucija<br>jvedamo lauko. Sistema Jur<br>instituciją paspaudė kairį per<br>Mokslo ir studijų institucija<br>Studijų kryptis<br>Studijų programa<br>Studijų pakopa | Redaguokite jeigu reikia duomenis apie studijas:         • Mokslo ir studijų institucija - parenkama iš sąrašo.         • Studijų kryptis – parenkama iš sąrašo.         • Studijų pograma – parenkama iš sąrašo.         • Studijų pakopa – parenkama iš sąrašo.         • Studijų pakopa – parenkama iš sąrašo.         • Studijų pakopa – parenkama iš sąrašo.         Mokslo ir studijų instituciją parinkimas iš sąrašo. Paspauskite kairį pelės klavišą ant rodyklės.         • Duomenys apie studijas         Mokslo ir studijų instituciją         Alytaus kolegija         Studijų kryptis         Informatikos inžinerija         Studijų programa         • #53E15000 - Informacinių sistemų technologijos         Studijų pakopa         Pirmosios pakopos studijos ✓ | Redaguokite jeigu reikia <b>duomenis apie studijas</b> :<br>• Mokslo ir studijų institucija - parenkama iš sąrašo.<br>• Studijų programa – parenkama iš sąrašo.<br>• Studijų forma - parenkama iš sąrašo.<br>• Studijų pakopa – parenkama iš sąrašo.<br>Mokslo ir studijų instituciją parinkimas iš sąrašo. Paspauskite kairį pelės klaviša<br>įvedamo lauko. Sistema Jums pateiks parinkimo sąrašą. Parinkite savo mokslo ir stu-<br>instituciją paspaudė kairį pelės klavišą ant rodyklės.<br>• <b>Louomenys apie studijas</b><br>Mokslo ir studijų institucija<br>Alytaus kolegija<br>Studijų programa<br>• # # # # # # # # # # # # # # # # # # # |

| 7.  | Norėdami pateikti prašymą, turite pažymėti, kad sutinkate su žemiau aprašytomis sąlygomis                                                                                                    |  |
|-----|----------------------------------------------------------------------------------------------------|--|
|     |                                                                                                    |  |
|     | STUDIJŲ STIPENDIJŲ SKYRIMO IR MOKĖJIMO SĄLYGOS                                                                                                    |  |
|     | 1. Studijų stipendijos skiriamos remiantis Studijų stipendijų skyrimo ir mokėjimo tvarkos aprašu (toliau - Aprašas) bei Studijų stip                                                                                                    |  |
|     | 2. Studijų stipendija gali būti skiriama asmenims, priimamiems į pirmosios pakopos, vientisųjų studijų, antrosios pakopos program                                                                                                    |  |
|     | studijų vietas.<br>3. Sąlygos taikomos asmenims, priimamiems į mokslo ir studijų institucijas nuo 2012 – 2013 studijų metų.<br>4. Studentai, norintys gauti studijų stipendiją, pildo Fondo direktoriaus patvirtintą, nustatytos formos prašymą (toliau – Prašymas)<br>institucijoms:                                                                                                    |  |
|     |                                                                                                    |  |
|     | ☑ sutinku, kad mano asmens duomenys būtų tvarkomi Valstybiniame studijų fonde (kodas 19<br>skyrimo ir administravimo tikslu. Esu informuotas (-a) ir sutinku, kad mano asmens duomeny<br>tikslais. Valstybinis studijų fondas turi teisę tikrinti/rinkti/gauti mano asmens duomenis iš mol<br>centro, kitų valstybės institucijų ir įstaigų, ir kitų duomenų šaltinių (fizinių ir juridinių asmenų,<br>pat esu informuotas (-a), kad turiu teisę susipažinti su savo duomenimis, kurie tvarkomi Valst<br>asmens duomenis, reikalauti sustabdyti duomenų tvarkymo veiksmus bei reikalauti sunaikinti<br>pagrįstai), kad būtų tvarkomi mano asmens duomenys. |  |
|     | Pateikti prašymą Atšaukti                                                                                                    |  |
| 8.  | Paspauskite mygtuką <b>[Pateikti prašymą]</b> .                                                                                                    |  |
| 9.  | Sistema pateikia sutikimo, dėl asmens duomenų tvarkymo langą. (žr. Paveikslas 3-3.<br>Sutikimas dėl asmens duomenų tvarkymo).                                                                                                    |  |
| 10. | Prašymo pateikimo metu, turite duoti sutikimą dėl asmens duomenų tvarkymo.<br>Paspauskite mygtuką <b>[Sutinku. Pateikti prašymą]</b> .                                                                                                    |  |
|     | Jeigu prieš pateikimą norite atsispausdinti prašymą, paspauskite mygtuką <b>[Peržiūrėti prašymą]</b> . Pateiktą prašymą atsispausdinti galite bet kuriuo metu.                                                                                                    |  |
| 11. | Sistema pateikia prašymo peržiūros langą.                                                                                                    |  |

# 10.1.4 Rezultatai

• Pateiktas studijųs stipendijos prašymas.
# **10.2 PERŽIŪRĖTI STUDIJŲ STIPENDIJOS PRAŠYMĄ**

Šiame skyriuje aprašoma kaip atlikti pateiktų prašymų peržiūrą

| Valstybinis<br>studijų fon         | das IS "P         | arama"     |               |            |
|------------------------------------|-------------------|------------|---------------|------------|
| Prašymai   Informaciniai pr        | anešimai          |            |               |            |
| Prašymai<br>Pateikti naują prašyma | ,                 |            |               |            |
|                                    | Pateikti praš     | ymai       |               |            |
| Pateikimo data Prašymo             | tipas Laikotarpis | Statusas   | Galima keisti |            |
| 2018-02-01 Studijų st              | ipendija ST 2015  | Tikrinamas | $\checkmark$  | Peržiūrėti |

Paveikslas 10-4. Prašymo peržiūros nuoroda

| <b></b>       | Valstybinis<br>studijų fondas | IS "Parama"                                    |
|---------------|-------------------------------|------------------------------------------------|
| rašymai   Inf | ormaciniai pranešimai         |                                                |
| Prašymas      | : ST 2015, Pateiktas:         | 2018-02-01, Statusas: Tikrinamas, 💶 💶 🚛 , a.k. |

| Informacija | Finansinė parama Pranešimai Dokumentai Mokėjimai Klaidos                                                                                                    |
|-------------|----------------------------------------------------------------------------------------------------|
|             | 1. Asmens duomenys:                                                                                                    |
| Vardas      |                                                                                                    |
| Pavardé     | 101.0                                                                                                    |
| Asmens ko   | as a                                                                                                    |
| Gimimo da   |                                                                                                    |
| Lytis       | 5.5 C                                                                                                    |
|             | 2. Kontaktiniai duomenys                                                                                                    |
| Telefonas   |                                                                                                    |
| Telefonas r | ob.                                                                                                    |
| El. paštas  |                                                                                                    |
|             | Deklaruojama gyvenamoji vieta                                                                                                    |
| Savivaldyb  | effected at                                                                                                    |
| Seniūnija   |                                                                                                    |
| Vietové     | 10.0                                                                                                    |
| Gatvė       |                                                                                                    |
| Namo nr.    |                                                                                                    |
| Buto nr.    |                                                                                                    |
| Pašto inde  | 535                                                                                                    |
|             |                                                                                                    |
|             |                                                                                                    |
|             | 3. Banko duomenys                                                                                                    |
|             | Skirtą studijų stipendiją, prašau pervesti į Mokslo ir studijų institucijos sąskaitą, mano už<br>i mano asmeninę sąsakaitą Nr. (čia nurodytas sąskaitos nr iš prašymo, jei varnelė prie ši |

#### Paveikslas 10-5. Prašymo peržiūros langas

# 10.2.1 Kada vykdoma užduotis

Jūs turėtumėte atlikti šią užduotį reaguodami į tokius įvykius:

- Norite peržiūrėti:
  - Prašymo duomenis.
  - Finansinės paramos duomenis.
  - Su prašymu susijusius informacinius pranešimus.
  - Su prašymu susietus dokumentus.
  - Su prašymų susietus mokėjimus.
  - Nustatytas klaidas prašyme.

# 10.2.2 Prieš pradedant

lšankstinių sąlygų nėra.

# 10.2.3 Kaip atlikti užduotį

#### Peržiūrėti prašymą:

| 1. | Pirminiame sistemos lange pasirinkite Prašymai.                                 |
|----|---------------------------------------------------------------------------------|
| 2. | Prašymų sąraše, prie norimo peržiūrėti prašymo paspauskite nuorodą {Peržiūrėti} |
| 3. | Sistema atidaro prašymo peržiūros langą ir pateikia prašymo duomenis.           |

#### Prie prašymo galite peržiūrėti informaciją apie paskirtą finansinę paramą:

| 1. | Peržiūrėkite prašymą                                  |
|----|-------------------------------------------------------|
| 2. | Pasirinkite skirsnį [Finansinė parama].               |
| 3. | Sistema pateikia prašymo finansinės paramos duomenis. |

| Valstybinis<br>studijų fond                                                  | IS "Parama<br>as                                                      | "                                                                       |                           |                         |                                     |                                 |
|------------------------------------------------------------------------------|-----------------------------------------------------------------------|-------------------------------------------------------------------------|---------------------------|-------------------------|-------------------------------------|---------------------------------|
| ašymai   Informaciniai pran                                                  | ešimai                                                                |                                                                         |                           |                         |                                     |                                 |
|                                                                              |                                                                       |                                                                         |                           |                         |                                     |                                 |
|                                                                              |                                                                       |                                                                         |                           |                         |                                     |                                 |
| Prašymas: SS 2014 ru<br>Informacija Finansinė pa                             | i <b>duo, Pateiktas: 201</b><br><sup>r</sup> ama Pranešimai Doku      | 4-11-07, Statusas:<br>mentai Mokėjimai Kla                              | Priimtas,                 | a rahimentitie          | , a.k.                              | 098794                          |
| Prašymas: SS 2014 ru<br>Informacija Finansinė pa                             | i <b>duo, Pateiktas: 201</b><br>rama Pranešimai Doku<br>Paskirta para | <b>4-11-07, Statusas:</b><br>mentai Mokėjimai Kla                       | <b>Priimtas, Ha</b> aidos | n palasaa at a          | , a.k.                              | priežastis                      |
| Prašymas: SS 2014 ru<br>Informacija Finansinė pa<br>Finansinės paramos rūšis | rama Pranešimai Doku<br>Paskirta para<br>Bendra patvirtinta suma      | 4-11-07, Statusas:<br>mentai Mokėjimai Kli<br>ima<br>Bendra mokama suma | Priimtas,                 | Moké<br>Data Priežastis | jimo nutraukimo j<br>Dokumento data | priežastis<br>Dokumento numeris |

## Paveikslas 10-6. Prašymo finansinės paramos duomenų peržiūros langas

## Peržiūrėti su prašymu susijusius pranešimus:

| 1. | Peržiūrėkite prašymą                                    |
|----|---------------------------------------------------------|
| 2. | Pasirinkite skirsnį [Pranešimai].                       |
| 3. | Sistema pateikia su prašymu susijusių pranešimų sąrašą. |
| 4. | Pasirinkite pranešimą, kurį norite peržiūrėti.          |
| 5. | Sistema pateikia pranešimo tekstą.                      |

## Pašalinti su prašymu susijusį pranešimą:

| 1. | Peržiūrėkite su prašymu susijusius pranešimus                 |
|----|---------------------------------------------------------------|
| 2. | Prie pranešimo, kurį norite pašalinti, paspauskite mygtuką 🗙. |
| 3. | Sistema paprašo veiksmo patvirtinimo.                         |
| 4. | Patvirtinkite veiksmą.                                        |
| 5. | Sistema pašalina pasirinktą pranešimą.                        |

| ašymas : \$ |                | ates parts        |                        | OR PERSONNAL PROPERTY AND INCOMES AND ADDRESS OF ADDRESS ADDRESS ADDRES |
|-------------|----------------|-------------------|------------------------|----------------------------------------------------------------------------------------------------|
| formacija   | Finansinė para | ma Pranešimai     | Dokumentai 🚺           | 4okėjimai Klaidos                                                                                                    |
|             | Data           | Skintėjas         | Antraite               | Pranešimas: Prašymas priimtas                                                                                                    |
| ▶ Prašyma   | 2011-06-28     | admin admin, test | Prašymas X<br>priimtas | Susieta su prašymu                                                                                                    |
|             |                |                   |                        | Jūsų prašymas priimtas,                                                                                                    |
|             |                |                   |                        | Panarhiai                                                                                                    |
|             |                |                   |                        | 1. 200 (211 ) 2221                                                                                                    |

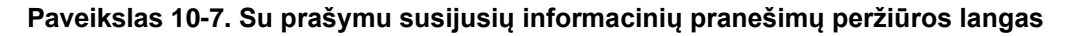

#### Prie prašymo galite peržiūrėti Jūsų pateiktų dokumentų sąrašą:

| 1. | Peržiūrėkite prašymą                                    |
|----|---------------------------------------------------------|
| 2. | Pasirinkite skirsnį [Dokumentai].                       |
| 3. | Sistema pateikia su prašymu susietų dokumentų duomenis. |

| rašymas     |                  |          | -        |           | -          |         |          |                |                | 10.0     |
|-------------|------------------|----------|----------|-----------|------------|---------|----------|----------------|----------------|----------|
|             |                  |          |          |           |            |         |          |                |                |          |
| Informacija | Finansinė parama | Pranešim | ai Dokum | entai Mok | ėjimai   K | laidos  |          |                |                |          |
| Data        | Dok. tipas       | Numeris  | Pateikta | Gauta     | Išsiųsta   | Įteikta | Grąžinta | Galioja<br>nuo | Galioja<br>iki | Aprašyma |
|             |                  |          |          |           |            |         |          |                |                |          |

#### Paveikslas 10-8. Su prašymu susietų dokumentų peržiūros langas

#### Visus socialinės stipendijos mokėjimus galite peržiūrėti prie prašymo:

| 1. | Peržiūrėkite prašymą                                        |
|----|-------------------------------------------------------------|
| 2. | Pasirinkite skirsnį [Mokėjimai].                            |
| 3. | Sistema pateikia su prašymu susijusių mokėjimų informaciją. |

| Prašymas    |             | the reaction stars on a     |           | - <b>-</b> | Constant of the |  |
|-------------|-------------|-----------------------------|-----------|------------|-----------------|--|
| Informacija | Finansiné p | arama Pranešimai Dokumentai | Mokėjimai | Klaidos    |                 |  |
|             | Data        | Suma                        |           |            |                 |  |
| Imoloita    | 2014-11-25  | 780.00 Lt (225.90 Eur)      |           |            |                 |  |
| Įmokėta     | 2014-11-26  | 780,00 Lt (225,90 Eur)      |           |            |                 |  |

#### Paveikslas 10-9. Su prašymu susijusių mokėjimų peržiūros langas

Po prašymo pateikimo Jūsų prašyme nurodyti duomenys tikrinami su registrais. Klaidų sąrašas nurodo skirtumus tarp Jūsų duomenų ir registrų.

#### Peržiūrėti prašymo klaidas:

| 1. | Peržiūrėkite prašymą                    |
|----|-----------------------------------------|
| 2. | Pasirinkite skirsnį [Klaidos].          |
| 3. | Sistema pateikia prašymo klaidų sąrašą. |

## 10.2.4 Rezultatai

• Peržiūrėti prašymo duomenys.

- Peržiūrėti prašymo finansinės paramos duomenys.
- Peržiūrėti su prašymu susiję informaciniai pranešimai.
- Peržiūrėti su prašymu susieti dokumentai.
- Peržiūrėta su prašymu susijusių mokėjimų informacija.
- Peržiūrėtos prašymo klaidos.

## **10.3** REDAGUOTI STUDIJŲ STIPENDIJOS PRAŠYMO DUOMENIS

Šiame skyriuje aprašoma kaip redaguojami prašymo duomenys.

## 10.3.1 Kada vykdoma užduotis

Jūs turėtumėte atlikti šią užduotį reaguodami į tokius įvykius:

• Po prašymo pateikimo pastebėjote, jog blogai užpildėte duomenis.

## 10.3.2 **Prieš pradedant**

Turi būti nepasibaigęs prašymų pateikimo laikotarpis. Jeigu norite keisti prašymo duomenis po prašymų pateikimo laikotarpio, tada turite kreiptis prašymu į Valstybinį studijų fondą. Apie galimybę redaguoti jus informuoja uždėtas požymis "Galima keisti" prie prašymo, žr. žemiau pateiktą paveikslą.

| Valstybinis<br>studijų fondas      | IS "P         | arama"     |               |            |
|------------------------------------|---------------|------------|---------------|------------|
| Prašymai   Informaciniai praneš    | imai          |            |               |            |
| Prašymai<br>Pateikti nauja prašyma |               |            |               |            |
|                                    |               |            |               |            |
|                                    | Pateikti praš | ymai       |               | _          |
| Pateikimo data Prašymo tipa        | s Laikotarpis | Statusas   | Galima keisti |            |
| 2018-02-01 Studijų stipend         | lija ST 2015  | Tikrinamas | ~             | Peržiūrėti |

## 10.3.3 Kaip atlikti užduotį

#### Redaguoti prašymo duomenis:

| 1. | Peržiūrėkite prašymą, kurį norite redaguoti.                                                                                                    |
|----|----------------------------------------------------------------------------------------------------|
| 2. | Spauskite mygtuką [Redaguoti].                                                                                                    |
| 3. | Sistema pateikia prašymo duomenų redagavimo langą.                                                                                                    |
| 4. | Pakeiskite / papildykite reikiamus prašymo duomenis.                                                                                                    |
| 5. | Norėdami iš naujo pateikti prašymą, turite pažymėti, kad susipažinote su Socialinių stipendijų skyrimo ir administravimo tvarkos aprašu, ir kad prašyme pateikti duomenys yra teisingi. Analogiškai kaip ir pirmo pateikimo metu. |
| 6. | Paspauskite mygtuką <b>[Toliau]</b> .                                                                                                    |
| 7. | Sistema pateikia sutikimo, dėl asmens duomenų tvarkymo langą.                                                                                                    |

| 8. | Prašymo pateikimo metu, turite duoti sutikimą dėl asmens duomenų tvarkymo.<br>Paspauskite mygtuką <b>[Sutinku. Pateikti prašymą]</b> . |
|----|----------------------------------------------------------------------------------------------------|
| 9. | Sistema pateikia pranešimą patvirtinantį sėkmingą prašymo pateikimą.                                                                   |

## 10.3.4 Rezultatai

• Redaguotas ir iš naujo pateiktas prašymas.

# **10.4 SPAUSDINTI PRAŠYMĄ**

Šiame skyriuje aprašoma kaip atsispausdinti prašymą.

## Pažymėdamas, kad atitinku A su prašymu pateikiu šiuos dok

teismo sprendimas/mero potvarkis ar kt
tėvų (turėto vieno iš tėvų) mirties liudij
kiti reikalingi dokumentai (pvz., student giminystės ryšį tarp studento ir asmenų, įr

Redaguoti Peržiūrėti dokumentą

### Paveikslas10-9. Prašymo duomenų peržiūros lango fragmentas

## 10.4.1 Kada vykdoma užduotis

Jūs turėtumėte atlikti šią užduotį reaguodami į tokius įvykius:

• Atsiradus poreikiui atsispausdinti prašymą.

## 10.4.2 Prieš pradedant

Prašymas turi būti pateiktas.

## 10.4.3 Kaip atlikti užduotį

#### Spausdinti prašymą:

| 1. | Peržiūrėkite prašymą.                                  |
|----|--------------------------------------------------------|
| 2. | Paspauskite mygtuką [Peržiūrėti dokumentą].            |
| 3. | Sistema pateikia prašymo spausdintą formą PDF formatu. |

## 10.4.4 Rezultatai

• Atspausdintas prašymas.